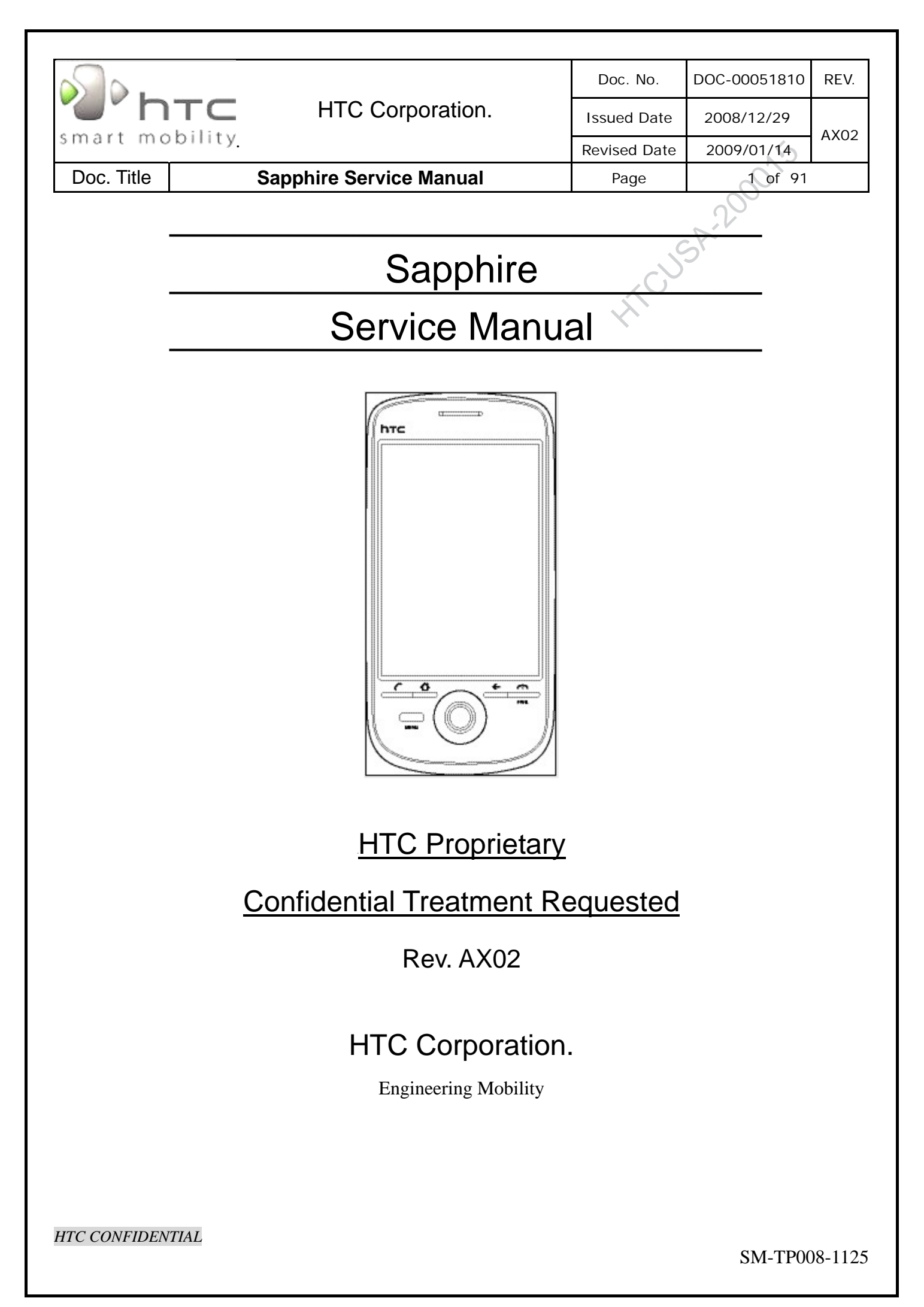

| <u></u> .  |         |                        | Doc. No.     | DOC-00051810 | REV. |
|------------|---------|------------------------|--------------|--------------|------|
| 'n"        | TC      | HTC Corporation.       | Issued Date  | 2008/12/29   | AY02 |
| smart mo   | bility. |                        | Revised Date | 2009/01/14   | ANUZ |
| Doc. Title | S       | apphire Service Manual | Page         | 2 of 91      |      |

#### **REVISION CONTROL TABLE**

| ON CONTR | OL TABLE   |                               |      | R       | 200   |
|----------|------------|-------------------------------|------|---------|-------|
| REV      | DATE       | CONTENTS                      | DEPT | REVISED | STAGE |
| AX01     | 2008/12/29 | Fist Draft                    | PSE  | Marc    | DVT   |
| AX02     | 2009/01/14 | Add product picture at page 1 | PSE  | Marc    | CVT   |
|          |            |                               |      |         |       |
|          |            |                               |      |         |       |

HTC CONFIDENTIAL

|                                                     | Doc. No.                                | DOC-00051810 | REV. |  |
|-----------------------------------------------------|-----------------------------------------|--------------|------|--|
| HTC Corporation.                                    | Issued Date                             | 2008/12/29   |      |  |
| smart mobility                                      | Revised Date                            | 2009/01/14   | AXU2 |  |
| Doc. Title Sapphire Service Manual                  | Page                                    | 3 of 91      |      |  |
|                                                     |                                         | 200          |      |  |
|                                                     | , C                                     | SP           |      |  |
|                                                     | 200                                     |              | 4    |  |
| 1.1 PRODUCT FEATURES                                |                                         |              | 5    |  |
| 1.2 PRODUCT OVERVIEW                                |                                         |              |      |  |
| 2. DEVICE DISASSEMBLING AND ASSEMBLING PROCEDURE    |                                         |              | 13   |  |
| 2.1 DISASSEMBLING PROCEDURE                         |                                         |              | 13   |  |
| 2.2 ASSEMBLING PROCEDURE                            |                                         |              | 23   |  |
| 3. ROM RE-FLASH PROCEDURE                           |                                         |              | 32   |  |
| 3.1 ROM UPGRADE THRU RUU (RE-FLASH UPGRADE UTILITY) |                                         |              | 32   |  |
| 3.2 Rom Image upgrade thru SD card                  |                                         |              | 36   |  |
| 4 DIAGNOSTIC PROGRAM                                |                                         |              | 38   |  |
|                                                     |                                         |              | 20   |  |
| 4.1 LIST OF DIAGNOSTIC / WINCE TEST ITEMS           |                                         |              |      |  |
| 5. POWER MEASUREMENT TEST                           | ••••••••••••••••••••••••••••••••••••••• |              | 51   |  |
| 5.1 Main board leakage current Test Procedure       |                                         |              | 51   |  |
| 5.2 BATTERY RUNDOWN TEST PROCEDURE                  |                                         |              | 56   |  |
| 6. COSMETIC INSPECTION CRITERIA                     |                                         |              | 58   |  |
| 6.1 CLASSES DEFINITION OF INSPECTIVE AREA           |                                         |              | 58   |  |
| 6.2 DISPLAY INSPECTION                              |                                         |              | 59   |  |
| 6.3 MAIN UNIT INSPECTION                            |                                         |              | 61   |  |
| 7. GENERIC TROUBLESHOOTING                          | ••••••                                  |              | 62   |  |
|                                                     |                                         |              |      |  |
| 8. GENERIC LABELING PLAN                            | ••••••                                  | ••••••       | 67   |  |
| 9. GENERIC SPARE PART LIST AND PHOTOS               |                                         |              | 83   |  |
| 9.1 SPL FOR REPAIR                                  |                                         |              | 83   |  |
| 9.2 BOARD LEVEL 2.5 REPAIRS                         |                                         |              | 85   |  |
| 9.3 FRU M/B ADDITIONAL PARTS LOCATION               |                                         |              | 89   |  |
| 10. RF ANTENNA SPECIFICATION                        |                                         |              | 90   |  |
|                                                     |                                         |              |      |  |

| smart mobility HTC Co |  | HTC Corporation         | Doc. No.               | DOC-00051810 | REV. |
|-----------------------|--|-------------------------|------------------------|--------------|------|
|                       |  |                         | Issued Date 2008/12/29 | 4202         |      |
|                       |  |                         | Revised Date           | 2009/01/14   | ANU2 |
| Doc. Title            |  | Sapphire Service Manual | Page                   | 4 of 91      |      |
| 1 Introduction        |  |                         |                        |              |      |

#### Introduction 1

- This manual provides the technical information to support the service activities of this product.
- This document contains highly confidential information, so any or all of this document should not be revealed to any third party.
  - Chapter 1: Introduction-This Chapter is about Products features and basic Product function. After reading this chapter, you will know what feature the product has and basic hardware operation. Also you will know how to perform soft-rest and hard-rest in this chapter.
  - Chapter 2: Device Disassembling and Assembling Procedure-After reading this chapter, you will learn how to disassemble and assemble the product. Also, you will know what tools to use and the torque. Please follow the instruction to disassemble the unit to prevent from damaging the unit.
  - Chapter 3: ROM Re-flash Procedure- After reading this chapter, you will learn how to perform the ROM image re-flesh by using RUU and SD-Card. Also you can find the steps of enter the boot loader mode.
  - Chapter 4: DIAGNOSTIC PROGRAM- After reading this chapter, you will learn
    - How to use the diagnostic program to perform unit function test
    - How to test some functions in Windows Mobile mode (ex. WLAN, Bluetooth, and USB etc...)
  - Chapter 5: Power measurement test- After reading this chapter, you will learn how to use MB leakage test procedure and battery run-down test (Battery Capacity Measurement).
  - Chapter 6: Cosmetic Inspection Criteria- After reading this chapter you will learn the appearance quality inspection criteria, ex. Display, bezel, and housing etc...
  - Chapter 7: Generic Troubleshooting- After reading this chapter, you will learn how to do generic trouble-shooting.
  - Chapter 8: Generic Labeling Plan- In this chapter, you will find generic labels for reference, ex. Regulation label, and battery label etc...
  - Chapter 9: Generic Spare Part List and Photos- In this chapter, you will find Spar parts reference list and photos for repairing, including unit and Board level.
  - Chapter 10: RF Antenna Specification- Reference Spec for RF test.

HTC CONFIDENTIAL

|                                                                                                    |                                                                                                    | Doc. No.                                                                                                    | DOC-00051810                                                                                                    | REV.                                                                                                    |
|----------------------------------------------------------------------------------------------------|----------------------------------------------------------------------------------------------------|----------------------------------------------------------------------------------------------------|----------------------------------------------------------------------------------------------------|----------------------------------------------------------------------------------------------------|
| HTC Corporation                                                                                                    | on.                                                                                                    | Issued Date                                                                                                    | 2008/12/29                                                                                                    | ΔΧΟΣ                                                                                                    |
| smart mobility                                                                                                    |                                                                                                    | Revised Date                                                                                                    | 2009/01/14                                                                                                    | ANO2                                                                                                    |
| Doc. Title Sapphire Service Manu                                                                                                    | ıal                                                                                                    | Page                                                                                                    | 5 of 91                                                                                                    |                                                                                                    |
| <ul> <li>1.1 Product Features</li> <li>Features</li> <li>Target</li> <li>Schedule: Dec, 2008</li> <li>Platform</li> <li>Slim bar type Internet touch phone</li> <li>Android platform</li> <li>113 x 55 x 13.65 mm</li> <li>TBD</li> <li>Tarcesor/Chipset</li> <li>Qualcomm MSM 7201a, 528 MHz</li> <li>Markin 22 MB DDR (include 64MB baseband chip)</li> <li>Diash: 256 MB</li> <li>RAM: 192 MB DDR (include 64MB baseband chip)</li> <li>262k color TFT LCD with LED back light (OS support 65 kcolor)</li> <li>Capacitive touch screen</li> <li>MSDPA/UMTS dual-band (900/2100 MHz) and GSM/GPRS/EDGE Quad-band (850/900/1800/1900 MHz)</li> <li>AbDPA/UMTS dual-band (900/2100 MHz) and GSM/GPRS/EDGE Quad-band (850/900/1800/1900 MHz)</li> <li>MSDPA/UMTS dual-band (900/2100 MHz) and GSM/GPRS/EDGE Quad-band (850/900/1800/1900 MHz)</li> <li>MSDPA/UMTS dual-band (900/2100 MHz) and GSM/GPRS/EDGE Quad-band (850/900/1800/1900 MHz)</li> <li>MSDPA/UMTS dual-band (900/2100 MHz) and GSM/GPRS/EDGE Quad-band (850/900/1800/1900 MHz)</li> <li>MSDPA/UMTS dual-band (900/2100 MHz) and GSM/GPRS/EDGE Quad-band (850/900/1800/1900 MHz)</li> <li>MSDPA/UMTS dual-band (900/2100 MHz) and GSM/GPRS/EDGE (2000 HBz)</li> <li>1000: 1800-1910, 1930-1910 MHz)</li> <li>1000: 1800-1910, 1930-1990 MHz</li> <li>1000: 1800-1910, 1930-1990 MHz</li> <li>1000: 1800-1910, 1</li></ul> | <ul> <li>Netwo</li> <li>Cell b</li> <li>Multi-</li> <li>Spool</li> <li>Phase</li> <li>Netwo</li> <li>USSE</li> <li>CPHS</li> <li>EGPRS</li> <li>EGPRS</li> <li>EGPRS</li> <li>EGPRS</li> <li>EGPRS</li> <li>EGPRS</li> <li>EGPRS</li> <li>1.8/3V</li> <li>USIM/SI</li> <li>1.8/3V</li> <li>USIM/SI</li> <li>1.8/3V</li> <li>USIM/SI</li> <li>1.8/3V</li> <li>USIM/SI</li> <li>1.8/3V</li> <li>USIM/SI</li> <li>1.8/3V</li> <li>USIM/SI</li> <li>1.8/3V</li> <li>USIM/SI</li> <li>SIM A</li> <li>Over</li> <li>FDN</li> <li>ADN/2</li> <li>Secur</li> <li>Standalone G</li> <li>Internal</li> <li>Sensitivititivit tracking</li> <li>Support</li> <li>Dynamic</li> <li>Acquisitii</li> <li>Hot st conditi</li> <li>Warm static</li> <li>Cold static</li> <li>Update n</li> <li>GPS Acc</li> <li>Posititi</li> <li>Veloc</li> <li>AGPS</li> <li>Support</li> <li>OMA SL</li> <li>SUPL</li> <li>WAP</li> <li>Standard</li> <li>3GPP</li> <li>Performa</li> <li>TTFF</li> <li>2D Lo</li> <li>Sensi</li> <li>GP</li> <li>GP</li> <li>GP</li> <li>GP</li> <li>GP</li> </ul> | ork selection<br>roadcast<br>party conference<br>i con<br>e 2+ unstructured<br>ork Lock<br>functionality<br>RS class B<br>slot standard clas<br>CH<br>Adaptation and Ind<br>M<br>V of UICC<br>Application at lea<br>2<br>Application Toolkit<br>the Air (OTA) pros<br>SDN<br>rity Pin 1 & 2 conte<br>GPS antenna<br>ity -145 dBm for const<br>SDN<br>rity Pin 1 & 2 conte<br>GPS antenna<br>ity -145 dBm for const<br>SDN<br>rity allocate para<br>ion time<br>tart: 8 seconds, ty<br>tion)<br>n start: 60 seconds<br>condition)<br>start: 75 seconds,<br>condition)<br>rate: once/1sec (d<br>curacy<br>on: < 15 meters, 9<br>ity: 0.05 meter/se<br>UE-Based & UE-/<br>JPL v1.0 compliant<br>-RRLP<br>-RRC (optional) (<br>push initiated SU<br>d 3GPP AGPS co<br>P TS 44.031 (RRL<br>P TS 25.305 (GSM<br>ance requirement<br>(95% successful<br>ocation Error (95%<br>tivity requirement<br>2S for one satellite<br>2S for remaining s | call<br>supplementary serv<br>s 12<br>cremental Redundar<br>ast according to 3GF<br>release 99<br>gramming<br>rol<br>old start and -155 dl<br>ion 3.0 or above<br>llel channel GPS re<br>pical TTFF (open sl<br>s, typical TTFF (open<br>lefault)<br>95% typical<br>c steady state<br>Assisted AGPS<br>foce (v2.0 if available<br>TBD)<br>PL<br>mpliance<br>P 5.12)<br>1 & UMTS)<br>rate): < 20 seconds<br>5 successful rate): < | vice data<br>ncy<br>PP TS<br>Bm for<br>ceiver<br>xy & static<br>n sky &<br>sky &<br>)<br>)<br>100 m<br>Bm |

|                                                                                                    |                                                                                                    |                                                                                                    | Doc. No.                                                                                                    | DOC-00051810                                                                                                    | REV.                                                                             |
|----------------------------------------------------------------------------------------------------|----------------------------------------------------------------------------------------------------|----------------------------------------------------------------------------------------------------|----------------------------------------------------------------------------------------------------|----------------------------------------------------------------------------------------------------|----------------------------------------------------------------------------------|
| " T                                                                                                    | HTC Corporation                                                                                                    | on.                                                                                                    | Issued Date                                                                                                    | 2008/12/29                                                                                                    |                                                                                  |
| smart mobil                                                                                                    | ity.                                                                                                    |                                                                                                    | Revised Date                                                                                                    | 2009/01/14                                                                                                    | AXU2                                                                             |
| Doc. Title                                                                                                    | Sapphire Service Manu                                                                                                    | al                                                                                                    | Page                                                                                                    | 6 of 91                                                                                                    |                                                                                  |
| <ul> <li>3GPP TS 25.17<br/>support of Assis</li> <li>3GPP 34.171 (<br/>Assisted Globa</li> <li>3GPP TS 34.10<br/>User Equipmen</li> <li>Digital Compass</li> <li>Compass resolutio<br/>cardinal points)</li> <li>2D/3D (2/3 channe)</li> <li>Within ± 5 degrees</li> <li>± 2000 µ T Magne</li> <li>Support auto map</li> <li>Motion G-sensor</li> <li>Tri-Axis Acceleron</li> <li>Resolution: 22 mil</li> <li>Auto portrait / land<br/>photo viewer</li> <li>Digital Camera</li> <li>3.2 mega-pixel cat</li> <li>Key/Button</li> <li>On device side</li> <li>Volume up/dow</li> <li>On device front</li> <li>Trackball <ul> <li>360-degre</li> <li>Send</li> <li>End (Long Press</li> <li>3 application key</li> <li>Motification</li> <li>One tri-color LED</li> <li>Notification by sout<br/>display</li> </ul> </li> <li>Audio sampling ra</li> <li>Recording (uplit<br/>11KHz, 22KHz,</li> <li>Playback (dowr</li> <li>AMR-NB//AAC/AA</li> <li>Audio path routing</li> <li>Bluetooth</li> <li>Receiver</li> <li>Speaker</li> <li>Headset</li> </ul> | 1 compliance (Requirement for<br>sted Global Positioning System)<br>Ferminal conformance specification,<br>Positioning System)<br>8 (Common test environments for<br>t conformance testing)<br>on: ± 1 degree (displays degrees and<br>el) sensor<br>s accuracy<br>stic flux measuring range<br>orientation alignment<br>neter<br>i-g<br>iscape mode change for video and<br>mera with auto focus<br>n button<br>e navigation control including action<br>as be Power Button)<br>ys<br>for power, network, and notification<br>ind, vibration, or status shown on the<br>e<br>nands-free supported<br>te<br>nk): 8-bits or 16-bits with 8KHz,<br>44KHz<br>link): 16-bits with 44KHz<br>(C+/WAV/ WMA/MP3 codec<br>for phone and VoWLAN | <ul> <li>Class</li> <li>Suppo</li> <li>Suppo</li> <li>Suppo</li> <li>Suppo</li> <li>Co-ex</li> <li>Co-ex</li> <li>Wi-Fi</li> <li>IEEE</li> <li>Intern</li> <li>Data n</li> <li>ELP n</li> <li>Secur</li> <li>Secur</li> <li>Secur</li> <li>Secur</li> <li>Secur</li> <li>Mass</li> <li>Audio</li> <li>Mass</li> <li>Audio</li> <li>Mass</li> <li>Andro</li> <li>1.8/3V U</li> <li>microSD</li> <li>RF conn</li> <li>Power</li> <li>Battery</li> <li>Remo</li> <li>Battery Ii</li> <li>Playin condit</li> <li>Playin condit</li> <li>SGSM power</li> <li>GSM multifi</li> <li>WCDI output</li> <li>WCDI output</li> <li>WCDI output</li> <li>WCDI DRX6</li> <li>VoWL</li> <li>AC adap</li> <li>AC inp</li> <li>The d compl</li> <li>DC output</li> <li>Liquid Indica</li> <li>Lanyard / Str</li> <li>Accessories</li> <li>Quick St</li> <li>CD (Use</li> <li>Screen F</li> </ul> | 2 transmit power<br>orted profiles:<br>GAP (generic acc:<br>RFCOMM (Serial<br>HSP (Headset Pro-<br>HFP (Hands-Free<br>tist with Wi-Fi<br>802.11b/g complia<br>al WLAN antenna<br>rate auto fallback in<br>node<br>ity<br>WEP<br>WPA, WPA2 (802<br>TKIP<br>Authentication<br>USB™ 11-pin mir<br>2.0 Client with Hig<br>Jack<br>Storage Device C<br>id Debug Bridge (<br>ISIM/SIM card slo<br>Debug Bridge (<br>ISIM/SIM card slo<br>Debug Bridge ( | ess profile)<br>Port Emulation)<br>ofile)<br>Profile)<br>ant<br>for extended range<br>.11i)<br>hi-USB<br>h Speed<br>Class<br>(ADB)<br>t<br>geable battery, 1,344<br>(Base on NSTL test<br>(Base on NSTL test<br>s (Base on NSTL test<br>s (Base on NST | 0 mAh<br>st<br>n RF<br>on<br>e on RF<br>ase on<br>es [TBD]<br>rs [TBD]<br>dapter |

|                                                                                                    |                                                                                                    | Doc. No.                                                                                                    | DOC-00051810                                                                                                    | REV.             |
|----------------------------------------------------------------------------------------------------|----------------------------------------------------------------------------------------------------|----------------------------------------------------------------------------------------------------|----------------------------------------------------------------------------------------------------|------------------|
| HTC Corporation                                                                                                    | on.                                                                                                    | Issued Date                                                                                                    | 2008/12/29                                                                                                    | AV02             |
| smart mobility                                                                                                    |                                                                                                    | Revised Date                                                                                                    | 2009/01/14                                                                                                    | AX02             |
| Doc. Title Sapphire Service Manu                                                                                                    | al                                                                                                    | Page                                                                                                    | 7 of 91                                                                                                    |                  |
| <ul> <li>Travel Charger [Inbox]</li> <li>Pouch (Carrying Case) [Inbox]</li> <li>USB Sync Cable (mini-USB/USB) [Inbox]</li> <li>Battery with hattery cover [Inbox]</li> <li>Mono Bluetooth Headset, BH M200</li> <li>Bluetooth Keyboard</li> <li>Car Charger</li> <li>Car Holder</li> <li>Compatibility Test</li> <li>Below 3" party accessories are required to do the compatibility test for all models.</li> <li>Mono Bluetooth Headset, BH M100</li> <li>Handsfree Carkit : Parrot CK3400LS, Parrot MK6100, Parrot Minikit, Audi, BMW &amp; Mercedes in car solutions</li> <li>Bluetooth Conference: Parrot Conference</li> <li>Bluetooth Speaker: Parrot Boombox</li> <li>SanDisk memory cards (including SDHC format)</li> <li>Android Applications</li> <li>Applications under OHD distribution model</li> <li>Home Screen, Application Launcher, Lock Screen, and Track View for notification, Settings</li> <li>Dialer</li> <li>Browser</li> <li>Camera</li> <li>Pictures</li> <li>Music</li> <li>Media Player (and streaming media supported)</li> <li>SMS/MMS</li> <li>IMPS (MSN(*)/Yahoo IM)</li> <li>Contacts</li> <li>Calendar</li> <li>Alarm Clock</li> <li>Calculator</li> <li>SIM Toolkit</li> <li>Application surder GMS licensing model</li> <li>Search</li> <li>Google Maps with Street View</li> <li>YouTube</li> <li>Gmail</li> <li>IM (GTalk, AIM) (*)</li> <li>Synchronization (Google Contacts, Calendar, Gmail)</li> <li>Market (*)</li> <li>Modules, Codec under OHD distribution model</li> <li>Bluetooth profiles</li> <li>GAP, RFCOMM, HFP, HSP</li> <li>Audio Codec</li> <li>MPS, MIDI, AAC-LC, AAC+, AMR-NB, WMA</li> <li>Video Codec</li> <li>MPS (JPG, JPG</li> <li>OMA DRM 1.0 (Forward Lock only)</li> <li>Multiple APN</li> </ul> | Enhanceme<br>Android Ap<br>Smart I<br>Input W<br>handwi<br>Camera<br>Multiple<br>HTC Value-J<br>POP3/I<br>WAP B<br>J2ME S<br>JSR<br>JSR<br>JSR<br>JSR<br>JSR<br>Customer S<br>Regulatory<br>USB C<br>BQB C<br>Wi-Fi C<br>CB Cere<br>GCF C<br>R&TTE<br>FCC ap<br>Note: (*) Not | ents<br>plication Enhanc<br>Dialer<br>Method, support Tra-<br>riting recognition<br>a<br>e modes support –<br>Added Applicatio<br>IMAP4 Mail Client<br>frowser<br>Support<br>75 PIM access &<br>118 Mobile Inform<br>120 Wireless Mesi<br>135 Mobile Media<br>139 Connected Li<br>185 JTWI<br>specific Application<br>ertification<br>certification<br>certification<br>certification<br>EEMC / EMI, Safe<br>pproval<br>a ready, dependent | ements<br>aditional and Simple<br>Camera, Photo ID<br>ns [Generic]<br>FC<br>hation Device<br>saging API<br>API<br>imited Device Config<br>ons<br>[Internatio<br>[European]<br>ety SAR [European]<br>to n Google. | onal]<br>n Union |

|                             |                          |                         | Doc. No.                                               | DOC-00051810 | REV. |
|-----------------------------|--------------------------|-------------------------|--------------------------------------------------------|--------------|------|
|                             |                          | HTC Corporation.        | Issued Date2008/12/29Revised Date2009/01/14Page8 of 91 | 4202         |      |
| smart mo                    | bility <u>.</u>          |                         |                                                        | AAUZ         |      |
| Doc. Title                  |                          | Sapphire Service Manual | Page                                                   | 8 of 91      |      |
| Product ov<br>• <u>Fror</u> | erview<br><u>at side</u> |                         | HICUS                                                  | 5A-200       |      |

## **Accessories**

HTC CONFIDENTIAL

| <u>М</u> р.                     |            |                     | Doc. No.     | DOC-00051810 | REV. |
|---------------------------------|------------|---------------------|--------------|--------------|------|
| Smart mobility HTC Corporation. |            | HIC Corporation.    | Issued Date  | 2008/12/29   | AV02 |
|                                 |            |                     | Revised Date | 2009/01/14   | AAU2 |
| Doc. Title                      | Sapph      | nire Service Manual | Page         | 9 of 91      |      |
|                                 | AC adapter | Sync cable          | S            | SALL         |      |

| # | ITEM           | FUNCTION                                |
|---|----------------|-----------------------------------------|
| 1 | AC ADAPTER     | RECHARGES THE BATTERY.                  |
| 2 | USB SYNC CABLE | CONNECTS TO A PC AND SYNCHRONISES DATA. |

| s. s                   |                         | Doc. No.                      | DOC-00051810 | REV. |
|------------------------|-------------------------|-------------------------------|--------------|------|
| "" n                   | HTC Corporation.        | FC Corporation.   Issued Date | 2008/12/29   | 4202 |
| smart mo               | bility                  | Revised Date                  | 2009/01/14   | AXU2 |
| Doc. Title             | Sapphire Service Manual | Page                          | 10 of 91     |      |
| • Install the SIM card |                         |                               |              |      |

#### Install the SIM card

- 1. Make sure your device is turned off.
- Press the back cover latch down and gently slide the back cover towards yourself. Once the back 2. cover pops out, remove it by lifting it up from the bottom end.
- 3. If you have installed the battery, remove it by lifting it up from the bottom end.
- 4. Insert the SIM card into the slot with its gold contacts facing down and its cut-off corner facing toward outside of the slot.
- Install the battery by inserting it with its exposed copper part aligned with the protruding copper 5. conductor on the upper right side of the battery compartment. Insert the upper part of the battery first, then gently push the battery into place.
- 6. Replace the back cover by gently sliding back in until it snaps in place.

#### HTC CONFIDENTIAL

| Mart mobility. HTC Corporation.                                            |                                                                      |                                                                                                    | Doc. No.    | DOC-00051810 | REV. |
|----------------------------------------------------------------------------|----------------------------------------------------------------------|----------------------------------------------------------------------------------------------------|-------------|--------------|------|
|                                                                            |                                                                      | HTC Corporation.                                                                                              | Issued Date | 2008/12/29   | 4202 |
|                                                                            |                                                                      | Revised Date                                                                                                  | 2009/01/14  | AXU2         |      |
| Doc. Title                                                                 | Title Sapphire Service Manual                                        |                                                                                                    | Page        | 11 of 91     |      |
| <ul> <li>Instant</li> <li>If yo</li> <li>instant</li> <li>of th</li> </ul> | all the SD car<br>u need more s<br>all an SD card<br>e device. To ir | d<br>storage for your device, you can<br>into the slot on the upper part<br>nstall the SD card, gently insert | HICU        | 5A-200       |      |

### Install the SD card

If you need more storage for your device, you can install an SD card into the slot on the upper part of the device. To install the SD card, gently insert the card into the slot (with its gold contacts facing down) until it snaps in place.

To remove the SD card, make sure that no application is accessing the card. Press the card to pop it out slightly and gently pull the card out of the slot.

## Charge the battery

New batteries are shipped partially charged. Before you start using your device, you have to install and charge the battery. Some batteries perform best after several full charge/discharge cycles. You can charge the battery in two ways:

- · Connect your device directly to an electrical outlet using the AC adapter.
- Plug the sync cable to the USB port on your PC and to the sync connector on your device.

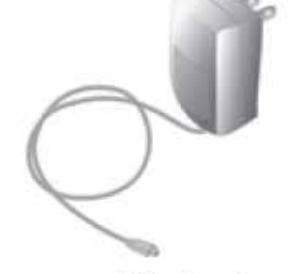

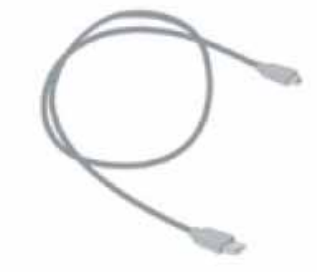

AC adapter

Sync cable

When your device is turned off, charging is indicated by a solid amber light on the LED indicator.

When your device is turned on, charging is indicated by a solid amber light on the LED indicator as well as a charging icon (122) on the Today screen.

After the battery has been fully charged, the LED indicator becomes green and a full battery icon

( I ) appears on the Today screen.

HTC CONFIDENTIAL

| Smart mobility. HTC Corporation. |  | Doc. No.                | DOC-00051810 | REV.       |      |
|----------------------------------|--|-------------------------|--------------|------------|------|
|                                  |  | HTC Corporation.        | Issued Date  | 2008/12/29 | AX02 |
|                                  |  | Revised Date            | 2009/01/14   | AX02       |      |
| Doc. Title                       |  | Sapphire Service Manual | Page         | 12 of 91   |      |
|                                  |  |                         |              |            |      |

#### • <u>To perform a soft reset</u>

Use the stylus to press the RESET button found on the back of the device. Your device restarts and displays the Today screen.

#### To perform a hard reset

**Warning!** Your device will be set back to factory default settings. Please ensure any additional installed programs and/or user data have been backed up before a hard reset is performed.

- 1. Hold the Soft1 and Soft2 Key and Press the RESET Button at the same time
- 2. Press SEND Button to confirm hardware reset
- 3. Press OK Button to double confirm hardware reset

HTC CONFIDENTIAL

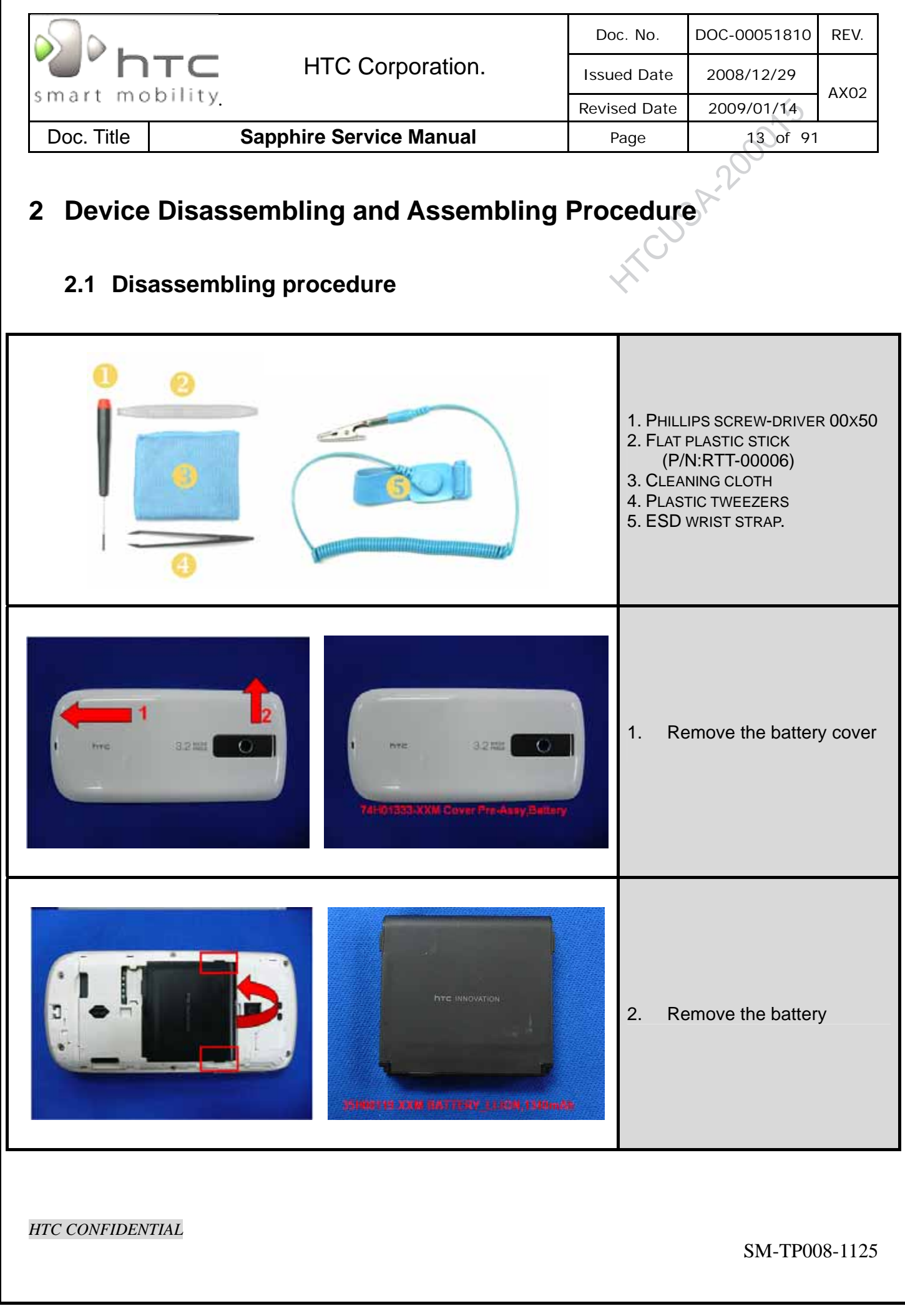

|                     |                         | Do    | c. No.                          | DOC-00051810                                                                   | REV.                                        |
|---------------------|-------------------------|-------|---------------------------------|--------------------------------------------------------------------------------|---------------------------------------------|
|                     | HTC Corporation.        | Issue | ed Date                         | 2008/12/29                                                                     | AX02                                        |
| smart mobility      |                         | Revis | ed Date                         | 2009/01/14                                                                     | ANU2                                        |
| Doc. Title          | Sapphire Service Manual | P     | age                             | 14 of 91                                                                       |                                             |
| TZHO2948-00M Server |                         |       | 3. Ur<br>loc                    | nfasten the screw                                                              | ws at the                                   |
|                     | THOMAN ANTERNA          |       | 4. Re<br>ins<br>to              | emove the ant<br>serting the plasti<br>the gap                                 | enna by<br>c stick in                       |
|                     |                         |       | 5. Us<br>slia<br>be<br>co<br>co | e the flat plastic<br>de through t<br>tween keyboar<br>ver and keyboar<br>ver. | c stick to<br>he gap<br>d upper<br>d bottom |
|                     |                         |       |                                 |                                                                                |                                             |

| smart mobility<br>Doc. Title | HTC Corporation. Sapphire Service Manual | Doc. No.<br>Issued Date<br>Revised Date<br>Page | DOC-00051810<br>2008/12/29<br>2009/01/14<br>15 of 91 | REV.<br>AX02      |
|------------------------------|------------------------------------------|-------------------------------------------------|------------------------------------------------------|-------------------|
| 74                           |                                          |                                                 |                                                      |                   |
|                              |                                          | 6. D<br>ke                                      | isassemble spea<br>eyboard bottom c                  | ker from<br>over. |
|                              |                                          | 7. U<br>Io                                      | nfasten the screv<br>cation indicated                | ws at the         |
|                              |                                          |                                                 |                                                      |                   |

|                                    | Doc.   | No.                   | DOC-00051810                                | REV.           |    |
|------------------------------------|--------|-----------------------|---------------------------------------------|----------------|----|
| HTC Corporation.                   | Issued | d Date                | 2008/12/29                                  |                |    |
| smart mobility                     | Revise | d Date                | 2009/01/14                                  | AX02           |    |
| Doc. Title Sapphire Service Manual | Pa     | ge                    | 16 of 91                                    |                |    |
|                                    |        |                       |                                             |                | _  |
|                                    |        | 8. Dis<br>coi<br>boi  | sassemble LC<br>nnector from t<br>ard.      | M FP<br>he Mai | C  |
|                                    |        | 9. Dis<br>cal         | sconnect the<br>ble                         | Vibrato        | or |
|                                    |        | 10. Dis<br>coi<br>boi | sconnect the FP<br>nnector from the<br>ard. | C<br>Upper     |    |
|                                    |        |                       |                                             |                |    |

|                |                         | Doc. No.                | DOC-00051810                                                | REV.                   |
|----------------|-------------------------|-------------------------|-------------------------------------------------------------|------------------------|
|                | HTC Corporation.        | Issued Date             | 2008/12/29                                                  | 4X02                   |
| smart mobility |                         | Revised Date            | 2009/01/14                                                  | ANOZ                   |
| Doc. Title     | Sapphire Service Manual | Page                    | 17 of 91                                                    |                        |
|                |                         | 11. U<br>11. U<br>12. T | Infasten the scre<br>ocation indicated<br>urn over the uppe | ws at the<br>er board. |
|                |                         | 13. С                   | )isassemble the c                                           | able.                  |
|                |                         | 14. E                   | Disconnect the<br>PC from Rigid-Fl                          | volume<br>ex board.    |
|                |                         |                         |                                                             |                        |

|                  | HTC Corporation.        | Doo   | c. No.              | DOC-00051810                            | REV.          |          |
|------------------|-------------------------|-------|---------------------|-----------------------------------------|---------------|----------|
| "     TTC        |                         | Issue | ed Date             | 2008/12/29                              | 4202          |          |
| smart mobility   |                         | Revis | ed Date             | 2009/01/14                              | AXU2          |          |
| Doc. Title       | Sapphire Service Manual | Р     | age                 | 18 of 91                                |               |          |
|                  |                         |       |                     | -0-                                     |               |          |
|                  |                         |       | 15. Re<br>fro       | emove the volu<br>m the chassis         | me FP         | Ъ        |
|                  |                         | •     | 16. Dis<br>ma<br>bo | sassemble the<br>odule from the<br>ard. | came<br>e upp | ra<br>er |
|                  |                         |       | 17. Dia<br>co       | sconnect the AP<br>nnector              | key FP        | с        |
| HTC CONFIDENTIAL |                         |       |                     | SM-TP00                                 | 08-1125       | 5        |

|                  |                         | Doc    | c. No.                              | DOC-00051810                                                                                | REV.                              |    |
|------------------|-------------------------|--------|-------------------------------------|---------------------------------------------------------------------------------------------|-----------------------------------|----|
|                  | HTC Corporation.        | Issue  | ed Date                             | 2008/12/29                                                                                  | AX02                              |    |
| smart mobility   |                         | Revise | ed Date                             | 2009/01/14                                                                                  | /                                 |    |
| Doc. Title       | Sapphire Service Manual | Pa     | age                                 | 19 of 91                                                                                    |                                   |    |
| 1 19             |                         |        |                                     | 0                                                                                           |                                   |    |
|                  |                         |        | 18. Dis<br>bo<br>Ma<br>19. Us<br>se | sconnect the Rig<br>ard connector fo<br>ain board as sho<br>se the white stick<br>parate it | id-Flex<br>rm the<br>wn.(1)<br>to |    |
|                  |                         |        | 20. Ur<br>loc                       | nfasten the sc<br>cation indicated (                                                        | rews a<br>(blue)                  | at |
|                  |                         |        | 21. Dis<br>fro<br>rer               | sconnect the M<br>m Main boa<br>nove it                                                     | ain FP(<br>ırd an                 | C  |
| HTC CONFIDENTIAL |                         |        |                                     | SM-TP00                                                                                     | 08-1125                           |    |

|                                    | Doc. No.   | DOC-00051810                                                      | REV.                |
|------------------------------------|------------|-------------------------------------------------------------------|---------------------|
| HTC Corporation.                   | Issued Dat | e 2008/12/29                                                      |                     |
| smart mobility                     | Revised Da | te 2009/01/14                                                     | AX02                |
| Doc. Title Sapphire Service Manual | Page       | 20 of 9                                                           | 1                   |
|                                    | 22.        | Remove the Ma<br>from Chassis                                     | in Board            |
|                                    | 23.        | Unplug the cable<br>Main Board.                                   | from the            |
| <image/>                           | 24.<br>25. | Remove the Myla<br>Release the hook<br>Main Board to se<br>switch | from the barate the |

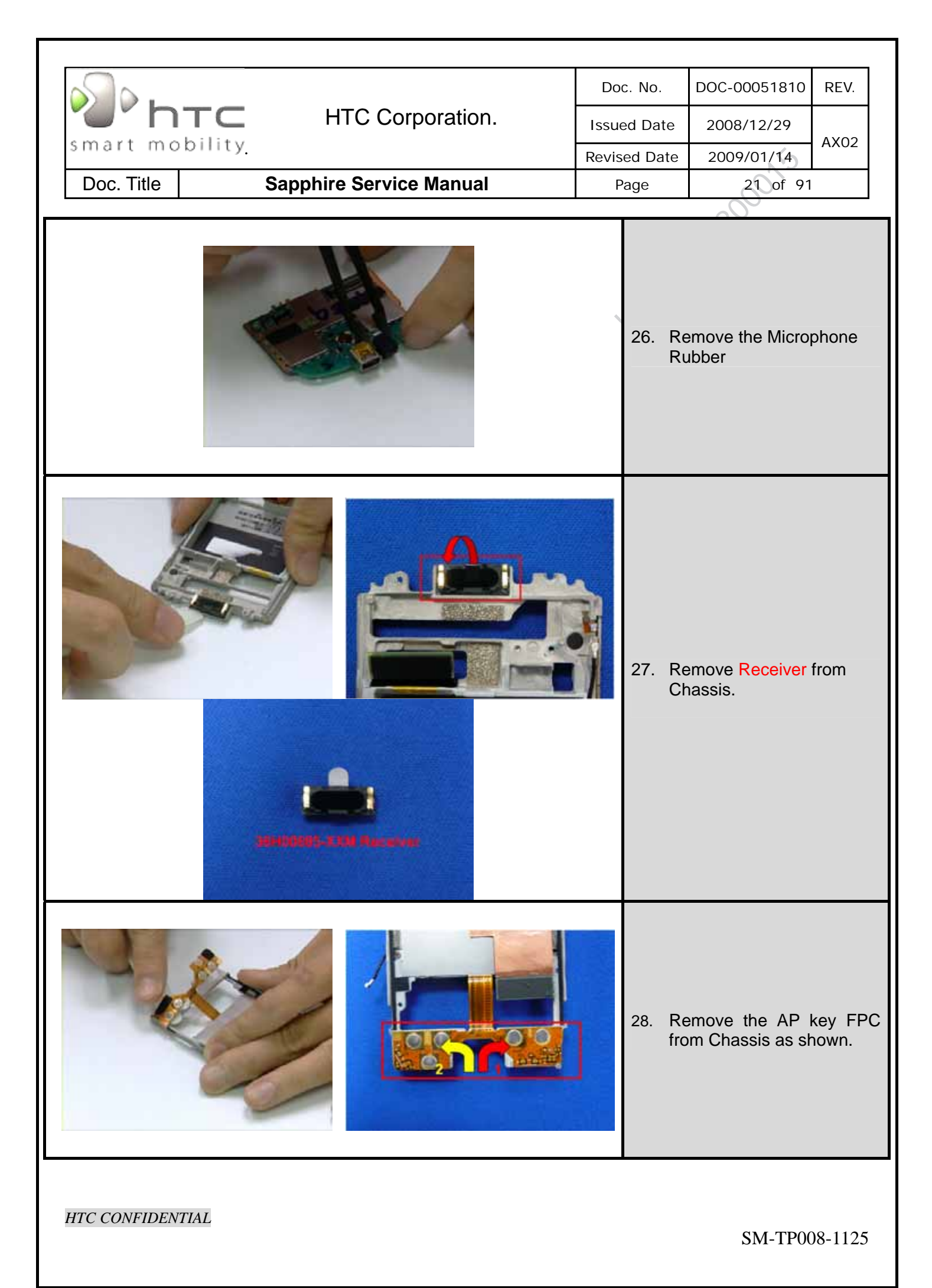

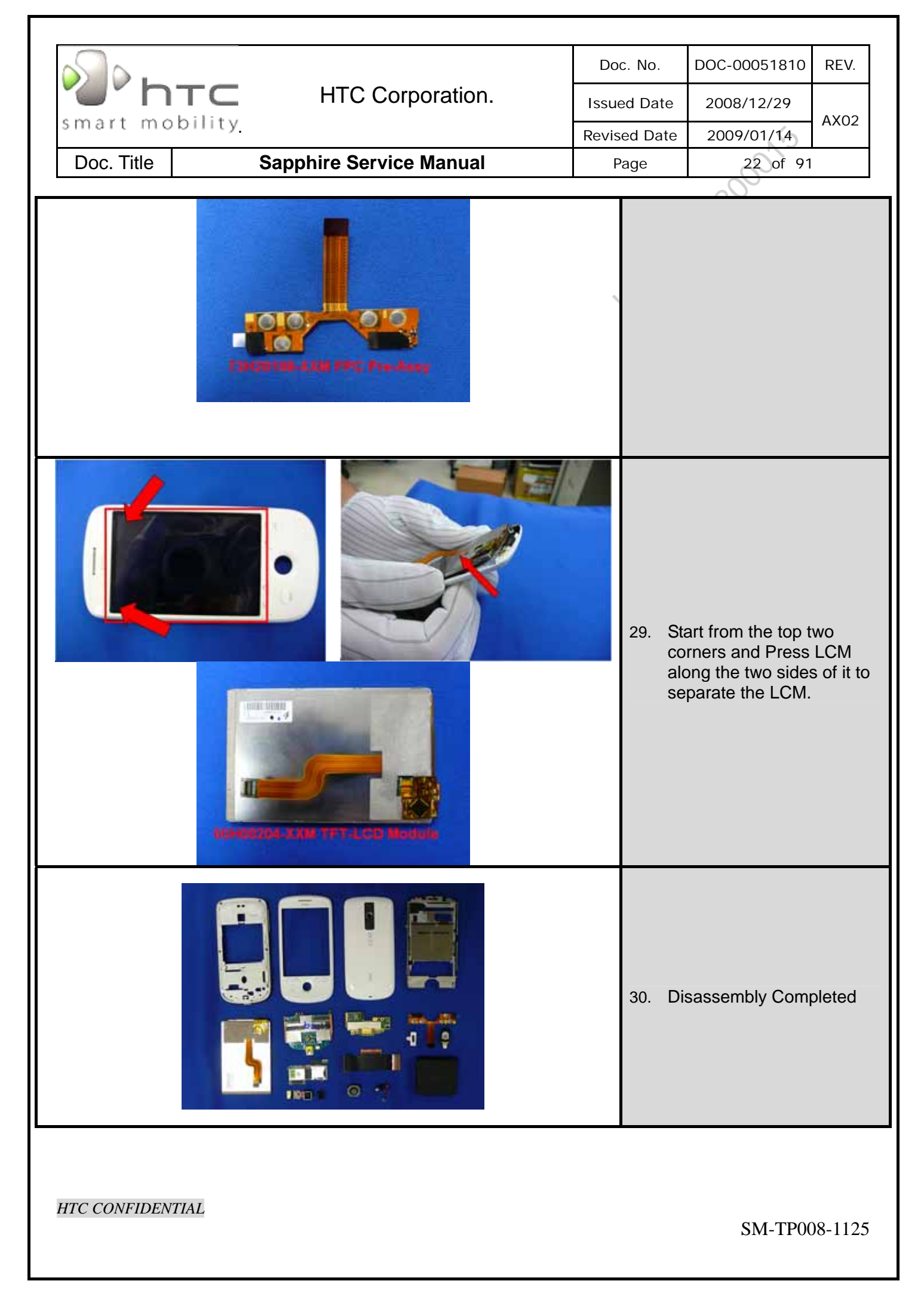

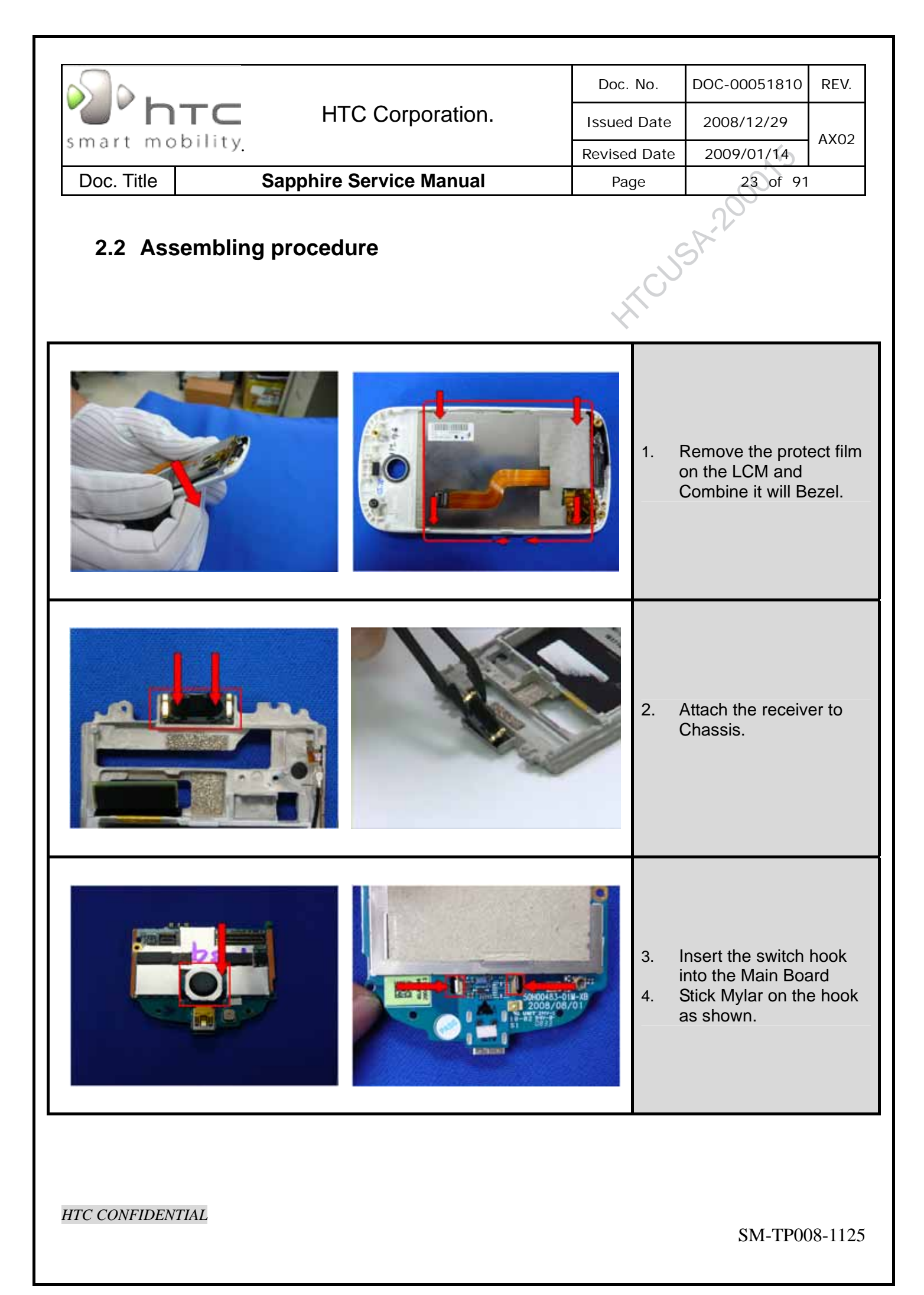

| smart mo   | <b>TC</b> | HTC Corporation.        | Doc.<br>Issued<br>Revised | No.<br>Date<br>d Date | DOC-00051810<br>2008/12/29<br>2009/01/14                         | REV.<br>AX02             |
|------------|-----------|-------------------------|---------------------------|-----------------------|------------------------------------------------------------------|--------------------------|
| Doc. Title |           | Sapphire Service Manual | Paç                       | ge                    | 24 of 91                                                         |                          |
|            |           |                         | ~                         |                       |                                                                  |                          |
|            |           |                         |                           | 5. F<br>F<br>S        | Remove the relea<br>paper and stick A<br>PC on the Chas<br>shown | ase<br>\P key<br>ssis as |
|            | a same    |                         |                           | 6. (<br>t             | Connect the cabl<br>he Main board                                | e with                   |

|                |                         |         | 1                            |                                                                               |                            |
|----------------|-------------------------|---------|------------------------------|-------------------------------------------------------------------------------|----------------------------|
|                |                         | Doc.    | No.                          | DOC-00051810                                                                  | REV.                       |
| 'O' NTC        | HTC Corporation.        | Issued  | Date                         | 2008/12/29                                                                    | A.V.0.2                    |
| smart mobility |                         | Revised | d Date                       | 2009/01/14                                                                    | AX02                       |
| Doc. Title     | Sapphire Service Manual | Pag     | je                           | 25 of 91                                                                      |                            |
|                |                         |         |                              | ~~~~                                                                          |                            |
|                |                         | ×.      | 7. C<br>N                    | Combine the FP0<br>Main Board                                                 | C with                     |
|                |                         |         | 8. F<br>Ia<br>Screw<br>Torqu | Fasten the screw<br>ocation indicated<br>v:72H01266-01M<br>JE : 1.0+-0.1KGF-C | /s at the<br>1<br>1*2<br>m |
|                |                         |         | 9. C<br>N                    | Connect Main FF<br>//B                                                        | PC with                    |
|                |                         |         |                              |                                                                               |                            |

| s .            |                         | Doc.    | No.                  | DOC-00051810                                                                 | REV.                               |
|----------------|-------------------------|---------|----------------------|------------------------------------------------------------------------------|------------------------------------|
| "     htc      | HTC Corporation.        | Issued  | Date                 | 2008/12/29                                                                   |                                    |
| smart mobility |                         | Revised | Date                 | 2009/01/14                                                                   | AX02                               |
| Doc. Title     | Sapphire Service Manual | Pag     | e                    | 26 of 91                                                                     |                                    |
|                |                         |         |                      | <u> </u>                                                                     |                                    |
|                |                         | , Y     | 10. S                | Stick the copper<br>ocation indicated                                        | foil as                            |
|                |                         |         | 11. S<br>E           | Stick the Rigid-F<br>Board on the Ma                                         | lex<br>in Board                    |
|                |                         |         | 12. 0<br>b<br>a<br>t | Combine the Rig<br>board with Main<br>and stick Rigid-F<br>he location indic | id-Flex<br>board<br>lex at<br>ated |
|                |                         |         |                      |                                                                              |                                    |

|                  | HTC Corporation.        | Doc.   | No.             | DOC-00051810                                         | REV.               |
|------------------|-------------------------|--------|-----------------|------------------------------------------------------|--------------------|
|                  |                         | Issued | Date            | 2008/12/29                                           | 4202               |
| smart mobility   |                         | Revise | d Date          | 2009/01/14                                           | AX02               |
| Doc. Title       | Sapphire Service Manual | Pag    | ge              | 27 of 91                                             |                    |
|                  |                         |        |                 |                                                      |                    |
|                  |                         | ź      | 13.  <br>r<br>k | nstall the Camer<br>nodule on the U<br>poard         | ra<br>pper         |
|                  |                         |        | 14. (           | Connect the cabl                                     | e                  |
|                  |                         |        | 15. l<br>i<br>u | nsert the volume<br>nto the connecto<br>upper board. | e FPC<br>or on the |
| HTC CONFIDENTIAL |                         |        |                 | SM-TP00                                              | 08-1125            |

|                                    | •      |                              |                                                                               |                                         |
|------------------------------------|--------|------------------------------|-------------------------------------------------------------------------------|-----------------------------------------|
|                                    | Doc.   | No.                          | DOC-00051810                                                                  | REV.                                    |
| <b>HTC</b> HTC Corporation.        | Issued | l Date                       | 2008/12/29                                                                    | AX02                                    |
| smart mobility                     | Revise | d Date                       | 2009/01/14                                                                    | NN02                                    |
| Doc. Title Sapphire Service Manual | Pa     | ge                           | 28 of 91                                                                      |                                         |
|                                    |        |                              |                                                                               |                                         |
|                                    | ź      | 16. /<br>t                   | Attach the Volum<br>o the Chassis                                             | e FPC                                   |
|                                    |        | 17. (<br>L                   | Combine Main F<br>upper board as s                                            | PC<br>how                               |
|                                    |        | 18. F<br>I<br>Screv<br>Torqu | Fasten the screw<br>ocation indicated<br>v: 72H01266-01I<br>e : 1.0+-0.1kgf-c | vs at the<br>d<br>M<br>c m <sup>2</sup> |
|                                    |        |                              |                                                                               |                                         |

|                |                         | 1                                       |                         |                                                                   | ī                  |            |      |
|----------------|-------------------------|-----------------------------------------|-------------------------|-------------------------------------------------------------------|--------------------|------------|------|
|                |                         | Doc.                                    | No.                     | DOC-00051810                                                      | REV.               |            |      |
|                | HIC Corporation.        |                                         | HTC Corporation.        | Issued                                                            | Date               | 2008/12/29 | AX02 |
| smart mobility |                         | Revised                                 | d Date                  | 2009/01/14                                                        | ANUZ               |            |      |
| Doc. Title     | Sapphire Service Manual | Pag                                     | ge                      | 29 of 91                                                          |                    |            |      |
|                |                         |                                         |                         | ~~~~                                                              |                    |            |      |
|                |                         | ~~~~~~~~~~~~~~~~~~~~~~~~~~~~~~~~~~~~~~~ | 19. I                   | nsert vibrator as                                                 | shown              |            |      |
|                |                         |                                         | 20. (<br>N              | Combine LCM F<br>Main-Board as sl                                 | PC with<br>hown.   |            |      |
|                |                         |                                         | 21. F<br>Screw<br>Torqu | Fasten two screv<br>shown<br>v: 72H01266-00I<br>e : 0.8+-0.1kgf-c | vs as<br>M<br>c m² |            |      |
|                |                         |                                         |                         |                                                                   |                    |            |      |

|                |                         | -           |              |                                       |               |
|----------------|-------------------------|-------------|--------------|---------------------------------------|---------------|
|                | HTC Corporation.        | Doc.        | No.          | DOC-00051810                          | REV.          |
| "O" NTC        |                         | Issued Date |              | 2008/12/29                            | 4202          |
| smart mobility |                         | Revised Da  |              | 2009/01/14                            | AAU2          |
| Doc. Title     | Sapphire Service Manual | Paç         | ge           | 30 of 91                              |               |
|                |                         |             |              | -00                                   |               |
|                |                         | ×.          | 22. <i>F</i> | Attach the speak<br>Housing.          | er to the     |
|                |                         |             | 23. (<br>E   | Combine Housin<br>Bezel               | g with        |
|                |                         |             | 24. (<br>v   | Combine the ante<br>vith Housing as s | enna<br>shown |
|                |                         |             |              |                                       |               |

| brc HTC Corp<br>smart mobility<br>Doc. Title Sapphire Service                                                                                                    | ooration.<br>Manual | Doc.<br>Issued<br>Revisec<br>Paç | No.<br>Date<br>I Date<br>ge | DOC-00051810<br>2008/12/29<br>2009/01/14<br>31 of 91       | REV.<br>AX02               |
|----------------------------------------------------------------------------------------------------|---------------------|----------------------------------|-----------------------------|------------------------------------------------------------|----------------------------|
| Image: Constraint of the second second sec | tho2948-00M Screw'4 |                                  | 25. F<br>Ir<br>Torqu        | Fasten the screw<br>ocation indicated<br>e : 1.0+-0.1kgf-c | ras<br>I<br>m <sup>2</sup> |
|                                                                                                    |                     |                                  | 26. l<br>ł                  | nsert battery into<br>nousing.                             | )                          |
| htte 3.2 Has                                                                                                    |                     |                                  | 27. <i>4</i><br>(           | Assemble the Ba<br>Cover                                   | ttery                      |
| HTC CONFIDENTIAL                                                                                                    |                     |                                  |                             | SM-TP00                                                    | 08-1125                    |

Download from Www.Somanuals.com. All Manuals Search And Download.

|                |         |                         | Doc. No.               | DOC-00051810 | REV. |  |
|----------------|---------|-------------------------|------------------------|--------------|------|--|
| " TC           |         | HTC Corporation.        | Issued Date            | 2008/12/29   | 9    |  |
| smart mobility |         |                         | Revised Date 2009/01/1 |              | AX02 |  |
| Doc. Title     |         | Sapphire Service Manual | Page                   | 32 of 91     |      |  |
| 3 ROM R        | e-flasl | n Procedure             | TCU S                  | 5A-200       |      |  |

# **3 ROM Re-flash Procedure**

# 3.1 ROM upgrade thru RUU (Re-flash Upgrade Utility)

|                   | Connect                                                                                                    | device to PC                                                                                                    |  |  |  |  |  |  |
|-------------------|----------------------------------------------------------------------------------------------------|----------------------------------------------------------------------------------------------------|--|--|--|--|--|--|
| і.<br>11.<br>111. | Setting and allow USB connections<br>in Microsoft ActiveSync.<br>Connect your device and desktop/ or<br>laptop via USB cable.<br>Check the pop-up message from<br>Microsoft ActiveSync when device is<br>synchronized with PC. | Connection Settings       Connection disabled         Connection disabled       Connect         Show status icon in taskbar       Allow USB connections         Allow USB connections       Allow cognections to one of the following:         COM1       Image: Computer is connected to:         Automatic       Image: Connects         Image: Connection disabled       Image: Connect to connect to con |  |  |  |  |  |  |
|                   | Download ROM Image from SDO                                                                                                    |                                                                                                    |  |  |  |  |  |  |
| I.<br>II.         | Download OS image from SDO.<br>http://htcscm10.htc.com.tw/SDO<br>Un-zip the file and execute RUU<br>program.                                                                                                    |                                                                                                    |  |  |  |  |  |  |

HTC CONFIDENTIAL

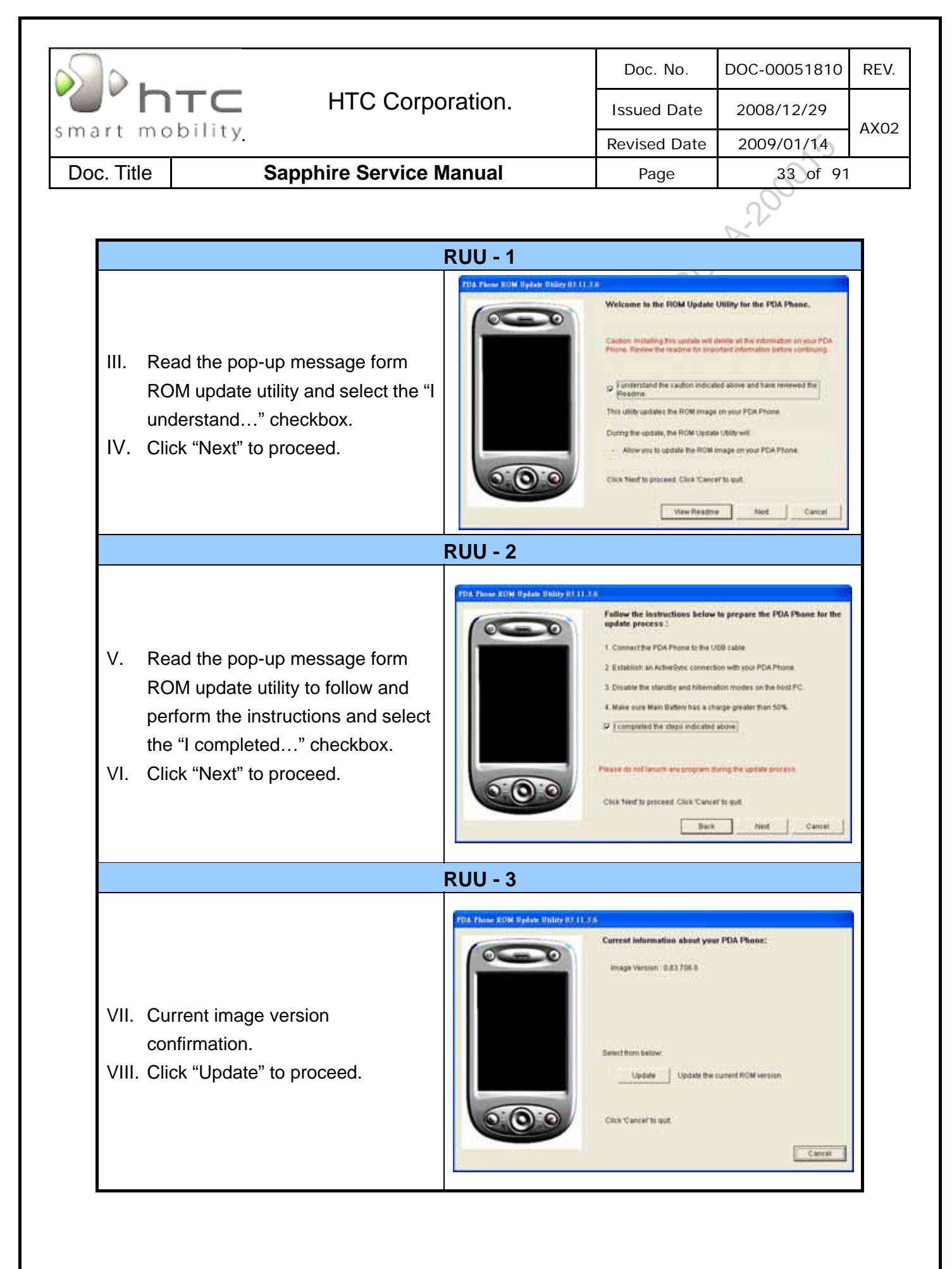

| <b>htc</b> HTC Corp                                                                                                    | oration.                                                                                                    | Doc. No.<br>Issued Date                                                                                                    | DOC-00051810<br>2008/12/29                                                                                                    | RE |
|----------------------------------------------------------------------------------------------------|----------------------------------------------------------------------------------------------------|----------------------------------------------------------------------------------------------------|----------------------------------------------------------------------------------------------------|----|
| hart mobility                                                                                                    |                                                                                                    | Revised Date                                                                                                    | 2009/01/14                                                                                                    |    |
| Ooc. Title Sapphire Service                                                                                                    | Manual                                                                                                    | Page                                                                                                    | 34 of 91                                                                                                    |    |
|                                                                                                    | RUU - 4                                                                                                    |                                                                                                    |                                                                                                    |    |
| <ul><li>IX. Double verify the ROM revision<br/>which you want to update before<br/>re-flash procedure.</li><li>X. Click "Next" to proceed.</li></ul>            | The Faces ICM (Fplate Thirds U.1)                                                                                                   | JI<br>Verify that you want to update 1<br>From:<br>Image Version 1.83.708.8<br>To:<br>Image Version 1.84.68<br>Cluss Need to proceed. Cluss Tancet<br>Back                                                                                   | te ROM version:                                                                                                    |    |
|                                                                                                    | RUU - 5                                                                                                    |                                                                                                    |                                                                                                    |    |
| <ul> <li>XI. Read the information from pop-up message and the OS update procedure will takes 10 minutes long.</li> <li>XII. Click "Next" to proceed.</li> </ul> | TOL How Kild Balan Bibly 27.11.                                                                                                    | Yes are now ready to update<br>takes approximately 19 min<br>During the update process, the ful<br>- The PDA Phone is prepared<br>- The progress tar is display<br>- The completion screen is di<br>Class Neef to proceed. Class 'Can<br>Bas | t your ROM image. This operation<br>des.<br>Iowing things occur<br>for the speake process<br>ind on the Nest PC and on the PDA Phone<br>splayed on the head PC<br>cell to guil. |    |
|                                                                                                    | RUU - 6                                                                                                    |                                                                                                    |                                                                                                    |    |
| XIII. You can see the update progress from your PC and in your device.                                                                                          | Updating the ROM image on your PD/<br>Please do not remove the USB conne<br>update process.<br>Remember, the operation will take ab | A Phone<br>ction from the PDA Phone or launch any<br>out 10 minutes.                                                                                                    | program during the                                                                                                    |    |

| htc Corpor                                 |                                   |                                    | Doc. No.                                                                                                    | DOC-00051810                                                                      | REV. |  |
|--------------------------------------------|-----------------------------------|------------------------------------|----------------------------------------------------------------------------------------------------|-----------------------------------------------------------------------------------|------|--|
|                                            |                                   | oration.                           | Issued Date                                                                                                    | 2008/12/29                                                                        |      |  |
| smart mobility                             | smart mobility                    |                                    |                                                                                                    | 2009/01/14                                                                        | AXU2 |  |
| Doc. Title Sa                              | pphire Service                    | Manual                             | Page                                                                                                    | Page 35 of 91                                                                     |      |  |
|                                            |                                   |                                    |                                                                                                    | ~~~~~                                                                             |      |  |
|                                            |                                   | RUU - 7                            |                                                                                                    |                                                                                   | _    |  |
| XIV. The OS upgrade<br>"Finish" to close t | is finished, click<br>he utility. | TDA Place XOM Dydale Utility DJ.11 | 35<br>Congratulations I Veue ROM<br>POA Phone is ready for use.<br>Follow the instructions in your ho<br>and conchronicaryour data using A | update is now complete. Your<br>II PC to re-establish a authoriship<br>divergine. |      |  |

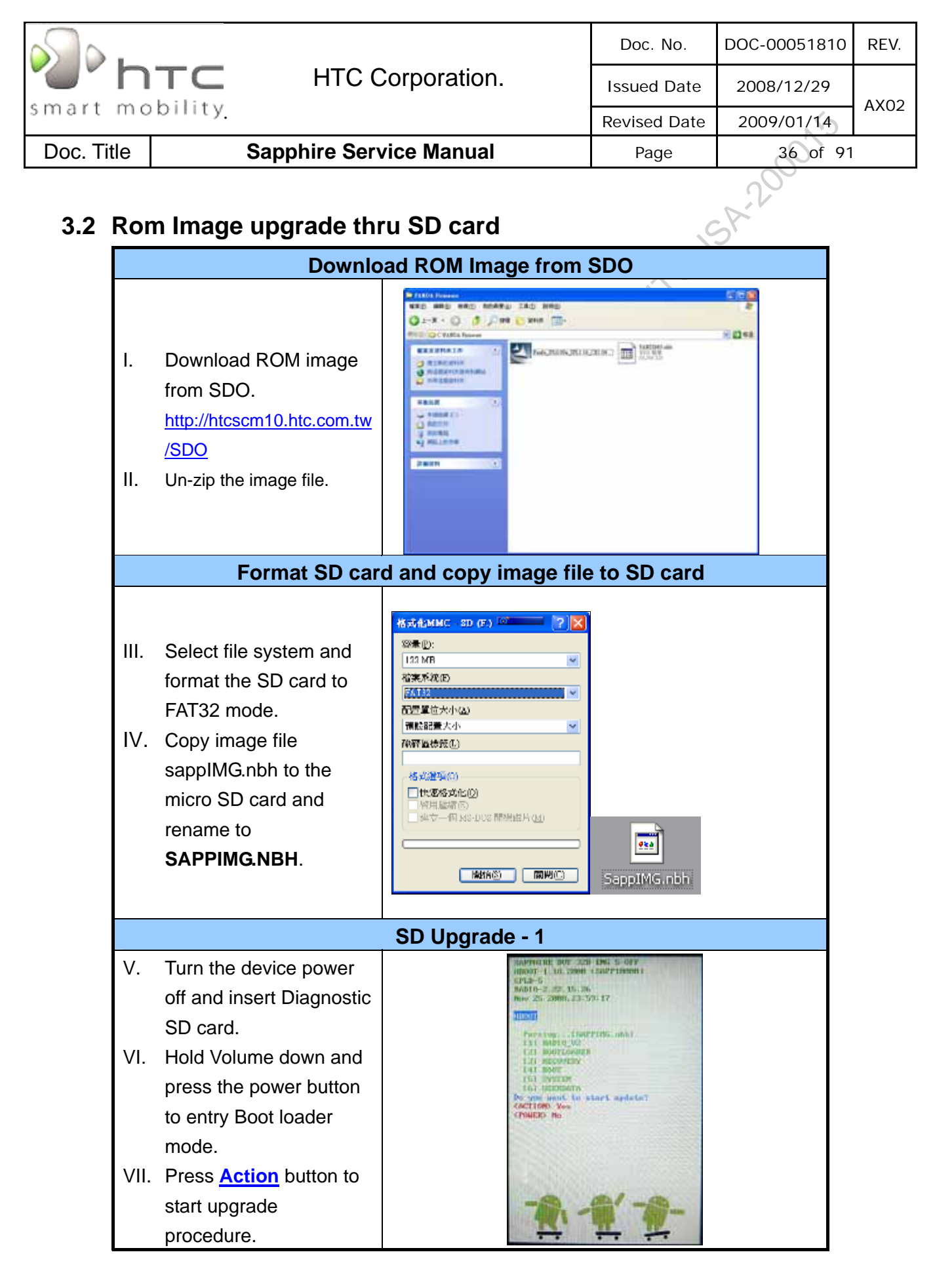
| smart    | <b>hтс</b> н                                                                                                    | ITC Corporation.                                        | Doc. No.<br>Issued Date                                                                                            | DOC-00051810<br>2008/12/29 | REV. |
|----------|----------------------------------------------------------------------------------------------------|---------------------------------------------------------|----------------------------------------------------------------------------------------------------|----------------------------|------|
| Smart    |                                                                                                    | <u> </u>                                                | Revised Date                                                                                                    | 2009/01/14                 | _    |
| Doc. Lit | e Sapphire                                                                                                    | e Service Manual                                        | Page                                                                                                    | 37 of 91                   |      |
|          | VIII. Reading source coo<br>from SD card.<br>[Note]: This process<br>takes 10 mins, please<br>don't power off the de | SD Upgrade - 2       de       will       e       evice. | in two to for<br>transfitteenty:<br>entries<br>entries<br>on<br>on<br>on<br>on<br>on<br>on<br>on<br>on<br>on<br>on | 5                          |      |
|          | IX. After finish, press<br>Action button to re                                                                       | boot.                                                   | <u>1'-1-</u>                                                                                                    |                            |      |

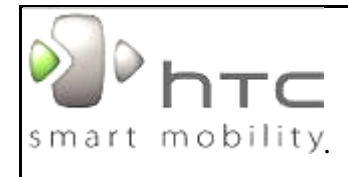

HTC Corporation.

| Doc. No.     | DOC-00051810 | REV. |
|--------------|--------------|------|
| Issued Date  | 2008/12/29   | 4202 |
| Revised Date | 2009/01/14   | ANUZ |
|              |              |      |

Doc. Title

Sapphire Service Manual

# Page

# 38 of 91

# **4 DIAGNOSTIC PROGRAM**

# 4.1 List of Diagnostic / WinCE Test Items

| Mode       | No   | Item                    | Description                                                                                     | Remark |
|------------|------|-------------------------|-------------------------------------------------------------------------------------------------|--------|
|            | Fund | ction Test              |                                                                                                 |        |
|            | 1    | Auto                    | Auto Regular Tests (SD card, Vibrator, Display, B.L, etc)                                       |        |
|            | 2    | SDRAM Test              | RAM memory test.                                                                                |        |
|            | 3    | Display Test            | Color bar/R/G/B/Black/White/Gray pattern.                                                       |        |
|            | 4    | Button Test             | Send, Home, Return, End(Power), Menu, Volume up,<br>Volume down, Up, Down, Left, Right, Action. |        |
|            | 5    | LED Test                | Red, Green, Blue, UI, Key Led                                                                   |        |
|            | 6    | Back Light Test         | Back light test Level (0/1/2/3/4)                                                               |        |
|            | 7    | Touch Test              | Touch panel test                                                                                |        |
|            | 8    | Vibrator Test           | Vibrator on test.                                                                               |        |
| . <u>.</u> | 9    | SD Card Test            | SD door test, SD card Read/Write test.                                                          |        |
| iosti      | 10   | ROM Checksum            | ROM checksum                                                                                    |        |
| agn        | 11   | SIM Test                | SIM card test                                                                                   |        |
| Ō          | 12   | G-sensor<br>calibration | G-sensor calibration                                                                            |        |
|            | 13   | Audio Test              | Headset, Receiver audio test                                                                    |        |
|            | Run  | -in Test                |                                                                                                 |        |
|            | 1    | 1 Hour                  | 1 Hour Run-in Test                                                                              | Option |
|            | 2    | 2 Hours                 | 2 Hours Run-in Test                                                                             | Option |
|            | 3    | 4 Hours                 | 4 Hours Run-in Test                                                                             | Option |
|            | 4    | 8 Hours                 | 8 Hours Run-in Test                                                                             | Option |
|            | Forn | nat Storage             |                                                                                                 |        |
|            | Devi | ce Info                 |                                                                                                 |        |
|            | Che  | ck WLAN calibration     | status                                                                                          |        |
|            | Che  | ck SKU ID               |                                                                                                 |        |

HTC CONFIDENTIAL

|          |       |                     |                      | Doc. No.     | DOC-00051810 | REV.  |
|----------|-------|---------------------|----------------------|--------------|--------------|-------|
|          | n.    | ТС Н                | TC Corporation.      | Issued Date  | 2008/12/29   | 4.200 |
| smart    | тo    | onity               |                      | Revised Date | 2009/01/14   | AXU2  |
| Doc. Tit | le    | Sapphire            | e Service Manual     | Page         | 39 of 91     |       |
|          |       |                     |                      |              | ~~~~~        |       |
|          | Calib | oration Test (Perfo | rm WLAN calibration) |              |              |       |
|          | Com   | pass Test           |                      |              |              |       |
|          | Batte | ery Test (1H)       |                      |              |              |       |
|          | Batte | ery info.           |                      |              |              |       |
|          | 1     | USB Test            | USB link test        |              |              |       |
| _        | 2     | Camera Test         | Camera test          |              |              |       |
| roic     | 3     | Bluetooth Test      | Bluetooth test       |              |              |       |
| And      | 4     | GPS Test            | GPS test             |              |              |       |
|          | 5     | WLAN Test           | WLAN test            |              |              |       |
|          | 6     | Speaker Test        | Speaker test         |              |              |       |

|                                                                                                    |                                                                                                    | Doc. No.                                                                               | DOC-00051810 | RE\ |
|----------------------------------------------------------------------------------------------------|----------------------------------------------------------------------------------------------------|----------------------------------------------------------------------------------------|--------------|-----|
| HTC Corpora                                                                                                    | tion.                                                                                                    | Issued Date                                                                            | 2008/12/29   |     |
| art mobility                                                                                                    |                                                                                                    | Revised Date                                                                           | 2009/01/14   | AXC |
| oc. Title Sapphire Service Mar                                                                                                    | nual                                                                                                    | Page                                                                                   | 40 of 91     |     |
| est Procedure<br>How to select test item: Using navigation button -                                                                                                    | "Up" or "Down" t                                                                                                    | to select the test                                                                     | items        |     |
| How to execute the test program: Press "Action"                                                                                                    | button to start ea                                                                                                    | ach of test items.                                                                     |              |     |
| Main Menu/Fu                                                                                                    | nction Test M                                                                                                    | enu                                                                                    |              |     |
| <ol> <li>Turn the device power off and insert<br/>Diagnostic SD card.</li> <li>Press and hold <u>Volume down</u><br/>button, then press <u>Power</u> button to<br/>enter Diagnostic mode.</li> <li>Using the Vol_up or Vol_down<br/>button to select the test item. (Also<br/>you can press the hot key 0 ~ I to<br/>perform the test item)</li> <li>Select item "Function Test" to find<br/>the Function test menu.</li> </ol> | 9. Battery<br>9. Battery                                                                                                    | Test<br>Test<br>FAT<br>Info.<br>LAM Cal.<br>SKU ID<br>Ion Test<br>Test<br>Test<br>Info |              |     |
| Aut                                                                                                    | o Test                                                                                                    | Key to react                                                                           |              |     |
| <ol> <li>Press the Action key to start the Auto test.</li> <li>It will perform the regular tests, please follow the system instruction to do the test.</li> </ol>                                                                                                    | Dre<br>SER-<br>B.Auto<br>I.F/TI Test<br>2.SDRAM<br>3.Display<br>4.Button<br>5.LED<br>6.Back Ligh<br>7.Touch<br>8.SIM<br>9.Sliding<br>A.Vibrator<br>B.Headset A<br>C.Speaker A<br>D.Receive A<br>E.SD<br>F.Battery<br>G.ROM C<br>H.G-sensor<br>I.Exit | Test<br>Test<br>Test<br>Test<br>Test<br>Test<br>Test<br>Test                           |              |     |

|           | )                                                                         |                                                                                      |                 | Doc. No.     | DOC-00051810  | RE |
|-----------|---------------------------------------------------------------------------|--------------------------------------------------------------------------------------|-----------------|--------------|---------------|----|
|           |                                                                           | HTC Corpo                                                                            | oration.        | Issued Date  | 2008/12/29    |    |
| nar       | t mobility                                                                |                                                                                      |                 | Revised Date | 2009/01/14    |    |
| oc.       | Title                                                                     | Sapphire Service                                                                     | Manual          | Page         | 41 of 91      |    |
|           |                                                                           | er                                                                                   | ) cond Toot     |              | ~0~           |    |
|           |                                                                           | 51                                                                                   |                 |              | 5             |    |
|           |                                                                           |                                                                                      | SD Card To      | est SD C     | ard Test      |    |
|           |                                                                           |                                                                                      | ( SD Card Init) | C SD Card    | Init)         |    |
| ١.        | Insert the SD                                                             | card and follow the                                                                  |                 |              | 4             |    |
|           | system instru                                                             | ction to do the test.                                                                |                 |              |               |    |
|           |                                                                           |                                                                                      | Pleymon K       | av and I     | _             |    |
| II.       | If success, p                                                             | ress Action key to next                                                              |                 | Pis e        | lose SD door! |    |
|           | or return to Fu                                                           | unction test menu.                                                                   |                 |              |               |    |
|           |                                                                           |                                                                                      |                 |              |               |    |
|           |                                                                           |                                                                                      |                 |              |               |    |
|           |                                                                           |                                                                                      |                 |              |               |    |
|           |                                                                           | Vi                                                                                   | brator Test     |              |               |    |
| I.<br>II. | Press Action I<br><u>Test</u> on Funct<br>Press Action I<br>Function test | key to select <u>Vibrator</u><br>ion test menu.<br>key to next or return to<br>menu. | < <b>Ac</b>     | tion> Next   |               |    |
|           |                                                                           | Display Test (0                                                                      | Color bar / Re  | ed pattern)  |               |    |
| ١.        | Press Action I                                                            | key to select <u>Display</u>                                                         |                 |              |               |    |
|           | Test on Funct                                                             | ion test menu.                                                                       |                 |              |               |    |
|           |                                                                           |                                                                                      |                 |              |               |    |
| 11.       | After the test                                                            | pattern is show up,                                                                  |                 |              |               |    |
|           | please check                                                              | the pattern if any                                                                   |                 |              |               |    |
|           |                                                                           |                                                                                      |                 |              |               |    |
|           | un-uniform co                                                             | lor or chromatist.                                                                   | and the second  |              |               |    |
|           | un-uniform co                                                             | lor or chromatist.                                                                   |                 |              |               |    |
| 111.      | un-uniform co                                                             | lor or chromatist.<br>key to continue the next                                       |                 |              |               |    |

|        | 'nтс                              | HTC Corpor           | ation.          | Doc. No.<br>Issued Date | DOC-00051810<br>2008/12/29 | REV |
|--------|-----------------------------------|----------------------|-----------------|-------------------------|----------------------------|-----|
| nart   | mobility.                         |                      |                 | Revised Date            | 2009/01/14                 | AX0 |
| Doc. T | Title                             | Sapphire Service Ma  | anual           | Page                    | 42 of 91                   |     |
|        | •                                 |                      |                 |                         | ~~~~                       |     |
|        |                                   | Display Test (C      | Green / Blue p  | attern)                 |                            |     |
| IV.    | Press Action key<br>test pattern. | to continue the next |                 |                         |                            |     |
|        |                                   | Display Test ( E     | Black / White p | oattern)                |                            |     |
| V.     | Press Action key test pattern.    | to continue the next |                 |                         |                            |     |
|        |                                   | Display Te           | st (Gray patte  | rn)                     |                            |     |
| VI.    | Press Action key<br>test pattern. | to continue the next |                 |                         |                            |     |

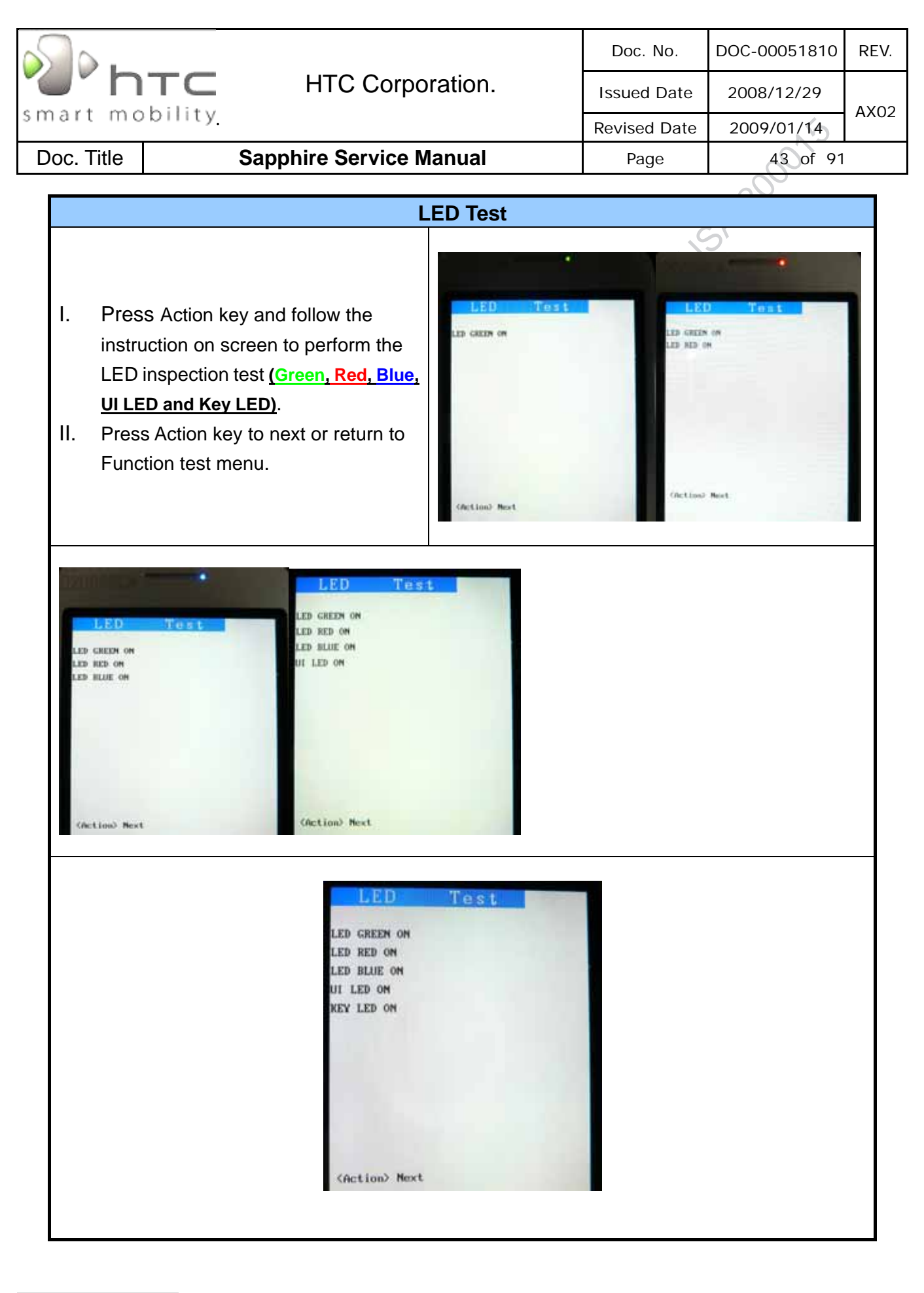

|      |                                                                                                    |                                                                              |                                                                                                    | Doc. No.                                                           | DOC-00051810                                                                                                    | RE           |
|------|----------------------------------------------------------------------------------------------------|------------------------------------------------------------------------------|----------------------------------------------------------------------------------------------------|--------------------------------------------------------------------|----------------------------------------------------------------------------------------------------|--------------|
|      | ' NTC                                                                                                   | HTC Corpora                                                                  | ation.                                                                                                    | Issued Date                                                        | 2008/12/29                                                                                                    |              |
| nar  | t mobility                                                                                              |                                                                              |                                                                                                    | Revised Date                                                       | 2009/01/14                                                                                                    | AX           |
| Doc. | Title Sa                                                                                                | apphire Service Ma                                                           | nual                                                                                                    | Page                                                               | 44 of 91                                                                                                    |              |
|      |                                                                                                    |                                                                              |                                                                                                    | •                                                                  | 200                                                                                                    |              |
|      |                                                                                                    | Slid                                                                         | ing Test                                                                                                    |                                                                    |                                                                                                    |              |
| I.   | Press Action key to<br>on Function test me                                                              | select <u>Sliding Test</u><br>nu.                                            |                                                                                                    | Slidina Test                                                       |                                                                                                    |              |
| II.  | Follow the instruction perform open and                                                                 | on on screen to<br>close the key pad.                                        | P1:                                                                                                    | s close the Ney pad!                                               |                                                                                                    |              |
| III. | The screen will go t<br>return to Function to                                                           | o the next test or<br>est menu.                                              |                                                                                                    |                                                                    |                                                                                                    |              |
|      |                                                                                                    | But                                                                          | ton Test                                                                                                    |                                                                    |                                                                                                    |              |
| ١.   | Press Action key to                                                                                     | select Button                                                                |                                                                                                    |                                                                    |                                                                                                    |              |
|      | Test on Function te                                                                                     | st menu.                                                                     | Button Tes                                                                                                  | B                                                                  | utton Test                                                                                                    |              |
| 11.  | Follow the instruction<br>perform the Button/<br><u>(Volume up, Volume</u><br><u>End, Home, Back, U</u> | on on screen to<br>Key test<br><b>down, Menu, Send,</b><br>p~ Right, Action, | Volum : Mass<br>Perm : MSS<br>Send : MSS<br>End : MSS<br>Hose : MSS<br>Back : MSS<br>Up : MSS<br>Down : MSS | 2-1<br>2-2<br>2-3<br>2-4<br>2-5<br>2-6<br>2-7<br>2-8<br>2-9<br>2-9 | t Politik<br>2 Politik<br>2 Politik<br>2 Politik<br>2 Politik<br>2 Politik<br>2 Politik<br>2 Politik                          |              |
| 111. | Focus, Capture and<br>The screen will go t<br>return to Function to                                     | <u>Keyboard test)</u> .<br>o the next test or<br>est menu.                   | Left : FACE<br>Right : FACE<br>Action : FACE<br>Focus : FACE<br>Capture: FACE<br>1-1 :                      | 2-10<br>3-2<br>3-3<br>3-4<br>3-5<br>3-6<br>3-7                     | Press     Press     Press     Press     Press     Press     Press     Press     Press     Press     Press     Press     Press |              |
|      |                                                                                                    | Back                                                                         | Light Test                                                                                                  |                                                                    |                                                                                                    |              |
| I.   | Press Action key to<br><u>Test</u> on Function te                                                       | select <u>Backlight</u><br>st menu.                                          | B.L. Te                                                                                                    |                                                                    | evel 4 5                                                                                                    |              |
| II.  | Press Action key to<br>backlight level from<br>Level 2, Level3, Lev                                     | switch the LCD<br>Level 0, Level 1,<br>/el 4.                                | (Level 8                                                                                                    | >                                                                  |                                                                                                    | A CONTRACTOR |
| 111. | The screen will go t<br>return to Function to                                                           | o the next test or<br>est menu.                                              | Chet land The st                                                                                            | Caret Frank                                                        | Rect                                                                                                    |              |
|      |                                                                                                    |                                                                              |                                                                                                    |                                                                    |                                                                                                    |              |

| $\mathbb{S}$ |                                                                                     |               | Doc. No.     | DOC-00051810                           | REV.         |
|--------------|-------------------------------------------------------------------------------------|---------------|--------------|----------------------------------------|--------------|
| 0            | <b>NTC</b> HTC Corpor                                                               | ation.        | Issued Date  | 2008/12/29                             |              |
| mar          | t mobility                                                                          |               | Revised Date | 2009/01/14                             | AXU2         |
| Doc.         | Title Sapphire Service Ma                                                           | anual         | Page         | 45 of 91                               |              |
|              |                                                                                     |               |              | ~~~~~~~~~~~~~~~~~~~~~~~~~~~~~~~~~~~~~~ |              |
|              | Headse                                                                              | et Audio Test |              |                                        |              |
| Ι.           | Press "B" key or select <u>Headset Audio</u><br><u>Test</u> on Function test menu.  | Autin LoopBas | Aud In       | LoopBack                               |              |
| 11.          | Insert the headset and speaking.                                                    | Pla insort Ha |              |                                        | 111          |
| 111.         | You can hear the sound output from the headset.                                     |               | Getion? 1    | Next .                                 |              |
| IV.          | Press the action to exit the test.                                                  |               |              |                                        | and a second |
|              | Receive                                                                             | er Audio Test |              |                                        |              |
| ١.           | Press "C" key or select <u>Receiver</u><br><u>Audio Test</u> on Function test menu. | Aud           | LoopBeek     |                                        |              |
| 11.          | You can hear the sound output from the receiver.                                    |               |              | 118                                    |              |
| 111.         | Press the action to exit the test.                                                  | SPECIO        |              |                                        |              |

| _                 |                                               |                               |                                        |                                                                                                    |                                                               |                                                                                                    |                             |
|-------------------|-----------------------------------------------|-------------------------------|----------------------------------------|----------------------------------------------------------------------------------------------------|---------------------------------------------------------------|----------------------------------------------------------------------------------------------------|-----------------------------|
| 5                 | 0.                                            |                               |                                        |                                                                                                    | Doc. No.                                                      | DOC-00051810                                                                                                    | REV.                        |
|                   | r n                                           | TC                            | HTC Corporati                          | on.                                                                                                    | Issued Date                                                   | 2008/12/29                                                                                                    | A.Y.O.O.                    |
| sma               | art mo                                        | bility.                       |                                        |                                                                                                    | Revised Date                                                  | 2009/01/14                                                                                                    | AX02                        |
| Do                | c. Title                                      |                               | Sapphire Service Manu                  | ıal                                                                                                    | Page                                                          | 46 of 91                                                                                                    |                             |
| Andr<br>Te<br>- : | roid Test<br>est Requ<br>3G SIM (<br>Google a | irement:<br>card<br>account   |                                        |                                                                                                    | HICUS                                                         | 3A-20                                                                                                    |                             |
|                   |                                               |                               | Sigr                                   | n in                                                                                                    |                                                               |                                                                                                    |                             |
| I.<br>II.         | Insert th<br>Signing<br>the syst              | e 3G SIM<br>in the Goo<br>em. | card.<br>ogle account and enter to     | Setting up your<br>Don't have an accoun<br>Create one now! It's e<br>Create<br>Already have an accoun<br>Sign in with the Goog<br>want linked to this ph<br>Sign in | T-Mobile G1<br>t?<br>easy.<br>unt?<br>le account you<br>ione. | Your phone is communicating with Google servers and<br>setting up your account. This may take up to five<br>minutes.                                                                                                    | Ban 🕢 1:37 PM<br>Signing in |
| 111.              | Follow t<br>perform                           | he test iter<br>the functio   | n of the service manual to<br>on test. | Duier Contacts                                                                                                    | S-53 AM                                                       | Image: Clock Amagem MP3 Bonsai Blast         Image: Clock Amagem MP3 Bonsai Blast         Image: Clock Amagem MP3 Bonsai Blast         Image: Clock Amagem MP3 Bonsai Blast         Image: Clock Amagem MP3 Bonsai Blast         Image: Clock Amagem MP3 Bonsai Blast         Image: Clock Amagem MP3 Bonsai Blast         Image: Clock Amagem MP3 Bonsai Blast         Image: Clock Amagem MP3 Bonsai Blast         Image: Clock Amagem MP3 Bonsai Blast         Image: Clock Amagem MP3 Bonsai Blast         Image: Clock Amagem MP3 Bonsai Blast         Image: Clock Amagem Amagem Am | 5:53 AM                     |

| $\sim$                         |                                                                                                    |                                                                                                    | Doc. No.                                                                                                    | DOC-00051810                                                                                                    | REV.  |
|--------------------------------|----------------------------------------------------------------------------------------------------|----------------------------------------------------------------------------------------------------|----------------------------------------------------------------------------------------------------|----------------------------------------------------------------------------------------------------|-------|
| 4                              | MTC HTC Corporatio                                                                                                    | n.                                                                                                    | Issued Date                                                                                                    | 2008/12/29                                                                                                    |       |
| s m a                          | art mobility                                                                                                    |                                                                                                    | Revised Date                                                                                                    | 2009/01/14                                                                                                    | AX02  |
| Do                             | c. Title Sapphire Service Manua                                                                                                    | l .                                                                                                    | Page                                                                                                    | 47 of 91                                                                                                    |       |
|                                |                                                                                                    |                                                                                                    |                                                                                                    | ~0~                                                                                                    |       |
|                                | USB To                                                                                                    | est                                                                                                    |                                                                                                    |                                                                                                    |       |
| Ι.                             | Select to use your memory card as USB<br>mass storage when your phone is connected<br>to your computer (selected by default or<br>press Menu>Settings>SD card & phone<br>storage>Use for USB storage)<br>Insert USB cable and connect device to<br>computer then you can view and manage the<br>SD card storage from your computer. | synchronized<br>Security & location<br>My Location, screen unloo<br>lock<br>Applications<br>Manage applications, set i<br>launch shortcuts<br>SD card & phone<br>Unemount SD card, view ar<br>storage<br>Date & time<br>Set date, time, time zone<br>Text<br>Select text auto-correction<br>About phone<br>View legal info, phone sta<br>version                                                                                                    | Image: Solution of the solution of the solution of t           | The space<br>al space<br>al space<br>al able space<br>for USB storage<br>nount/eject SD card<br>al device storage<br>ilable space<br>ilable space<br>tory data reset<br>al data on device                                                                                                    | 09 PM |
|                                | Camera                                                                                                    | Test                                                                                                    |                                                                                                    |                                                                                                    |       |
| I.<br>II.<br>IV.               | Tap the application tab and press Camera<br>icon to turn on the Camera.<br>Make sure the device will present and enter<br>the preview display.<br>Check camera pre-view and image quality.<br>Photo Test:<br>(1). Press Capture key.<br>(2). Press Capture key again.<br>(3). Tap 'Delete' icon on the preview screen.              | Cook<br>Cook<br>Cook | Strong Strong And Strong And Stro |                                                                                                    |       |
|                                | Bluetooth Test (                                                                                                    | BT headse                                                                                                    | et)                                                                                                    |                                                                                                    |       |
| I.<br>II.<br>III.<br>IV.<br>V. | Press Menu button.<br>Tap the icon "Settings".<br>Select Wireless controls, and then select the<br>Bluetooth check box to turn on Bluetooth<br>services.<br>To pair with a device in the list, select it.<br>Once the other Bluetooth device shows<br>"connected" status, you can start using it to<br>make and receive phone calls | Wireless controls<br>Wi-Fi<br>Connected to wlan<br>Wi-Fi settings<br>Set up & manage wirel<br>Bluetooth<br>Select to turn on Bluet<br>Bluetooth setti<br>Manage connections, s<br>& discoverability<br>Airplane mode<br>Select to disable all wil<br>connections                                                                                                    | Image: Second second secon                                 | C BH S100  C BH S100 | ing 2 |

| 5                                | 0.                                                                                                    | Doc. No.                                                                                                    | DOC-00051810                                                                                                    | REV.                                                                                                    |
|----------------------------------|----------------------------------------------------------------------------------------------------|----------------------------------------------------------------------------------------------------|----------------------------------------------------------------------------------------------------|----------------------------------------------------------------------------------------------------|
|                                  | HTC Corporation.                                                                                                    | Issued Date                                                                                                    | 2008/12/29                                                                                                    |                                                                                                    |
| sma                              | art mobility                                                                                                    | Revised Date                                                                                                    | 2009/01/14                                                                                                    | AX02                                                                                                    |
| Do                               | c. Title Sapphire Service Manual                                                                                                    | Page                                                                                                    | 48 of 91                                                                                                    |                                                                                                    |
|                                  |                                                                                                    |                                                                                                    | ~0~                                                                                                    |                                                                                                    |
|                                  | GPS Test                                                                                                    | .0                                                                                                    | 5                                                                                                    |                                                                                                    |
| ١.                               | Press Menu button and tap the icon                                                                                                    | ess controls                                                                                                    | cocation settings                                                                                                | 2:44 PM                                                                                                    |
|                                  | "Settings".                                                                                                    | ettings<br>tacter 1D GP GP Local Control of the second second                                                                                                    | s) using wireless networks<br><b>S satellites</b><br>tion accurate to street level<br>elect to conserve battery) |                                                                                                    |
| II.                              | Select "Security & location".                                                                                                    | d & display<br>ones, notifications, screen OR<br>Mus                                                                                                    | en unlock pattern<br>quire pattern<br>t draw pattern to unlock screen                                            |                                                                                                    |
| 111.                             | Select My Location settings to "GPS satellites".     Data settings                                                                                                    | synchronization<br>Not applications are<br>ized Us                                                                                                    | e visible pattern                                                                                                |                                                                                                    |
|                                  | My Locat<br>Jock<br>Applie<br>Manage                                                                                                    | cations<br>explorations, set to match                                                                                                    | ange unlock pattern<br>card lock                                                                                 |                                                                                                    |
| IV.<br>V.<br>Note<br>sky<br>area | Tap the application tab and press the Maps<br>icon to enter to the Google Map.<br>Press Menu button and select "My Location".<br>e: The device should test at you can view of<br>area or within connection extension antenna<br>a. | Image: Construction       Image: Construction         Image: Construction       Image: Construction         Image: Construction       Image: Construction <th>Canada<br/>United<br/>States<br/>Nexto<br/>Directions<br/>Clear<br/>Outro Clear<br/>Map mode</th> <th>Read Address of the second second sec</th> | Canada<br>United<br>States<br>Nexto<br>Directions<br>Clear<br>Outro Clear<br>Map mode                            | Read Address of the second second sec |
| VI.                              | The screen should appear your location on the map.                                                                                                    |                                                                                                    |                                                                                                    | 7:24 AM                                                                                                    |

| 5    | <b>.</b>                                         |                                      | Doc. No.               | DOC-00051810                                           | REV.              |
|------|--------------------------------------------------|--------------------------------------|------------------------|--------------------------------------------------------|-------------------|
|      | HTC Corporat                                     | ion.                                 | Issued Date            | 2008/12/29                                             | AX02              |
| sma  | int mobility                                     |                                      | Revised Date           | 2009/01/14                                             | AN02              |
| Doo  | c. Title Sapphire Service Man                    | ual                                  | Page                   | 49 of 91                                               | l                 |
|      |                                                  |                                      |                        | ~~~~                                                   |                   |
|      | WLAN                                             | N Test                               |                        |                                                        |                   |
| ١.   | Press Menu button and tap the icon               |                                      | 22:26                  |                                                        | 19:00             |
|      | "Settings".                                      | Data roamin                          | ettings                | reless controls                                        |                   |
|      |                                                  | Connect to data serv                 | lices when roaming     | MI-FI                                                  |                   |
| П.   | Select "Wireless controls" > select the          | Use only 2G<br>Select to save batter | networks               | NI-FI settings<br>et up & manage wreless access po     | Hints 🖸           |
|      | "Mobile networks" > select "USE only 2G          | Operator sel                         | ection O               | Bluetooth                                              |                   |
|      | networks" check box.                             | select a network op                  |                        | Bluetooth settings                                     | -                 |
|      |                                                  | Access Point                         | Names 🕑                | Aanage connections, set device name<br>discoverability | ••• 🖸             |
| .    | Select "Wireless controls" > select the          |                                      | 4                      | Airplane mode<br>elect to disable all wireless         | -                 |
|      | "WI-FI" check box to turn on WI-FI services      |                                      | 0                      | onnections<br>Mobile networks                          |                   |
|      | and open the "WI-FI settings" screen.            |                                      | S                      | et options for roaming, networks,<br>PNS               | Θ                 |
| 117  | View and econ for evollable network              |                                      | B . 10:02              | 884                                                    | 19-10             |
| IV.  | view and scan for available network.             | Wi-Fi settings                       |                        | Inance yahoo com. Yahoo Finan                          | CC 0              |
| v    | Connect to a network - Select it from the        | Wi-Fi<br>Connected to wlan           | Solution               | AHOO! FINANC                                           | E                 |
| v.   | network list (Provide your username or           | Network notifi                       | cation 🔤 🚺             | HOME INVESTING NEWS                                    | OPINION           |
|      | password if required ) And you can see the       | Notify me when an op<br>available    | en network is          | (SET GUOTES )                                          | Reside            |
|      | icon appear on the status bar when Wi-Fi         | wlan                                 | Free read              | e Stock Symbol Lookup – Scottrade: Lead<br>arch        | Sing stock        |
|      | service connected.                               | Connected                            |                        | AKET SUMMARY                                           | Le                |
|      |                                                  | HTC_Guest<br>Open network            |                        | 11400 PH PL X THET                                     | W                 |
| VI.  | Make sure the device can access to the           | Guest                                | ();•                   | n mun                                                  | pta<br>gnd        |
|      | internet via Wi-Fi network.                      | HTC Computer                         |                        | 11300 dami 130m 3pm 4pm                                | 2 - S<br>A<br>0 - |
|      |                                                  | Secured with WEP                     | T Na                   | sdag 2,228.70 0.00 0.                                  | 00% . 6           |
|      | Speak                                            | er Test                              |                        |                                                        |                   |
|      |                                                  |                                      | 🖥 🚮 🥌 19:01 🔛          | T                                                      | 9:01              |
| ١.   | Press Menu button and tap the icon               | Sound settings                       | Şan                    | Select a ringtone                                      |                   |
|      | "Settings".                                      | All sounds except med                | ia are silenced        |                                                        |                   |
|      |                                                  | Ringer volume                        | ng calls               | seat Plucker                                           |                   |
| 11.  | Select "Sound & display" > select the "Phone     | Media volume                         | E                      | Bell Phone                                             | $\odot$           |
|      | ringtone".                                       | Set volume for music a               | and videos             | Bentley Dubs                                           | $\odot$           |
|      | Colort and play a size stars of the stars of the | Set your default incom               | e<br>ing call ringtone |                                                        |                   |
| 111. | Select and play a ringtone then check the        | Phone vibrate                        | ming calls             | Bird Loop                                              | 0                 |
|      | sound quality from the speaker.                  | Notification rin                     | ngtone                 | Caribbean Ice                                          | $\odot$           |
|      |                                                  | Set your default notific             | ation ringtone         | OK Cance                                               | el 🔤              |
|      |                                                  | Audible touch                        | tones 🗾 🗔              | uaible touch tones                                     |                   |

| $\sim$            |                                                                                                    |                                                                                                    | Doc. No.                                                                                   | DOC-00051810                                                                                                    | REV.             |
|-------------------|----------------------------------------------------------------------------------------------------|----------------------------------------------------------------------------------------------------|--------------------------------------------------------------------------------------------|----------------------------------------------------------------------------------------------------|------------------|
|                   | HTC Corporation                                                                                                    | n.                                                                                                    | Issued Date                                                                                | 2008/12/29                                                                                                    |                  |
| s m a             | art mobility                                                                                                    |                                                                                                    | Revised Date                                                                               | 2009/01/14                                                                                                    | AX02             |
| Do                | c. Title Sapphire Service Manua                                                                                                    | l                                                                                                    | Page                                                                                       | 50 of 91                                                                                                    |                  |
|                   |                                                                                                    |                                                                                                    |                                                                                            | ~~~~~~~~~~~~~~~~~~~~~~~~~~~~~~~~~~~~~~                                                                                                    |                  |
|                   | RF Te                                                                                                    | st                                                                                                    | 12:25 DM                                                                                   |                                                                                                    |                  |
| I.<br>II.         | Press Call Button to dial for performs the RF test.<br>Also you can test by mobile tester.                                                                       | Dialer Call log C<br>Call log C<br>Call log C<br>Call log C<br>Call log C<br>Call log C<br>Call Construction<br>Call Construction<br>Call Const | Contacts Favorites                                                                         |                                                                                                    | 0000             |
|                   | Erase all te                                                                                                    | est data                                                                                                    |                                                                                            |                                                                                                    |                  |
| I.<br>II.<br>III. | Before shipping you should erase all test<br>data on the phone.<br>Press Menu button and tap the icon<br>"Settings".<br>Select "SD card & phone storage" > Press | SD card<br>Total space<br>Unevailable<br>Available space<br>Unavailable<br>Use for USB sto<br>Unmount/eject<br>Internal phone sto                                                                                                    | e SD card                                                                                  | The section of the section of the se | to<br>II<br>Ins! |
|                   | the "Factory data reset" and press the "Reset phone" button.                                                                                                    | Available space                                                                                                    | e:<br>eset O                                                                               |                                                                                                    |                  |
| IV.               | Also you can perform the hard reset when the device is power off.                                                                                                | Th<br>all<br>an<br>to<br>Pro                                                                                                    | Is operation un<br>I your personal<br>d reset all set<br>manufacturer d<br>ess Send to res | ll delete<br>data,<br>tings<br>efault.<br>tore                                                                                                    |                  |
| V.                | Press and hold Home + Back Button then press Power Button.                                                                                                    | na)<br>pri                                                                                                    | uufacturer defa<br>ess other keys                                                          | ult, or<br>to cancel.                                                                                                    |                  |

| smart mobility                                |  |                         | Doc. No.     | DOC-00051810 | REV. |  |
|-----------------------------------------------|--|-------------------------|--------------|--------------|------|--|
|                                               |  | HTC Corporation.        | Issued Date  | 2008/12/29   | AX02 |  |
|                                               |  |                         | Revised Date | 2009/01/14   |      |  |
| Doc. Title                                    |  | Sapphire Service Manual | Page         | 51 of 91     |      |  |
| Power measurement test                        |  |                         |              |              |      |  |
| 4.2 Main board leakage current Test Procedure |  |                         |              |              |      |  |

## 4.2 Main board leakage current Test Procedure

This is a quick method to measure if any abnormal leakage current on main board which caused high power consumption compare to GOOD main board.

#### **Requirement :**

- Power Supply
- Micro-current Meter
- Current series JIG
- CABLE
- Battery JIG

| Equipme                                                                                                    | ent list                                                                                     |
|----------------------------------------------------------------------------------------------------|----------------------------------------------------------------------------------------------|
| ADDICA<br>ADDICA<br>ADDICA | 1.Control box                                                                                |
|                                                                                                    | 2. Four colors cables<br>Cable A: Red<br>Cable B: Yellow<br>Cable C: Green<br>Cable D: Black |

HTC CONFIDENTIAL

| HTC Corporations HTC Corporations HTC Corporations HTC Corporations and HTC Corporations and | on.<br>Ial                                 | Doc. No.<br>Issued Date<br>Revised Date<br>Page | DOC-0<br>2008<br>2009                  | 0051810<br>/12/29<br>/01/14<br>52 of 9 <sup>.</sup> | REV.<br>AX02  |
|----------------------------------------------------------------------------------------------------|--------------------------------------------|-------------------------------------------------|----------------------------------------|-----------------------------------------------------|---------------|
|                                                                                                    | 3. Test Jig<br>Jig - E (3 pi               | ins-Long for                                    | SAT                                    |                                                     |               |
| Equipme                                                                                                    | nt set up                                  |                                                 |                                        |                                                     |               |
|                                                                                                    | Connect cos<br>4 colors cat                | ntrol box and<br>ble                            | jig throu                              | gh                                                  |               |
|                                                                                                    | Set up each<br>according to<br>Following i | button by ro<br>o product spe<br>s an example   | w A~D<br>cification<br>for Sapp<br>Mod | hire<br>2 Code                                      |               |
|                                                                                                    | MADEL JI                                   | G TYPE A                                        | B                                      | С                                                   | D             |
| • 3 3 0 0 0 0 6 6 6 • • • • • • • • • • • • •                                                                                                    | Sapphire                                   | E O                                             | 8                                      | Х                                                   | 0             |
| D D D D D D D D D D D D D D D D D D D                                                                                                    | It means, p<br>(X=Don't c                  | press button<br>care, the Dre                   | A=0,B=8<br>am batte                    | ,C=X,D=<br>ry only :                                | =0<br>3 pins) |

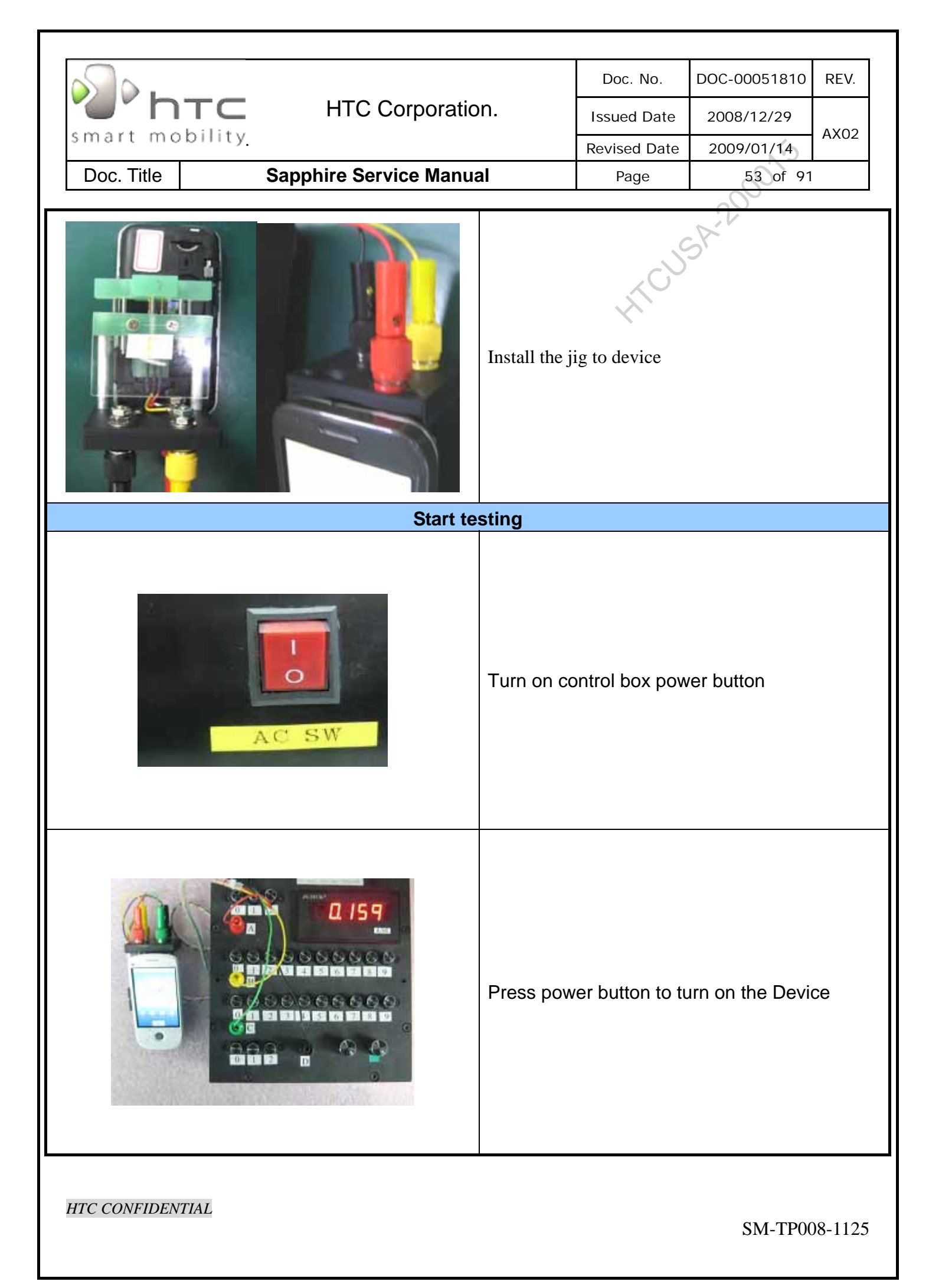

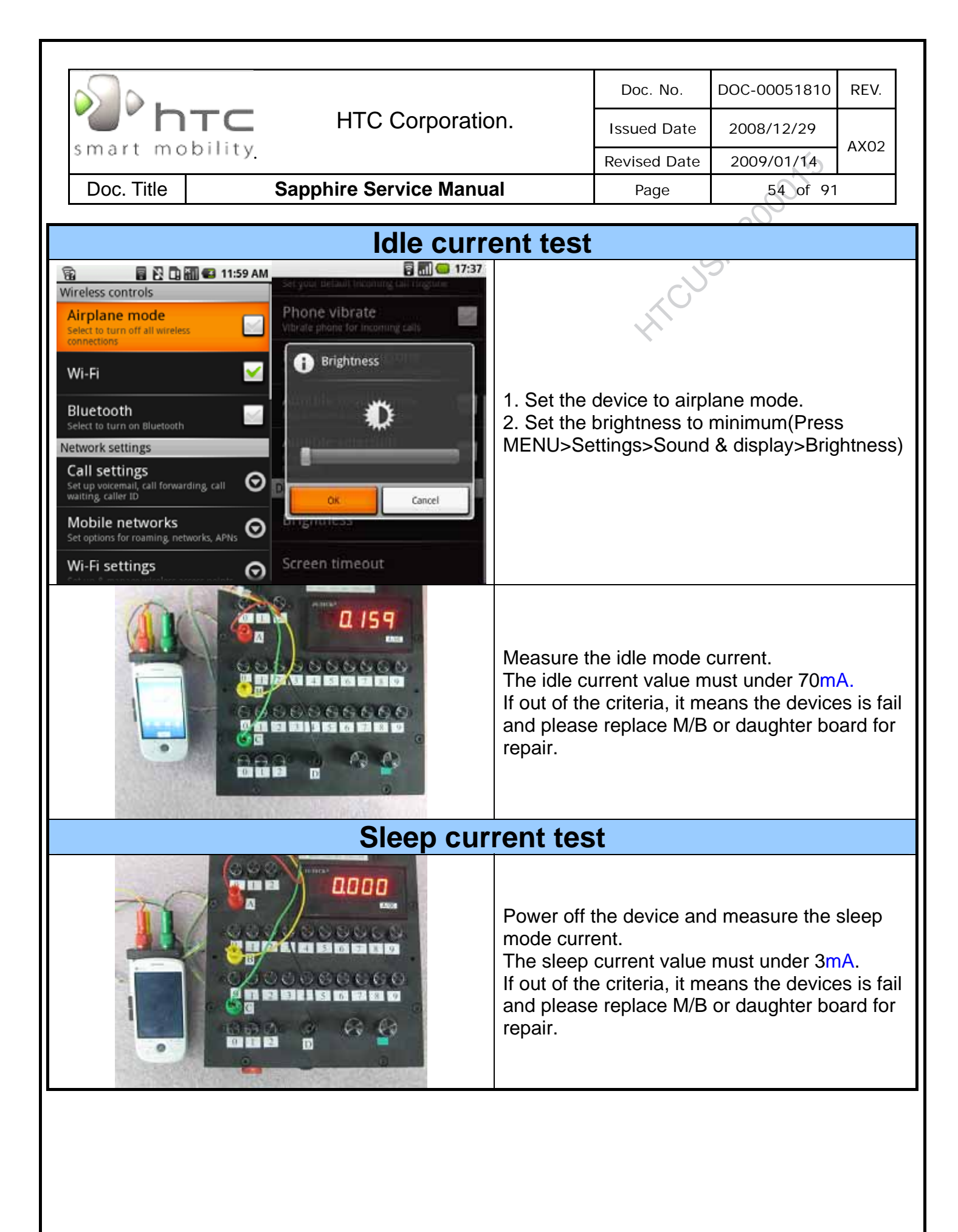

| smart mobility                                                                         |                                    |                  | Doc. No.     | DOC-00051810 | REV. |  |  |
|----------------------------------------------------------------------------------------|------------------------------------|------------------|--------------|--------------|------|--|--|
|                                                                                        |                                    | HTC Corporation. | Issued Date  | 2008/12/29   | 4200 |  |  |
|                                                                                        |                                    |                  | Revised Date | 2009/01/14   | AXU2 |  |  |
| Doc. Title                                                                             | Doc. Title Sapphire Service Manual |                  | Page         | 55 of 91     |      |  |  |
|                                                                                        |                                    |                  |              | 200          |      |  |  |
| Conclusion:                                                                            |                                    |                  |              |              |      |  |  |
| If current consumption is passed at both of flight and power off mode, it means M/B is |                                    |                  |              |              |      |  |  |
| GOOD.                                                                                  |                                    |                  |              |              |      |  |  |

If there is any item FAILED at flight or power off mode, it means M/B is failed, please replace M/B for repair.

#### Measurement parameter

| Measurement mode | Measured Current | REMARK                               |
|------------------|------------------|--------------------------------------|
| Flight Mode      | Under mA         | MB is good                           |
| (Idle mode)      | Over 105 mA      | Fail, MB need to be further repaired |
| POWER OFF        | Under 3 mA       | MB is good                           |
| (Sleeping mode)  | Over 3 mA        | Fail, MB need to be further repaired |

HTC CONFIDENTIAL

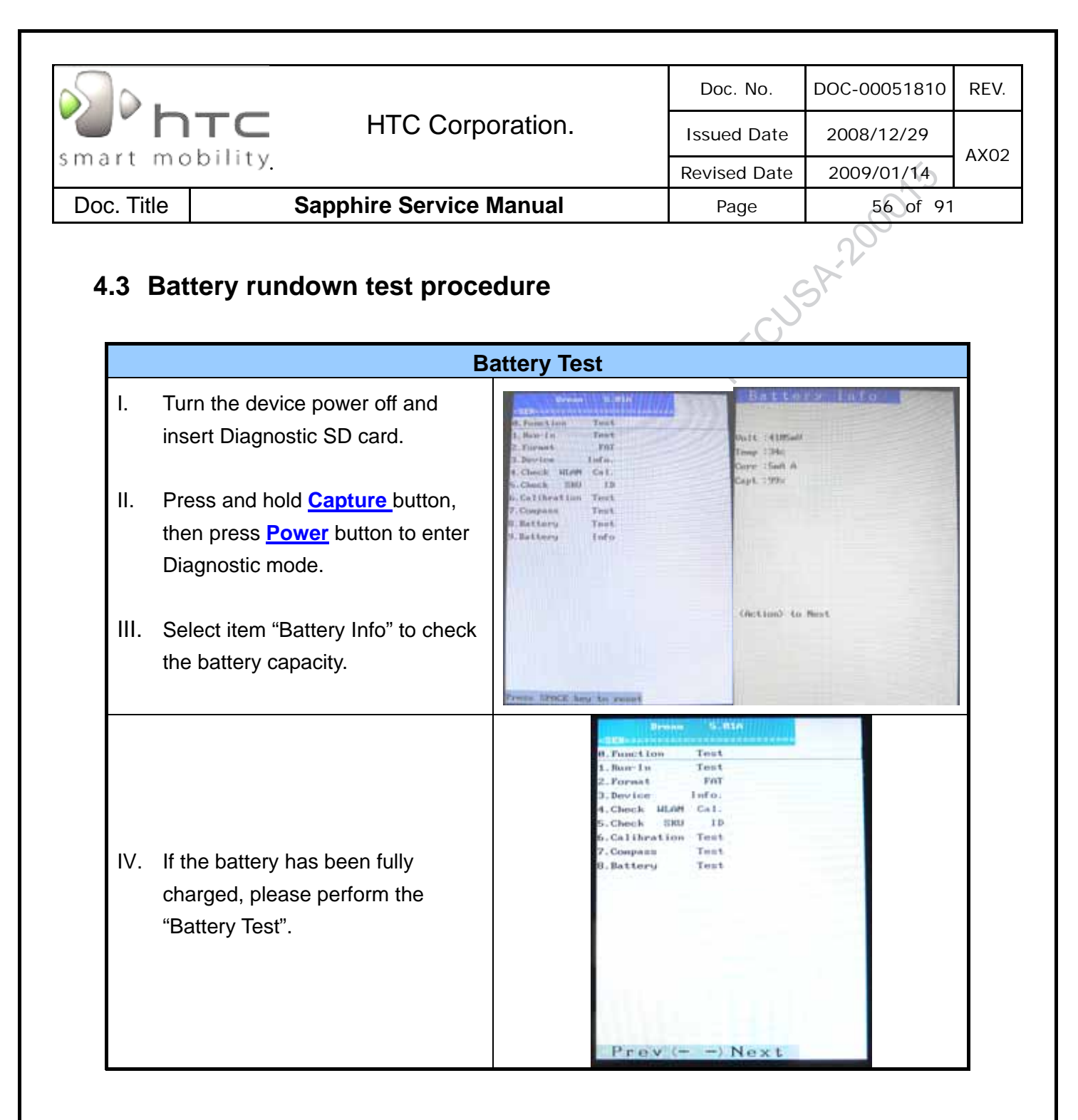

| s].                                                                                       |                                                  |                                                                                                    | Doc. No.   | DOC-00051810 | REV. |
|-------------------------------------------------------------------------------------------|--------------------------------------------------|----------------------------------------------------------------------------------------------------|------------|--------------|------|
| " htc                                                                                     | ls                                               | sued Date                                                                                                    | 2008/12/29 | 4202         |      |
| smart mobility                                                                            |                                                  | Re                                                                                                    | vised Date | 2009/01/14   | AAUZ |
| Doc. Title                                                                                | Sapphire Service Manual                          |                                                                                                    | Page       | 57 of 91     |      |
| <ul><li>V. After one hour, result.</li><li>VI. If the capacity i please replace</li></ul> | check the test<br>s under 70%,<br>a new battery. | planal Unit 14<br>(inna) Temp 13<br>(inna) Carre 15<br>(inna) Carre 15<br>(inna) Capt 19<br>1 Unit 13077<br>1 Temp 1306<br>1 Carre 14m6<br>1 Carre 14m6<br>1 Carre 14m6<br>1 Cart 17524 | t testand  |              |      |

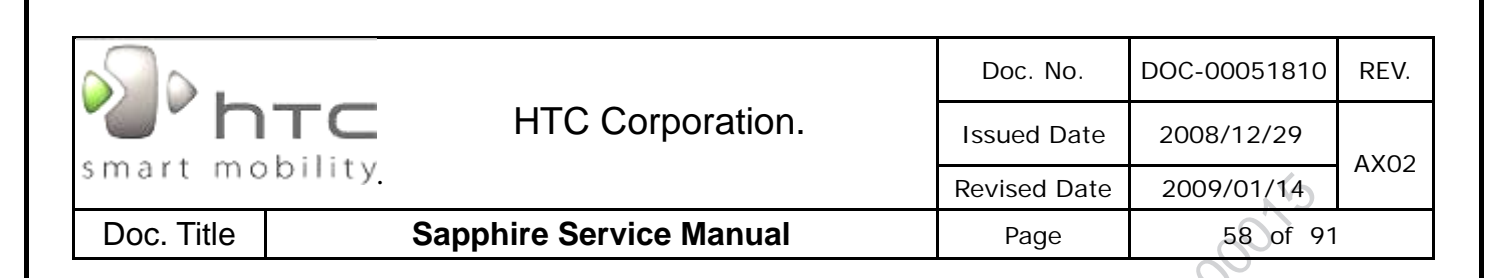

TOUSA

# **5** Cosmetic Inspection Criteria

## 5.1 Classes definition of inspective area

- Class A area => The front side of main unit involve all buttons and LED lens except LCD.
- Class C area => 4 sides and back views of main unit.
- Class D area => The socket of battery, inner side of battery cover.

Photo of inspection areas

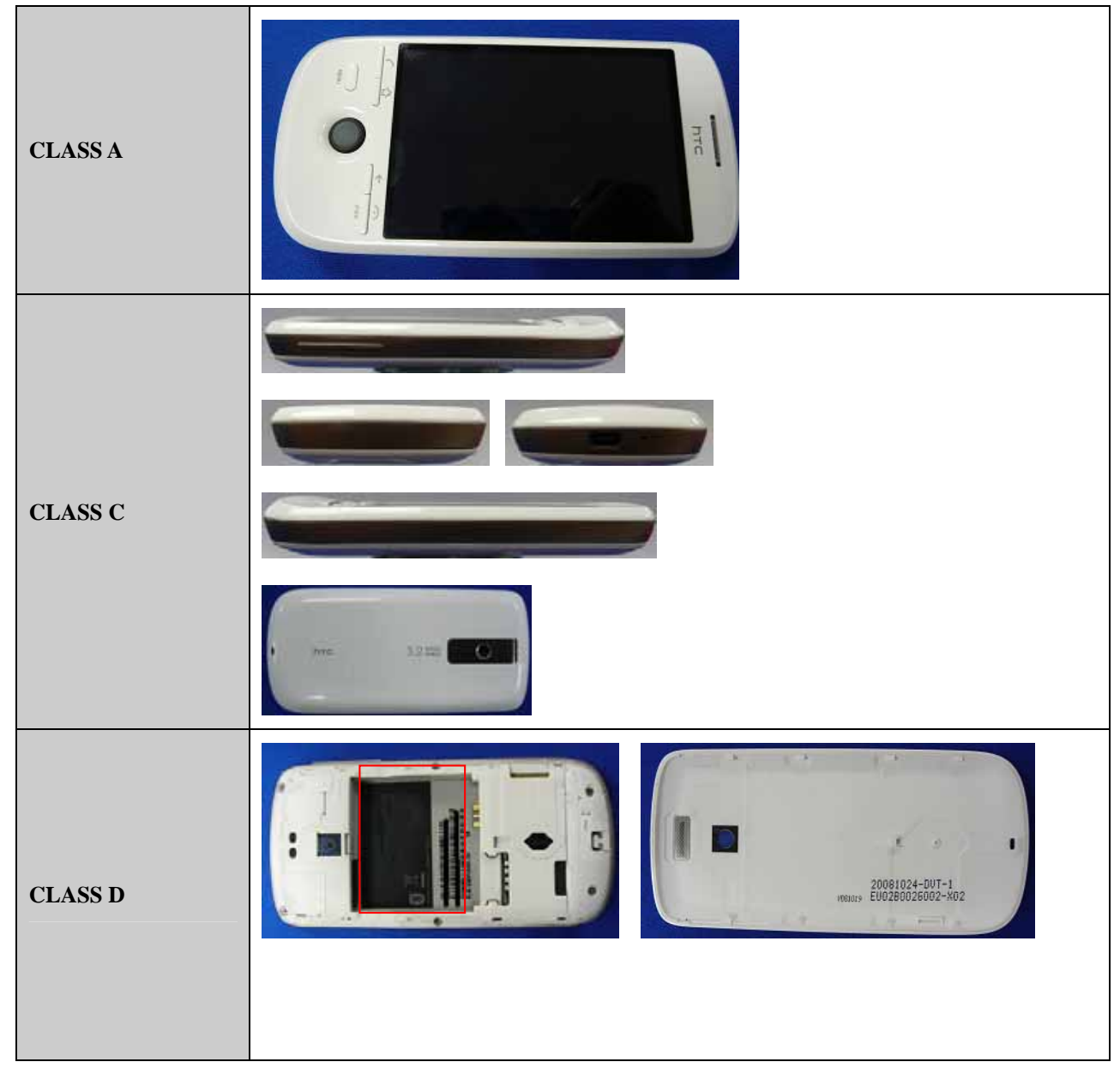

HTC CONFIDENTIAL

| smart mobility |                                    | HTC Corporation. | Doc. No.     | DOC-00051810 | REV.     |  |
|----------------|------------------------------------|------------------|--------------|--------------|----------|--|
|                |                                    |                  | Issued Date  | 2008/12/29   | A.Y.O.O. |  |
|                |                                    |                  | Revised Date | 2009/01/14   | AXU2     |  |
| Doc. Title     | Doc. Title Sapphire Service Manual |                  | Page         | 59 of 91     |          |  |
|                |                                    |                  |              |              |          |  |

## IT IS GENERIC COSMETIC INSPECTION CRITERIA FOR ALL PRODUCTS IF THERE HAVE ANY CONFLICT WITH THESE GENERIC CRITERIONS; PLEASE FOLLOW THE PRODUCT INSPECTION CRITERIA RESPECTIVELY.

#### **Description**

- > D: Diameter / L: Length / W: Width / N: Number of defects/ S: Distance from dot to dot
- Inspecting distance: 30 ± 5cm / Mechanical inspection angle : 90 degrees /
- LCM inspection angle : 90±15 degrees / Inspection time:5 secs per surface.
- Ambient illumination is to be 500-1100 lux
- The inspection condition of Newton ring:
  - a. Inspection distance: 30cm / Inspection time: 5 sec
  - b. Ambient illumination is to be 500-1000 Lux (Incandescent lamp)

c. Inspection should be performed under the condition that LCD screen could reflect the mirror image of lamp.

d. The criteria of Newton ring's tinges and measure of area must follow up the worst-case sample.

## 5.2 Display inspection

| Inspection Defects                                            |                                         | Accept Level          | Level                                                                 |       |
|---------------------------------------------------------------|-----------------------------------------|-----------------------|-----------------------------------------------------------------------|-------|
|                                                               | 1                                       | Single                | Red+ Green+ Blue      3, S <u>&gt;</u> 5mm.                           | Minor |
|                                                               | Bright                                  | 2 adjacent            | 0                                                                     | Minor |
|                                                               | Dots                                    | 3 or more<br>adjacent | 0                                                                     | Minor |
| Electrical Characteristic                                     | Dark Dots                               | Single                | Total Number 2, S <u>&gt;</u> 5mm.                                    | Minor |
| Defects                                                       | Dark Dols                               | 2 adjacent            | 0                                                                     | Minor |
|                                                               | Dark or Bright lines                    |                       | 0                                                                     | Minor |
|                                                               | All Allowa                              | ble Dots Defects      | Total Number     3, S <u>&gt;</u> 5mm.                                | Minor |
|                                                               | Shift and tilt of screen<br>viewed area |                       | The black edge around display area must<br>be detected by front view. | Minor |
|                                                               | Scratch                                 |                       | 0.03 < W   0.1 (mm)<br>L   5 (mm), N   2 (mm)                         | Minor |
| Foreign Scratch,<br>Objects or Lint<br>on power off<br>status | Lint (linear foreign<br>objects)        |                       | 0.03 < W   0.1 (mm)<br>0.3 < L   3.0 (mm)<br>N   5                    | Minor |
|                                                               | Spots                                   |                       | 0.1 < D   0.3 (mm), N   4                                             | Minor |
|                                                               | Fish eye o                              | on film               | 0.1 < D 0.4 (mm), N 4                                                 | Minor |
|                                                               | Breakage                                | on film surface       | Not acceptable                                                        | Minor |
|                                                               | Total acceptable defect qu              |                       | antity 10                                                             | Minor |

HTC CONFIDENTIAL

| si .           |                         | Doc. No.     | DOC-00051810 | REV. |
|----------------|-------------------------|--------------|--------------|------|
| "     htc      | HTC Corporation.        | Issued Date  | 2008/12/29   | AX02 |
| smart mobility |                         | Revised Date | 2009/01/14   | AXU2 |
| Doc. Title     | Sapphire Service Manual | Page         | 60 of 91     |      |
| Doc. Intie     | Sappnire Service Manual | Page         | 60 of 91     |      |
|                |                         |              |              |      |
|                |                         |              |              |      |
|                |                         |              |              |      |
|                |                         |              |              |      |
|                |                         |              |              |      |

| smart mobility              |           |        |                  |              | DOC-00051810 | REV. |
|-----------------------------|-----------|--------|------------------|--------------|--------------|------|
|                             |           | HTC Co | HTC Corporation. | Issued Date  | 2008/12/29   | AX02 |
|                             |           |        |                  | Revised Date | 2009/01/14   | AX02 |
| Doc. Title Sapphire Service |           |        | e Manual         | Page         | 61 of 91     |      |
| 5.3 Main unit inspection    |           |        |                  |              |              |      |
| GAP & STEP IN               | SPECTIONS |        |                  | O            |              | 1    |

# 5.3 Main unit inspection

#### **GAP & STEP INSPECTIONS**

| Description |                                          | Accept Criteria                                                                  |
|-------------|------------------------------------------|----------------------------------------------------------------------------------|
| 1.          | Gap between ME parts.                    | 1.5 (mm)                                                                         |
| 2.          | Stylus                                   | Stylus assembly protruding, loose, missing, falling and deformed is not allowed. |
| 3.          | Others, refer to production release spec | Others, refer to production release spec                                         |

#### **OTHERS**

| Scratch     |                                                                                                    |    |  |  |  |  |
|-------------|----------------------------------------------------------------------------------------------------|----|--|--|--|--|
| Description | Accept Criteria                                                                                       |    |  |  |  |  |
| Class A     | Exposure of substrate do not accept<br>Scratch : L 4mm ,W 0.2mm ,N 2, S 10mm                          | MI |  |  |  |  |
| Class C     | Label area don't care<br>Exposure of substrate do not accept<br>Scratch : L 10mm ,W 0.4mm ,N 5, S 5mm |    |  |  |  |  |
|             | Contamination dot/Granule dot/Cave granule                                                            |    |  |  |  |  |
| Description | Accept Criteria                                                                                       |    |  |  |  |  |
| Class A     | D 0.5mm ,N 2,S 15 mm (Ignored if D D 0.15mm)                                                          | MI |  |  |  |  |
| Class C     | D<0.9mm ,N 4,S 10 mm                                                                                  | MI |  |  |  |  |
| Burr        |                                                                                                    |    |  |  |  |  |
| Description | Accept Criteria                                                                                       |    |  |  |  |  |
| Burr.       | Don't accept hand scrape                                                                              | MI |  |  |  |  |
|             | Imprint mark                                                                                          |    |  |  |  |  |
| Description | Accept Criteria                                                                                       |    |  |  |  |  |
| Class A     | 0.25 diameter 0.65mm ,N 3                                                                             | MI |  |  |  |  |
|             | Bright mark                                                                                           |    |  |  |  |  |
| Description | Accept Criteria                                                                                       |    |  |  |  |  |
| Class A     | L 2.5mm,W 0.25mm,N 3                                                                                  | MI |  |  |  |  |
| Class C     | L 3.0mm,W 0.3mm,N 5                                                                                   | MI |  |  |  |  |
|             | Lint                                                                                                  |    |  |  |  |  |
| Description | Accept Criteria                                                                                       |    |  |  |  |  |
| Class A     | L 3mm , W 0.2mm ,N 2, S 5 mm                                                                          | MI |  |  |  |  |
| Class C     | L 10mm , W 0.3 mm ,N 3                                                                                | MI |  |  |  |  |

HTC CONFIDENTIAL

| <u>.</u>   |         |                         | Doc. No.     | DOC-00051810 | REV. |
|------------|---------|-------------------------|--------------|--------------|------|
| "          | TC      | HTC Corporation.        | Issued Date  | 2008/12/29   | 4202 |
| smart mo   | bility. |                         | Revised Date | 2009/01/14   | AX02 |
| Doc. Title |         | Sapphire Service Manual | Page         | 62 of 91     |      |

## 6 Generic Troubleshooting

#### 1. Main Unit Does Not Respond to Power Button

- (1) Connect the AC adapter, maybe the battery pack is exhaust and wait few minutes for battery recharging.
- (2) Check if battery installed well.
- (3) Check the Power Button whether it's damaged.
- (4) Replace another battery pack.
- (5) Try to start boot-loader mode [refer to section 4.2]. Re-flash ROM if boot loader mode is enabled.
- (6) Check all connectors including LCD FPC to Main Board.
- (7) Replace Main Board if necessary.
- (8) Once the defective part has been identified, verify the defective part again whether the symptom could be duplicated with another unit.

#### 2. Touch Panel Does Not Respond to Screen Tap

- (1) Check the connection of LCM FPC cable whether is properly connected.
- (2) Try to cold boot the unit then perform screen tap again.
- (3) Try with another LCM.
- (4) Try with another Main Board.
- (5) Replace LCM if necessary
- (6) Replace Main Board if necessary.
- (7) Once the defective part has been identified, verify the defective part again whether the symptom could be duplicated with another unit.

#### 3. Buttons Do Not Respond

- (1) Try to cold boot the unit then tries again.
- (2) Dismantle the unit; check the status of switches on the Main Board and the plastic parts of the Button not responding.
- (3) Try with another Main Board or Front Bezel.
- (4) Replace Main Board or Front Bezel if necessary.
- (5) Once the defective part has been identified, verify the defective part again whether the symptom could be duplicated with another unit.

HTC CONFIDENTIAL

| <u>.</u>                                        |                                                                                                    | Doc. No.     | DOC-00051810 | REV |  |  |
|-------------------------------------------------|----------------------------------------------------------------------------------------------------|--------------|--------------|-----|--|--|
| J'htc                                           | HTC Corporation.                                                                                             | Issued Date  | 2008/12/29   |     |  |  |
| iart mobility                                   |                                                                                                    | Revised Date | 2009/01/14   | AXU |  |  |
| oc. Title Sapp                                  | hire Service Manual                                                                                          | Page         | 63 of 91     |     |  |  |
|                                                 |                                                                                                    |              | 2.200        |     |  |  |
| 4. Unusual Vertical / Ho                        | rizontal lines or partial displa                                                                             | ay           |              |     |  |  |
| (1) Check the connection o                      | f LCM FPC whether is properly co                                                                             | onnected.    |              |     |  |  |
| (2) Try to cold boot the unit then tries again. |                                                                                                    |              |              |     |  |  |
| (3) Try to re-flash the ROM                     | code.                                                                                                    |              |              |     |  |  |
| (4) Try with another LCM.                       |                                                                                                    |              |              |     |  |  |
| (5) Try with another Main B                     | Board.                                                                                                    |              |              |     |  |  |
| (6) Replace LCM if necessa                      | ary                                                                                                    |              |              |     |  |  |
| (7) Poplaco Main Roard if r                     | necessary.                                                                                                   |              |              |     |  |  |
|                                                 | (8) Once the defective part has been identified, verify it again with the defective part whether the symptom |              |              |     |  |  |
| (8) Once the defective part                     | has been identified, verify it agai                                                                          |              |              |     |  |  |

- (2) Try to re-flash the ROM code.
- (3) Try with another LCM.
- (4) Try with another Main Board.
- (5) Replace LCM if necessary
- (6) Replace Main Board if necessary.
- (7) Once the defective part has been identified, verify it again with the defective part whether the symptom could be duplicated.

#### 6 . CF/SD Card cannot be used

- (1) Check whether CF/SD Card is fully inserted to the slot until you hear a click.
- (2) Try to re-flash the ROM code.
- (3) Try with another CF/SD Card.
- (4) Try with another Main Board.
- (5) Replace Main Board if necessary.
- (6) Once the defective part has been identified, verify it again with the defective part whether the symptom could be duplicated.

HTC CONFIDENTIAL

| HTC Corporation.       Issued Date         Issued Date       Revised Date         Inc. Title       Sapphire Service Manual       Page         7. PC Connection not possible       Page         (1) If test result is NFF, it is possible caused by user connect cradle to constalled.       Page         (2) Check whether "Connection Settings" in the MS ActiveSync is properly set.       Page         (3) Check whether it connects with other cables or cradle, customer's cable mited.       Page         (4) Check the external appearance of the connector on the unit whether it is pten (5) Try to re-flash the ROM code.       Page         (6) Replace Main Board if necessary.       Page         (7) Once the defective part has been identified, verify it again with the defective could be duplicated.       Page         8. Battery Pack does not start       Page         (1) Make sure the battery cover is closed properly.       Page         (2) Connect to the AC Adapter and see if it takes charge. Also check AC Adapter         (3) Check whether AC Adapter is functioning properly.         (4) Check whether the condition of Battery Charging status is correct.         (5) Check the appearance of Battery Pack if any abnormal | 2008/12/29                                                |       |  |  |  |  |
|----------------------------------------------------------------------------------------------------|-----------------------------------------------------------|-------|--|--|--|--|
| art mobility.       Revised Da         pc. Title       Sapphire Service Manual       Page         7. PC Connection not possible       (1) If test result is NFF, it is possible caused by user connect cradle to colinstalled.         (2) Check whether "Connection Settings" in the MS ActiveSync is properly set.       (3) Check whether it connects with other cables or cradle, customer's cable milling.         (4) Check the external appearance of the connector on the unit whether it is philling.       (7) Once the defective part has been identified, verify it again with the defective could be duplicated.         8. Battery Pack does not start       (1) Make sure the battery cover is closed properly.         (2) Connect to the AC Adapter and see if it takes charge. Also check AC Adapter         (3) Check whether the condition of Battery Charging status is correct.         (5) Check the appearance of Battery Pack if any abnormal                                                                                                    |                                                           |       |  |  |  |  |
| Dec. Title       Sapphire Service Manual       Page         7. PC Connection not possible       (1) If test result is NFF, it is possible caused by user connect cradle to connect installed.       (2) Check whether "Connection Settings" in the MS ActiveSync is properly set.         (3) Check whether it connects with other cables or cradle, customer's cable mit (4) Check the external appearance of the connector on the unit whether it is present (5) Try to re-flash the ROM code.       (6) Replace Main Board if necessary.         (7) Once the defective part has been identified, verify it again with the defective could be duplicated.       8 . Battery Pack does not start         (1) Make sure the battery cover is closed properly.       (2) Connect to the AC Adapter and see if it takes charge. Also check AC Adapter (3) Check whether AC Adapter is functioning properly.         (4) Check the appearance of Battery Pack if any abnormal                                                                                                    | 2009/01/14                                                |       |  |  |  |  |
| <ul> <li>7 . PC Connection not possible</li> <li>(1) If test result is NFF, it is possible caused by user connect cradle to coninstalled.</li> <li>(2) Check whether "Connection Settings" in the MS ActiveSync is properly set.</li> <li>(3) Check whether it connects with other cables or cradle, customer's cable mi</li> <li>(4) Check the external appearance of the connector on the unit whether it is ph</li> <li>(5) Try to re-flash the ROM code.</li> <li>(6) Replace Main Board if necessary.</li> <li>(7) Once the defective part has been identified, verify it again with the defective could be duplicated.</li> <li>8 . Battery Pack does not start</li> <li>(1) Make sure the battery cover is closed properly.</li> <li>(2) Connect to the AC Adapter and see if it takes charge. Also check AC Adapter</li> <li>(3) Check whether the condition of Battery Charging status is correct.</li> <li>(5) Check the appearance of Battery Pack if any abnormal</li> </ul>                                                                                                    | 64 of 9                                                   | 91    |  |  |  |  |
| <ul> <li>7. PC Connection not possible</li> <li>(1) If test result is NFF, it is possible caused by user connect cradle to constalled.</li> <li>(2) Check whether "Connection Settings" in the MS ActiveSync is properly set.</li> <li>(3) Check whether it connects with other cables or cradle, customer's cable mi</li> <li>(4) Check the external appearance of the connector on the unit whether it is ph</li> <li>(5) Try to re-flash the ROM code.</li> <li>(6) Replace Main Board if necessary.</li> <li>(7) Once the defective part has been identified, verify it again with the defective could be duplicated.</li> <li>8. Battery Pack does not start</li> <li>(1) Make sure the battery cover is closed properly.</li> <li>(2) Connect to the AC Adapter and see if it takes charge. Also check AC Adapter</li> <li>(3) Check whether AC Adapter is functioning properly.</li> <li>(4) Check the appearance of Battery Pack if any abnormal</li> </ul>                                                                                                    | 2.200                                                     |       |  |  |  |  |
| <ul> <li>(1) If test result is NFF, it is possible caused by user connect cradle to co installed.</li> <li>(2) Check whether "Connection Settings" in the MS ActiveSync is properly set.</li> <li>(3) Check whether it connects with other cables or cradle, customer's cable mi</li> <li>(4) Check the external appearance of the connector on the unit whether it is pr</li> <li>(5) Try to re-flash the ROM code.</li> <li>(6) Replace Main Board if necessary.</li> <li>(7) Once the defective part has been identified, verify it again with the defective could be duplicated.</li> <li>8. Battery Pack does not start</li> <li>(1) Make sure the battery cover is closed properly.</li> <li>(2) Connect to the AC Adapter and see if it takes charge. Also check AC Adapter</li> <li>(3) Check whether AC Adapter is functioning properly.</li> <li>(4) Check whether the condition of Battery Charging status is correct.</li> <li>(5) Check the appearance of Battery Pack if any abnormal</li> </ul>                                                                                                    |                                                           |       |  |  |  |  |
| <ul> <li>installed.</li> <li>(2) Check whether "Connection Settings" in the MS ActiveSync is properly set.</li> <li>(3) Check whether it connects with other cables or cradle, customer's cable mi</li> <li>(4) Check the external appearance of the connector on the unit whether it is ph</li> <li>(5) Try to re-flash the ROM code.</li> <li>(6) Replace Main Board if necessary.</li> <li>(7) Once the defective part has been identified, verify it again with the defective could be duplicated.</li> <li>8. Battery Pack does not start</li> <li>(1) Make sure the battery cover is closed properly.</li> <li>(2) Connect to the AC Adapter and see if it takes charge. Also check AC Adapter</li> <li>(3) Check whether AC Adapter is functioning properly.</li> <li>(4) Check whether the condition of Battery Charging status is correct.</li> <li>(5) Check the appearance of Battery Pack if any abnormal</li> </ul>                                                                                                    | puter before Activ                                        | veSyn |  |  |  |  |
| <ul> <li>(2) Check whether "Connection Settings" in the MS ActiveSync is properly set.</li> <li>(3) Check whether it connects with other cables or cradle, customer's cable mi</li> <li>(4) Check the external appearance of the connector on the unit whether it is pf</li> <li>(5) Try to re-flash the ROM code.</li> <li>(6) Replace Main Board if necessary.</li> <li>(7) Once the defective part has been identified, verify it again with the defective could be duplicated.</li> <li>8. Battery Pack does not start</li> <li>(1) Make sure the battery cover is closed properly.</li> <li>(2) Connect to the AC Adapter and see if it takes charge. Also check AC Adapter</li> <li>(3) Check whether AC Adapter is functioning properly.</li> <li>(4) Check whether the condition of Battery Charging status is correct.</li> <li>(5) Check the appearance of Battery Pack if any abnormal</li> </ul>                                                                                                    |                                                           |       |  |  |  |  |
| <ul> <li>(3) Check whether it connects with other cables or cradle, customer's cable mi</li> <li>(4) Check the external appearance of the connector on the unit whether it is pf</li> <li>(5) Try to re-flash the ROM code.</li> <li>(6) Replace Main Board if necessary.</li> <li>(7) Once the defective part has been identified, verify it again with the defective could be duplicated.</li> <li>8 . Battery Pack does not start</li> <li>(1) Make sure the battery cover is closed properly.</li> <li>(2) Connect to the AC Adapter and see if it takes charge. Also check AC Adapter</li> <li>(3) Check whether AC Adapter is functioning properly.</li> <li>(4) Check whether the condition of Battery Charging status is correct.</li> <li>(5) Check the appearance of Battery Pack if any abnormal</li> </ul>                                                                                                    |                                                           |       |  |  |  |  |
| <ul> <li>(4) Check the external appearance of the connector on the unit whether it is ph<br/>(5) Try to re-flash the ROM code.</li> <li>(6) Replace Main Board if necessary.</li> <li>(7) Once the defective part has been identified, verify it again with the defective<br/>could be duplicated.</li> <li>8. Battery Pack does not start <ul> <li>(1) Make sure the battery cover is closed properly.</li> <li>(2) Connect to the AC Adapter and see if it takes charge. Also check AC Adapter</li> <li>(3) Check whether AC Adapter is functioning properly.</li> <li>(4) Check whether the condition of Battery Charging status is correct.</li> <li>(5) Check the appearance of Battery Pack if any abnormal</li> </ul> </li> </ul>                                                                                                    | nt be damaged.                                            |       |  |  |  |  |
| <ul> <li>(5) Try to re-flash the ROM code.</li> <li>(6) Replace Main Board if necessary.</li> <li>(7) Once the defective part has been identified, verify it again with the defective could be duplicated.</li> <li>8. Battery Pack does not start <ul> <li>(1) Make sure the battery cover is closed properly.</li> <li>(2) Connect to the AC Adapter and see if it takes charge. Also check AC Adapter</li> <li>(3) Check whether AC Adapter is functioning properly.</li> <li>(4) Check whether the condition of Battery Charging status is correct.</li> <li>(5) Check the appearance of Battery Pack if any abnormal</li> </ul> </li> </ul>                                                                                                    | sically damaged.                                          |       |  |  |  |  |
| <ul> <li>(6) Replace Main Board if necessary.</li> <li>(7) Once the defective part has been identified, verify it again with the defective could be duplicated.</li> <li>8. Battery Pack does not start <ul> <li>(1) Make sure the battery cover is closed properly.</li> <li>(2) Connect to the AC Adapter and see if it takes charge. Also check AC Adapter</li> <li>(3) Check whether AC Adapter is functioning properly.</li> <li>(4) Check whether the condition of Battery Charging status is correct.</li> <li>(5) Check the appearance of Battery Pack if any abnormal</li> </ul> </li> </ul>                                                                                                    |                                                           |       |  |  |  |  |
| <ul> <li>(7) Once the defective part has been identified, verify it again with the defective could be duplicated.</li> <li>8 . Battery Pack does not start <ul> <li>(1) Make sure the battery cover is closed properly.</li> <li>(2) Connect to the AC Adapter and see if it takes charge. Also check AC Adapter</li> <li>(3) Check whether AC Adapter is functioning properly.</li> <li>(4) Check whether the condition of Battery Charging status is correct.</li> <li>(5) Check the appearance of Battery Pack if any abnormal</li> </ul> </li> </ul>                                                                                                    |                                                           |       |  |  |  |  |
| <ul> <li>could be duplicated.</li> <li>8 . Battery Pack does not start <ul> <li>(1) Make sure the battery cover is closed properly.</li> <li>(2) Connect to the AC Adapter and see if it takes charge. Also check AC Adapter</li> <li>(3) Check whether AC Adapter is functioning properly.</li> <li>(4) Check whether the condition of Battery Charging status is correct.</li> <li>(5) Check the appearance of Battery Pack if any abnormal</li> </ul> </li> </ul>                                                                                                    | e part whether the                                        | symp  |  |  |  |  |
| <ul> <li>8 . Battery Pack does not start</li> <li>(1) Make sure the battery cover is closed properly.</li> <li>(2) Connect to the AC Adapter and see if it takes charge. Also check AC Adapter</li> <li>(3) Check whether AC Adapter is functioning properly.</li> <li>(4) Check whether the condition of Battery Charging status is correct.</li> <li>(5) Check the appearance of Battery Pack if any abnormal</li> </ul>                                                                                                    |                                                           |       |  |  |  |  |
| <ul> <li>(1) Make sure the battery cover is closed properly.</li> <li>(2) Connect to the AC Adapter and see if it takes charge. Also check AC Adapter</li> <li>(3) Check whether AC Adapter is functioning properly.</li> <li>(4) Check whether the condition of Battery Charging status is correct.</li> <li>(5) Check the appearance of Battery Pack if any abnormal</li> </ul>                                                                                                    |                                                           |       |  |  |  |  |
| <ul> <li>(2) Connect to the AC Adapter and see if it takes charge. Also check AC Adap</li> <li>(3) Check whether AC Adapter is functioning properly.</li> <li>(4) Check whether the condition of Battery Charging status is correct.</li> <li>(5) Check the appearance of Battery Pack if any abnormal</li> </ul>                                                                                                    |                                                           |       |  |  |  |  |
| <ul><li>(3) Check whether AC Adapter is functioning properly.</li><li>(4) Check whether the condition of Battery Charging status is correct.</li><li>(5) Check the appearance of Battery Pack if any abnormal</li></ul>                                                                                                    | r condition.                                              |       |  |  |  |  |
| <ul><li>(4) Check whether the condition of Battery Charging status is correct.</li><li>(5) Check the appearance of Battery Pack if any abnormal</li></ul>                                                                                                    |                                                           |       |  |  |  |  |
| (5) Check the appearance of Battery Pack if any abnormal                                                                                                    |                                                           |       |  |  |  |  |
|                                                                                                    | (5) Check the appearance of Battery Pack if any abnormal. |       |  |  |  |  |
| (6) Try with another Battery Pack or Replace Battery Pack if necessary                                                                                                    |                                                           |       |  |  |  |  |
| (7) Try with another Main Board or Replace Main Board if necessary.                                                                                                    |                                                           |       |  |  |  |  |
| (8) Once the defective part has been identified, verify it again with the defective                                                                                                    | part whether the                                          | symp  |  |  |  |  |

(1) Make sure the Battery Pack takes fully charge with AC Adapter.

- (2) Check whether the condition of Battery Charging status is correct.
- (3) Dismantle the unit and check the appearance of Battery Pack.
- (4) Try with another Battery Pack or Replace Battery Pack if necessary
- (5) Try with another Main Board or Replace Main Board if necessary.
- (6) Once the defective part has been identified, verify it again with the defective part whether the symptom could be duplicated.

HTC CONFIDENTIAL

| smart mobility |             |                         | Doc. No.         DOC-00051810           Issued Date         2008/12/29 | REV.       |      |
|----------------|-------------|-------------------------|------------------------------------------------------------------------|------------|------|
|                |             | HTC Corporation.        |                                                                        | 2008/12/29 | AX02 |
|                |             |                         | Revised Date                                                           | 2009/01/14 |      |
| Doc. Title     |             | Sapphire Service Manual | Page                                                                   | 65 of 91   |      |
|                |             |                         |                                                                        | 2.20       |      |
| 10 . Batt      | tery Pack c | loes not recharge       |                                                                        |            |      |

- (1) Make sure the Battery Pack takes fully charge with AC Adapter.
- (2) Check whether the condition of Battery Charging status is correct. Charge should be done no more than 4 hours.
- (3) Dismantle the unit and check the appearance of Battery Pack.
- (4) Try with another Battery Pack or Replace Battery Pack if necessary
- (5) Try with another Main Board or Replace Main Board if necessary.
- (6) Once the defective part has been identified, verify it again with the defective part whether the symptom could be duplicated.

#### 11 . No Sound from Speaker or Distorted sound

- (1) Check "Sound & Notifications" Settings in the unit for Sound Enabling.
- (2) Make sure it's not MUTED.
- (3) Try to re-flash the ROM code.
- (4) Clean up the speaker connection side on MB if there is any contamination.
- (5) Dismantle and Check whether the Speaker is properly installed (Orientation)
- (6) Replace Speaker if necessary.
- (7) Replace Main Board if necessary.
- (8) Once the defective part has been identified, verify it again with the defective part whether the symptom could be duplicated.

#### 12. No Recorded Sound or Distorted sound

- (1) Check "Sound & Notifications" Settings in the unit for Sound Enabling.
- (2) Make sure it's not MUTED.
- (3) Try to re-flash the ROM code.
- (4) Dismantle and Check whether the Microphone is properly installed.
- (5) Replace Microphone if necessary.
- (6) Replace Main Board if necessary.
- (7) Once the defective part has been identified, verify the defective part again whether the symptom could be duplicated with another unit.

HTC CONFIDENTIAL

|            |                 |           | Doc. No.     | DOC-00051810 | REV. |
|------------|-----------------|-----------|--------------|--------------|------|
|            | HTC Co          | poration. | Issued Date  | 2008/12/29   | 4202 |
| smart mob  | iiity.          |           | Revised Date | 2009/01/14   | AAU2 |
| Doc. Title | Sapphire Servic | e Manual  | Page         | 66 of 91     |      |

#### 13. Wireless connection (WLAN/BT) not functioning

(1) Make sure the wireless environment is OK before connecting to WLAN.

(2) Make sure the wireless connection setting has properly set.

(3) Make a life connection with Internet or another device.

- (4) Try to re-flash the ROM code.
- (5) Try with another main board if necessary
- (6) Once the defective part has been identified, verify the defective part again whether the symptom could be duplicated with another unit.

HTC CONFIDENTIAL

| HTC Corporation. |                  |                         | Doc. No.     | DOC-00051810 | REV. |
|------------------|------------------|-------------------------|--------------|--------------|------|
|                  |                  | HTC Corporation.        | Issued Date  | 2008/12/29   | 4202 |
| smart mo         | obility <u>.</u> |                         | Revised Date | 2009/01/14   | AXU2 |
| Doc. Title       |                  | Sapphire Service Manual | Page         | 67 of 91     |      |
| 7 Generi         | c Labe           | eling Plan              | ACUS CUS     | 3A-200       |      |
| ■ Ma             | in unit          |                         | $\sim$       |              |      |

# 7 Generic Labeling Plan

#### Main unit

### 7.1Agency label\_SAPP100\_Black

The brand name is shown on Bezel. HTC P/N: 77H00693-00M Size: 41.2 X 39.00mm

| 39,00   | 41.20       |   |
|---------|-------------|---|
| 2.08    | 8,20        | _ |
| HTC P/N | Description |   |
|         |             |   |

HTC CONFIDENTIAL

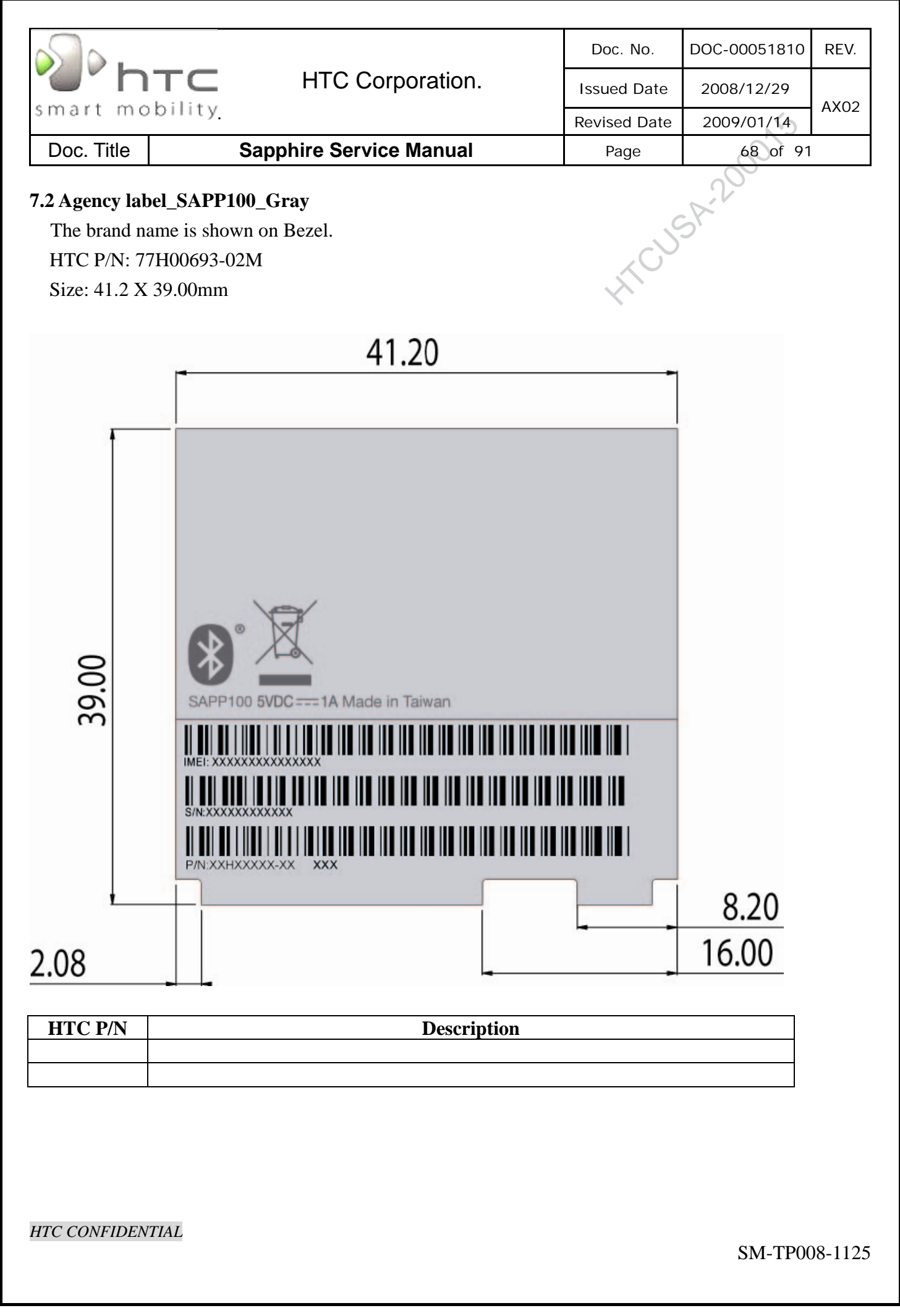

|                                                                                  |                                                                              | Doc. No.     | DOC-00051810 | REV.    |
|----------------------------------------------------------------------------------|------------------------------------------------------------------------------|--------------|--------------|---------|
| ""h                                                                              | TC HTC Corporation.                                                          | Issued Date  | 2008/12/29   |         |
| smart mo                                                                         | bility                                                                       | Revised Date | 2009/01/14   | AX02    |
| Doc. Title                                                                       | Sapphire Service Manual                                                      | Page         | 69 of 91     |         |
| <b>7.3 Agency lab</b><br>The brand na<br>HTC P/N: 7 <sup>4</sup><br>Size: 41.2 X | <b>bel_SAPP200_Black</b><br>ame is shown on Bezel.<br>7H00693-01M<br>39.00mm | HICU         | 5A-200       |         |
|                                                                                  | 41.20                                                                        |              |              |         |
|                                                                                  | -                                                                            | -            |              |         |
| 39.00                                                                            | SAPP200 5VDC === 1A Made in Taiwan                                           |              | 8.20         |         |
| 2.08                                                                             |                                                                              |              | 16.00        |         |
| 2.00                                                                             |                                                                              | -            |              |         |
| HTC P/N                                                                          | Description                                                                  |              |              |         |
|                                                                                  |                                                                              |              |              |         |
| HTC CONFIDEN                                                                     | TIAL                                                                         |              | SM-TP00      | 08-1125 |

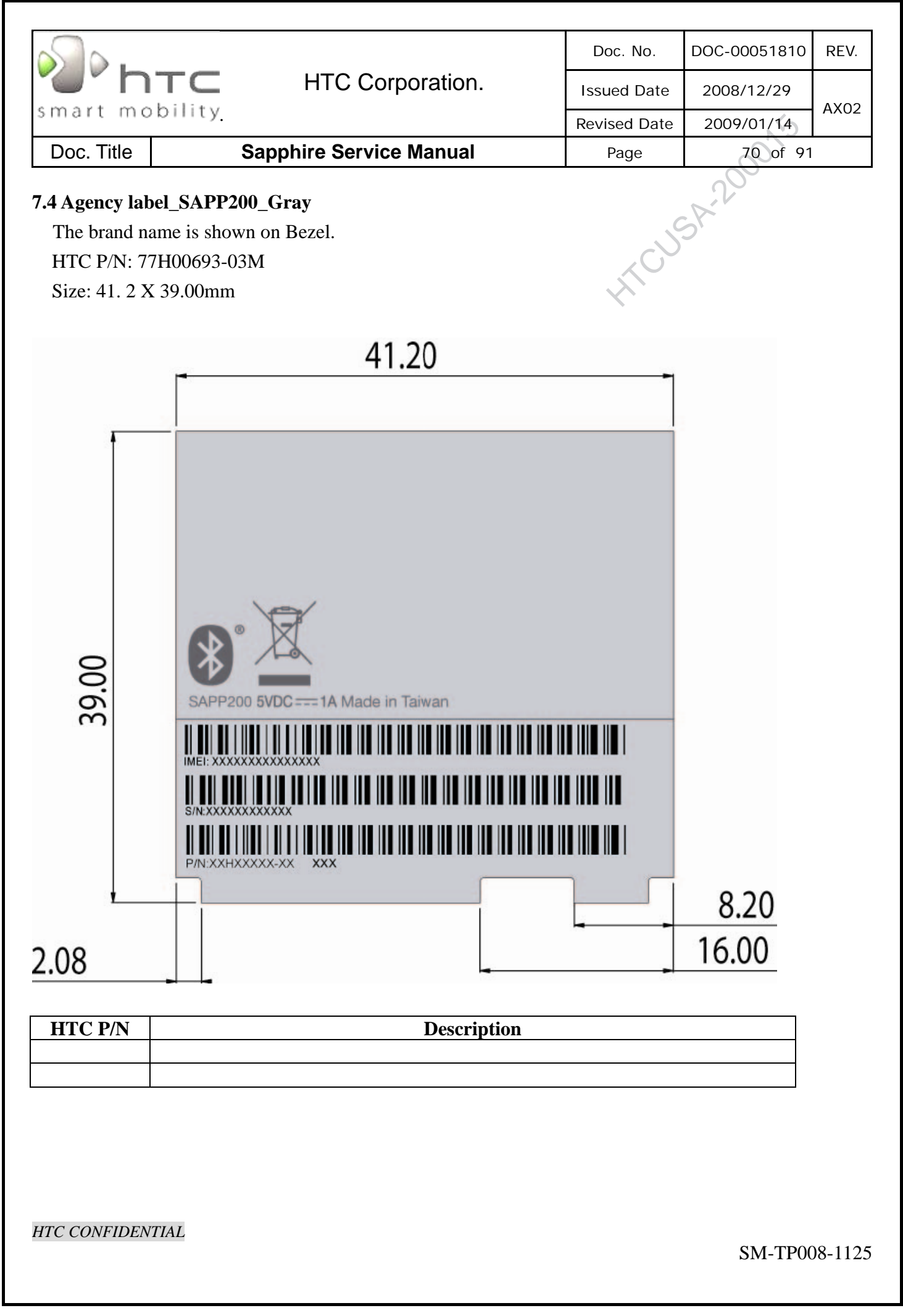

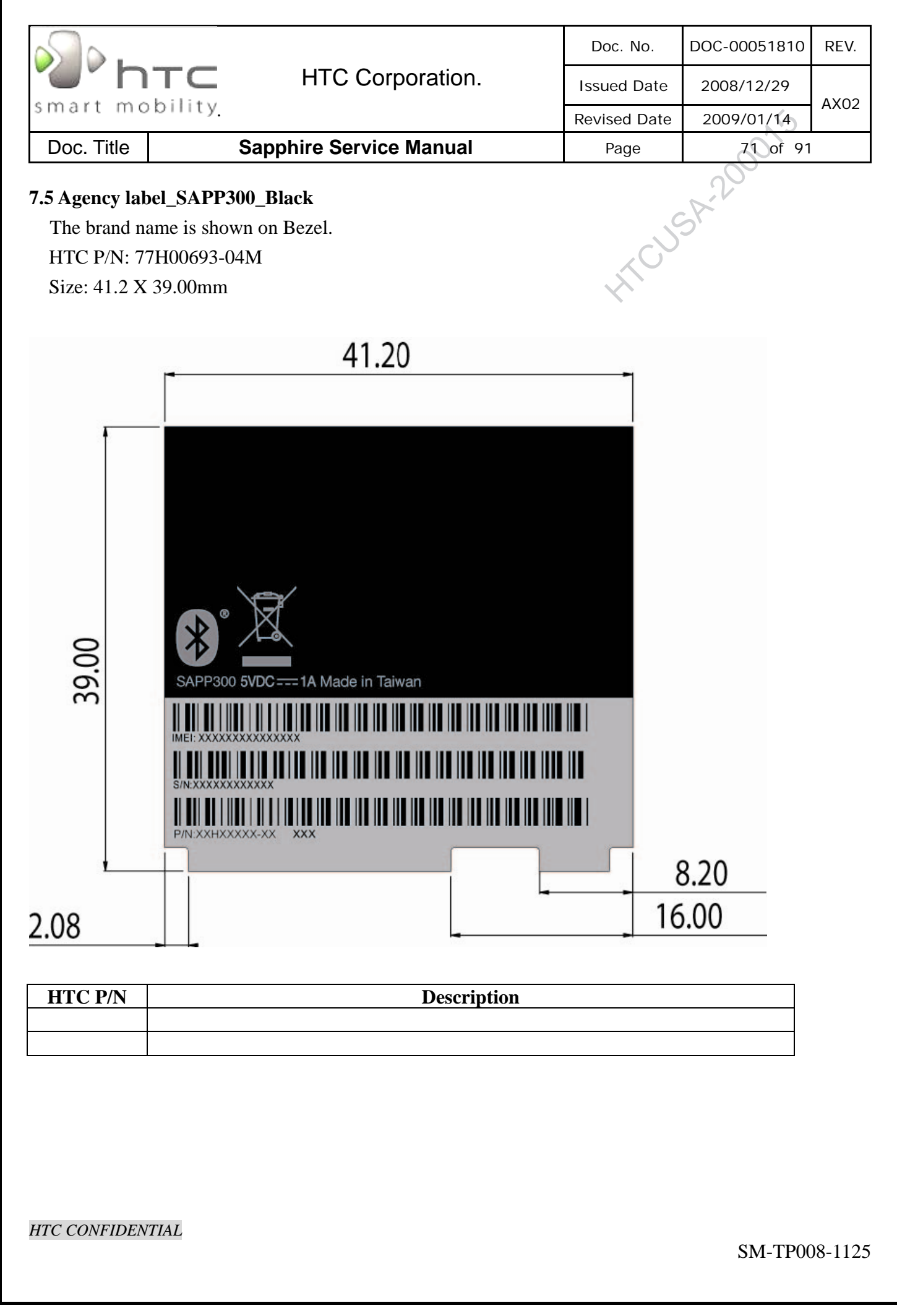

| HTC Corporation.       Issued Date       2008/12/29       Ax02         Doc. Title       Saphire Service Manual       Page       z2 of 91         Intervised Date         Jone Title       Saphire Service Manual         Page       z2 of 91                                                                                                    |                                                                      |                                                            |                                                                           | Doc. No.     | DOC-00051810 | REV. |
|----------------------------------------------------------------------------------------------------|----------------------------------------------------------------------|------------------------------------------------------------|---------------------------------------------------------------------------|--------------|--------------|------|
| Smart mobility.       Revised Date       2009/01/14.       Add/display         Doc. Title       Sapphire Service Manual       Page       72.01 91         7.6 Agency label_SAPP300_Gray         The brand name is shown on Bezel.         HTC PN: 77H00693-05M         Size: 41.2 X 39.00mm         41.20         41.20         (Generation of the shown on Bezel.         HTC PN: 77H00693-05M         Size: 41.2 X 39.00mm         (Generation of the shown on Bezel.         (Generation of the shown on Bezel.         (Generation of the shown on Bezel.         (Generation of the shown on Bezel.         (Generation of the shown on Bezel.         (Generation of the shown on Bezel.         (Generation of the shown on Bezel.         (Generation of the shown on Bezel.         (Figure of the shown on Bezel.         (Figure of the shown on Bezel.         (Figure of the shown on Bezel.         (Figure of the shown on Bezel.         (Figure of the shown on Bezel.         (Figure of the shown on Bezel.         (Figure of the shown on | ""h                                                                  | TC                                                         | HTC Corporation.                                                          | Issued Date  | 2008/12/29   |      |
| Doc. Title       Sapphire Service Manual       Page       22 of 91         7.6 Agency label_SAPP300_Gray                                                                                                    | smart mo                                                             | bility.                                                    |                                                                           | Revised Date | 2009/01/14   | AX02 |
|                                                                                                    | Doc. Title                                                           | S                                                          | Sapphire Service Manual                                                   | Page         | 72 of 91     |      |
|                                                                                                    | <b>7.6 Agency lab</b><br>The brand na<br>HTC P/N: 77<br>Size: 41.2 X | <b>bel_SAPP30</b><br>ame is shown<br>7H00693-05<br>39.00mm | <b>0_Gray</b><br>n on Bezel.<br>M                                         | HICUS        | 5A-200       |      |
| HTC CONFIDENTIAL                                                                                                    |                                                                      |                                                            | 41.20                                                                     |              |              |      |
| HTC CONFIDENTIAL                                                                                                    | 39,00                                                                | SAPP300                                                    | 5VDC === 1A Made in Taiwan           XXXXXXXXXXXXXXXXXXXXXXXXXXXXXXXXXXXX |              | 8,20         |      |
| HTC P/N Description                                                                                                    | 2.08                                                                 |                                                            |                                                                           |              | 16,00        |      |
| HTC CONFIDENTIAL                                                                                                    | HTC P/N                                                              |                                                            | Description                                                               |              |              |      |
| HTC CONFIDENTIAL                                                                                                    |                                                                      |                                                            | •                                                                         |              |              |      |
| HTC CONFIDENTIAL                                                                                                    |                                                                      |                                                            |                                                                           |              |              |      |
|                                                                                                    | HTC CONFIDEN                                                         | TIAL                                                       |                                                                           |              |              |      |
|                                                                                                    |                                                                                     | Doc. No.     | DOC-00051810 | REV.    |  |  |  |
|----------------------------------------------------------------------------------------------------|-------------------------------------------------------------------------------------|--------------|--------------|---------|--|--|--|
| "htc                                                                                                    | HTC Corporation.                                                                    | Issued Date  | 2008/12/29   |         |  |  |  |
| smart mobility                                                                                                    |                                                                                     | Revised Date | 2009/01/14   | AX02    |  |  |  |
| Doc. Title                                                                                                    | Sapphire Service Manual                                                             | Page         | 73 of 91     |         |  |  |  |
| <b>7.7 Unit label location e</b><br>Water sensitive label<br>HTC P/N: 77H00668-001<br>Qty: 1                                                                                                    | <b>xplanation</b><br>M                                                              | HICU         | 3A-200       |         |  |  |  |
| Tamper evident label<br>HTC P/N: 77H00460-011<br>77H00460-01M(W)<br>Qty: 1                                                                                                    | M(Black) for Sapphire with black housing hite) for Sapphire with white/gray housing | g            |              |         |  |  |  |
| Agency label         Very contract of the second contract of the second contract |                                                                                     |              |              |         |  |  |  |
| HTC CONFIDENTIAL                                                                                                    |                                                                                     |              | SM-TP00      | )8-1125 |  |  |  |

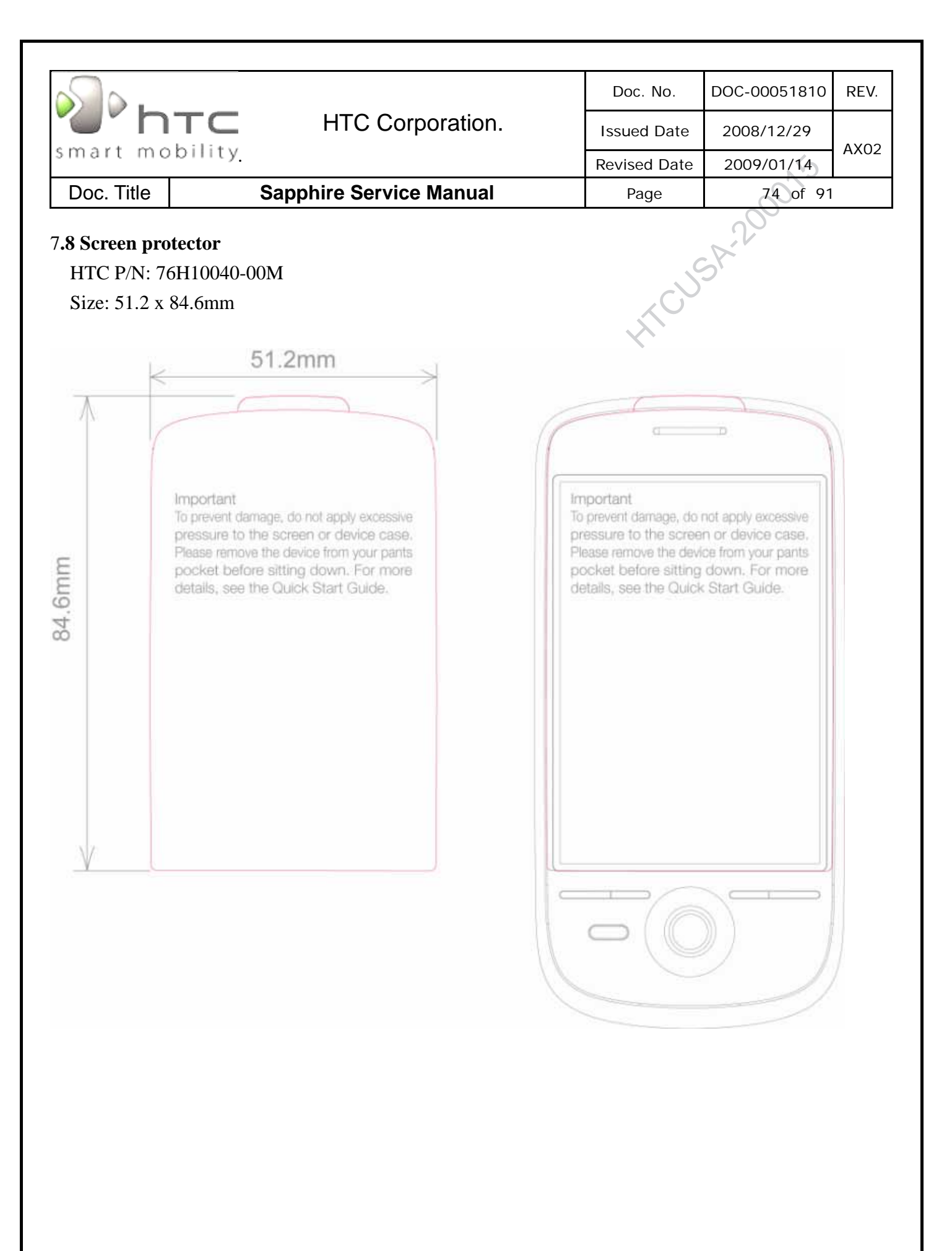

| <u>о</u> ры                                                                                                    |                                                                                                    | HTC Corporation.                                                                                                    | Doc. No.     | DOC-00051810 | REV.    |
|----------------------------------------------------------------------------------------------------|----------------------------------------------------------------------------------------------------|----------------------------------------------------------------------------------------------------|--------------|--------------|---------|
| smart mol                                                                                                    | TC<br>hility                                                                                                    |                                                                                                    | Issued Date  | 2008/12/29   | AX02    |
| smart mor                                                                                                    | onity.                                                                                                    |                                                                                                    | Revised Date | 2009/01/14   | 70.02   |
| Doc. Title                                                                                                    |                                                                                                    | Sapphire Service Manual                                                                                                    | Page         | 75 of 91     |         |
| <b>7.9 Battery la</b><br><b>SAPP160_1340</b><br>HTC P/N: 35H0                                                                                            | abel<br>)mAh_TW<br>35H00119<br>)0119-04M                                                                                                    | 7 <b>S</b><br>-00M (Black)<br>[ (Gray)                                                                                                    | HICUS        | A-200        |         |
|                                                                                                    | NOITAVON                                                                                                    |                                                                                                    |              |              |         |
| WARNING: To<br>to open, disas<br>crush, punctu<br>fire or water.<br>(140°F). Repla<br>this product. R<br>of properly. Re<br>the battery.<br>Model: SAPP1 | o reduce risk of<br>ssemble, or ser<br>ure, short exter<br>Do not expose<br>ace only with the<br>techargeable LI-1<br>add instructions<br>Made in China<br>60 Ration: 3.70 | Fire or burns, do not attempt<br>vice the battery pack. Do not<br>nal contacts or dispose of in<br>to temperatures above 60°C<br>e battery. Pack designated for<br>on Battery. Recycle or dispose<br>n operating guide before using<br>Canaavo a KHP<br>DC === 1340mAb 4.95Whr |              |              |         |
| Serial no.:XXXXX                                                                                                    |                                                                                                    | Part no.: 35H00119-00M                                                                                                    |              |              |         |
|                                                                                                    | olack C<br>cool gray<br>cool gray                                                                                                    | 9C<br>5C                                                                                                    |              |              |         |
| HTC CONFIDENT                                                                                                    | TIAL                                                                                                    |                                                                                                    |              | SM-TP00      | )8-1125 |

| MIC Corporation. $1 \times 0.6$ $1 \times 0.6$ $1 \times 0.6$ $1 \times 0.6$ $1 \times 0.6$ $1 \times 0.6$ $1 \times 1.6$ $1 \times 0.6$ $1 \times 0.6$ $1 \times 0.6$ $1 \times 0.6$ $1 \times 0.6$ $1 \times 0.6$ $1 \times 1.6$ $1 \times 0.6$ $1 \times 0.6$ $1 \times 0.6$ $1 \times 0.6$ $1 \times 0.6$ $1 \times 0.6$ $1 \times 1.6$ $1 \times 0.6$ $1 \times 0.6$ $1 \times 0.6$ $1 \times 0.6$ $1 \times 0.6$ $1 \times 1.6$ $1 \times 0.6$ $1 \times 0.6$ $1 \times 0.6$ $1 \times 0.6$ $1 \times 0.6$ $1 \times 1.6$ $1 \times 0.6$ $1 \times 0.6$ $1 \times 0.6$ $1 \times 0.6$ $1 \times 0.6$ $1 \times 1.6$ $1 \times 0.6$ $1 \times 0.6$ $1 \times 0.6$ $1 \times 0.6$ $1 \times 0.6$ $1 \times 1.6$ $1 \times 0.6$ $1 \times 0.6$ <td< th=""><th></th><th></th><th></th><th></th><th></th></td<> |                                                                                                    |            |             |                        |          |
|----------------------------------------------------------------------------------------------------|----------------------------------------------------------------------------------------------------|------------|-------------|------------------------|----------|
|                                                                                                    | <b>радо н</b> асс                                                                                                    | orporation |             |                        | κιν.<br> |
| Doc. Title       Sapphire Service Manual       Page       76 of 91                                                                                                    | smart mobility                                                                                                    |            | Issued Date | 2008/12/29             | AX02     |
| Dot. Hud       Fige       August         NULWAONNI 244       Hudde       Hudde         Image: August       Image: August       Hudde         Image: August       Image: August       Hudde         Image: August       Image: August       Hudde         Image: August       Image: August       Hudde         Image: August       Image: August       Hudde         Image: August       Image: August       Hudde         Image: August       Image: August       Hudde         Image: August       Image: August       Hudde         Image: August       Image: August       Hudde         Image: August       Image: August       Hudde         Image: August       Image: August       Hudde         Image: August       Image: August       Image: August         Image: August       Image: August       Image: August         Image: August       Image: August       Image: August         Image: August       Image: August       Image: August         Image: August       Image: August       Image: August         Image: August       Image: August       Image: August       Image: August         Image: August       Image: August       Image: August       Image: Aug                                               | Doc Title Sapphire Serv                                                                                                    | ice Manual | Page        | 2009/01/14<br>76 of 91 |          |
| <section-header><text><image/><text><image/><text><text><text></text></text></text></text></text></section-header>                                                                                                    |                                                                                                    |            | raye        |                        |          |
| NOLVAONNI TOLU                                                                                                    |                                                                                                    |            | HICUS       | AL                     |          |
| Windowski       Windowski       Windowski       Windowski         Windowski       Windowski       Windowski       Windowski                                                                             | NOITAVONNI DTA                                                                                                    |            |             |                        |          |
|                                                                                                    | Image: Service of the service of the service of t |            |             |                        |          |

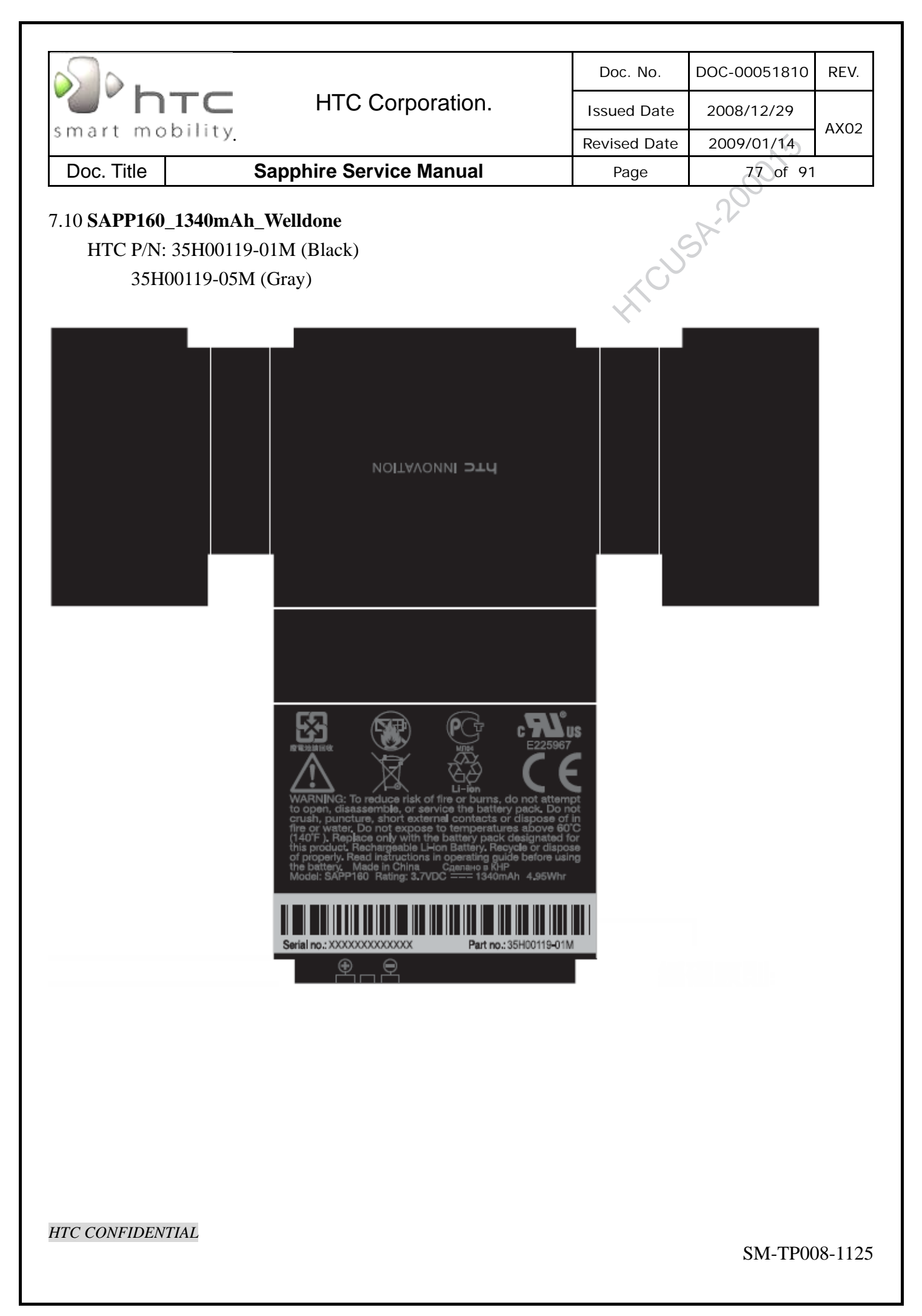

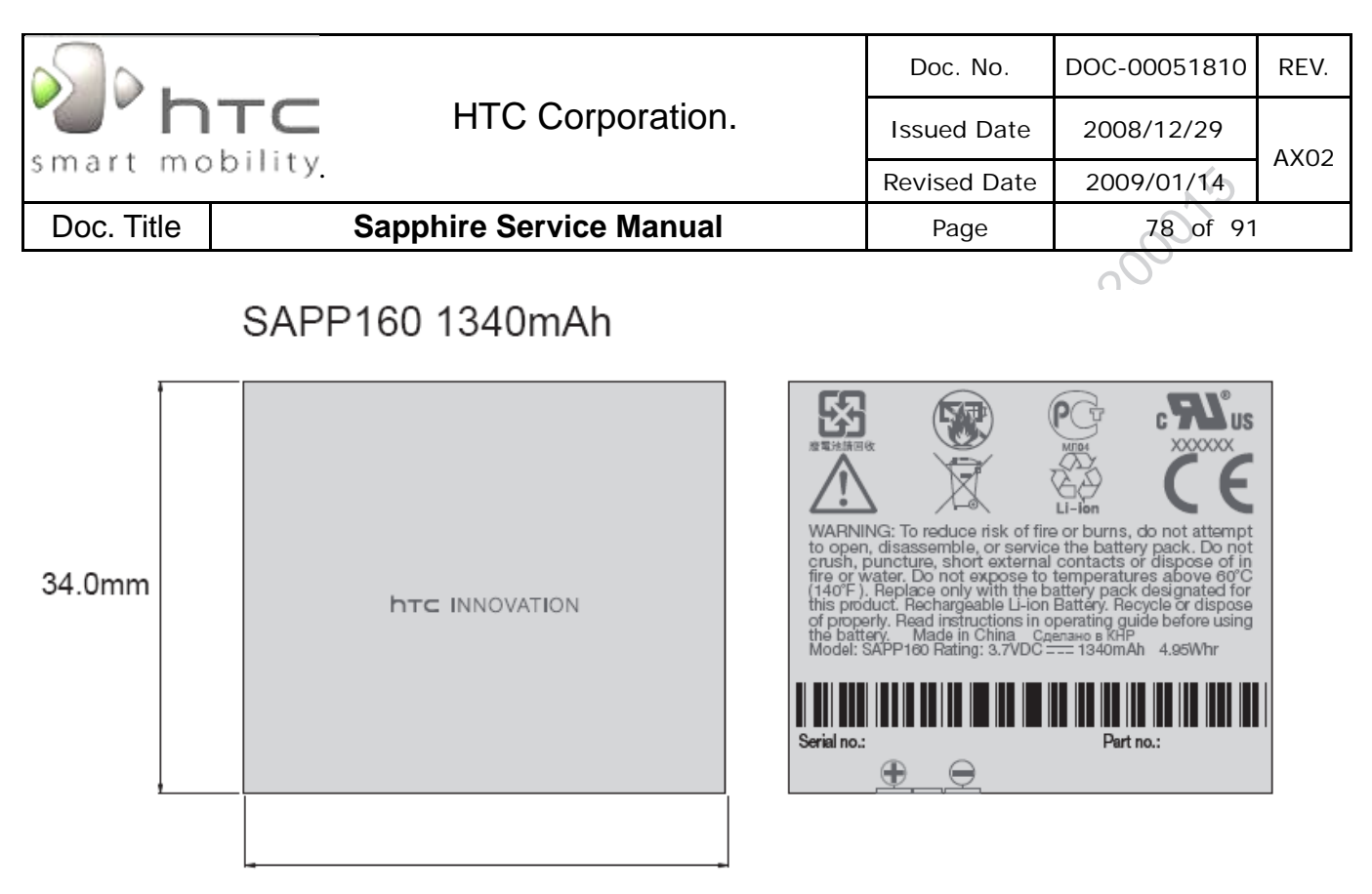

40.0mm

HTC CONFIDENTIAL

| smart mobility                                                                                                    |      |                      | Doc. No.     | DOC-00051810 | REV. |  |
|----------------------------------------------------------------------------------------------------|------|----------------------|--------------|--------------|------|--|
|                                                                                                    |      | HTC Corporation.     | Issued Date  | 2008/12/29   |      |  |
|                                                                                                    |      |                      | Revised Date | 2009/01/14   | A702 |  |
| Doc. Title                                                                                                    | Sapp | phire Service Manual | Page         | 79 of 91     |      |  |
| 7.11. MFG packing label       single box label (not confirmed)       HTC P/N: 77Hxxxxx-xxM       Size: xx.0 x xx.0mm |      |                      |              |              |      |  |

| HTC P/N | Description |
|---------|-------------|
|         |             |
|         |             |

| smart mobility                                                                               |   |                        | Doc. No.     | DOC-00051810 | REV. |  |
|----------------------------------------------------------------------------------------------|---|------------------------|--------------|--------------|------|--|
|                                                                                              |   | HTC Corporation.       | Issued Date  | 2008/12/29   |      |  |
|                                                                                              |   |                        | Revised Date | 2009/01/14   | AXU2 |  |
| Doc. Title                                                                                   | S | apphire Service Manual | Page         | 80 of 91     |      |  |
| 12 in 1 carton label (not confirmed)         HTC P/N: 77HXXXX-00M         Size: 4 X 6 inches |   |                        |              |              |      |  |

| HTC P/N | Description |
|---------|-------------|
|         |             |
|         |             |

|                                                              |                    |             | Doc. No.     | DOC-00051810 | REV.    |
|--------------------------------------------------------------|--------------------|-------------|--------------|--------------|---------|
| smart mobility                                               | HIC Corporation.   |             | Issued Date  | 2008/12/29   | AX02    |
|                                                              | -                  |             | Revised Date | 2009/01/14   |         |
| Doc. Title                                                   | Sapphire Service M | anual       | Page         | 81 of 91     |         |
| <b>pallet label</b><br>HTC P/N: 77H300<br>Size: 4 X 6 inches | 026-00M            |             | HICUS        | 5A-200       |         |
| P/N: 99HXXXXX-XX<br>Pallet ID: XXXXXXX                       |                    |             |              |              |         |
| QTY: X                                                       |                    | 6 inches    |              |              |         |
| Shipping Notice: YY                                          | YYMMDDXXXX         |             |              |              |         |
| Pallet nur                                                   | nber: of           |             |              |              |         |
|                                                              | •                  |             |              |              |         |
| HTC P/N                                                      |                    | Description |              |              |         |
|                                                              |                    |             |              |              |         |
|                                                              |                    |             |              |              |         |
|                                                              |                    |             |              |              |         |
|                                                              |                    |             |              |              |         |
|                                                              |                    |             |              |              |         |
|                                                              |                    |             |              |              |         |
|                                                              |                    |             |              |              |         |
|                                                              |                    |             |              |              |         |
| HTC CONFIDENTIAL                                             |                    |             |              | SM-TP00      | )8-1125 |

| s.                                           |                                        |                         | Doc. No.     | DOC-00051810 | REV. |
|----------------------------------------------|----------------------------------------|-------------------------|--------------|--------------|------|
|                                              |                                        | HTC Corporation.        | Issued Date  | 2008/12/29   | 4202 |
| smart mo                                     | onity <u>.</u>                         |                         | Revised Date | 2009/01/14   | AAU2 |
| Doc. Title                                   | ę                                      | Sapphire Service Manual | Page         | 82 of 91     |      |
| Incomplete pal<br>HTC P/N:<br>Size: 4 X 6 in | <b>let label</b><br>77H30026-<br>iches | 00M                     | HICU         | 5A-200       |      |
| In                                           | com                                    | plete Pallet            | 4 inches     |              |      |
|                                              |                                        | 6 inches                | 1            |              |      |

| <u></u>    |                         | Doc. No.     | Doc. No. DOC-00051810 |      |
|------------|-------------------------|--------------|-----------------------|------|
| "          | TC HTC Corporation.     | Issued Date  | 2008/12/29            | 4202 |
| smart mo   | bility                  | Revised Date | 2009/01/14            | AAUZ |
| Doc. Title | Sapphire Service Manual | Page         | 83 of 91              |      |

# 8 Generic Spare Part List and Photos

Parts P/N and Photos for RC/ASP to identify.

# 8.1 SPL for Repair

| Item | P/N          | Description                                                             | Qty | Substitute   |
|------|--------------|-------------------------------------------------------------------------|-----|--------------|
| 1    | 35H00082-00M | BATTERY_LI-POLYMER,1050mAh,3.7V,A94CA010F,SIMPLO,60/-20degC,54.1*39.7*5 | 1   |              |
|      |              | .25mm                                                                   |     |              |
| 2    | 36H00486-00M | Speaker,MERRY,DSH962-002                                                | 1   |              |
| 3    | 36H00523-00M | Vibrator,JT0406-30CSR1,JNTECH,Cylindrical,3V,100mA,12000+/-3000         | 1   |              |
|      |              | rpm,60/-20degC,11.2*5.1*5.8mm                                           |     |              |
| 4    | 36H00524-00M | Receiver,DTR882-002,MERRY                                               | 1   |              |
| 5    | 51H00386-00M | PCBA-MAIN BOARD,w/WIFI,Mega SIM,EU,VOX                                  | 1   |              |
| 6    | 51H10053-00M | Rigid-Flex Board ASSY,VOX                                               | 1   |              |
| 7    | 54H00211-00M | Camera Module, DCM-200MES, LITE-ON SEMICONDUCTOR, SOC2020               | 1   | 54H00210-00M |
|      |              | sensor,9*9*5.65mm,Vox                                                   |     |              |
| 8    | 60H00087-00M | TFT-LCD Module,TX06D10VM0AAA,HITACHI,59.3*42.6*2.25mm                   | 1   |              |
| 9    | 71H01810-00M | Cover,Battery,CHEW CHIENG,VOX                                           | 1   |              |
| 10   | 72H01548-00M | Screw,POINT SCREW,KH-M16-L14-NI,Libra                                   | 8   |              |
| 11   | 72H01875-00M | Shielding,Camera,JUN-YEN,Vox                                            | 1   |              |
| 12   | 72H01876-00M | Screw,M1.6,KH,D2.5*3,NI+NYLOK                                           | 1   |              |
| 13   | 72H01889-00M | EMI Gasket, LCD, CATERON, Vox                                           | 1   |              |
| 14   | 72H01892-00M | Screw,PHK14*3.8,BLACK                                                   | 2   |              |
| 15   | 72H01893-00M | Screw,FPHM1.4-0.3*3.3(2.45,0.3),AISI-1018,BLACK                         | 4   |              |
| 16   | 72H01894-00M | Screw,HAMA NAKA SHOUKIN,PH M1.6,T6,3.2D*4L,Nickel(Silver)               | 4   |              |

### NOTE:

THE PHOTO OF SPL IS GENERIC AND ONLY FOR REFERENCE, THE COLOR AND APPEARANCE MAY BE DIFFERENT FROM THE SHIPPED PARTS, IF YOU WANT TO APPLY THOSE PARTS, PLEASE CONTACT YOUR SERVICE ACCOUNT MANAGER FOR MORE INFORMATION.

AS FOR PICTURE, PLEASE REFER TO THE TABLE AS BELOW.

FOR REFURBISHMENT PARTS, THE TABLE IS FOR YOUR REFERENCE. YOU CAN DO THE REFURBISHMENT ONLY WHEN YOUR SERVICE MODEL IS ALLOWED TO DO THE REFURBISHMENT.

HTC CONFIDENTIAL

| $\cap$        |                                        |                                            |                    |                       |         |              |         |
|---------------|----------------------------------------|--------------------------------------------|--------------------|-----------------------|---------|--------------|---------|
|               |                                        |                                            |                    | Doc. No               |         | DOC-00051810 | REV.    |
|               | htc                                    | HTC Corporation.                           |                    | Issued Da             | ate     | 2008/12/29   | A.X.O.2 |
| smart         | mobility                               |                                            |                    | Revised Da            | ate     | 2009/01/14   | AX02    |
| Doc. T        | itle                                   | Sapphire Service Mar                       | nual               | Page                  |         | 84 of 91     |         |
|               |                                        | ••                                         |                    | 3                     |         |              |         |
|               |                                        | Picture for SPL 80H                        | Kernel and         | Accessories           |         | (1)          |         |
|               | (Pa                                    | art no on picture is for Generic version o | only, please check | SPL for detail per cu | ustomer | ·)           |         |
|               |                                        |                                            |                    | <i></i>               | $\sim$  |              |         |
| Part No.      | xxxxxxxxxx                             |                                            | Part No.           | xxxxxxxxx             |         |              |         |
| Description   |                                        |                                            | Description        |                       |         |              |         |
| Q'ty          |                                        |                                            | Q'ty               |                       |         |              |         |
| Repair Code   |                                        |                                            | Repair Code        |                       |         |              |         |
| Refurbishment | Yes/No<br>Yes/No                       |                                            | Refurbishment      | Yes/No<br>Yes/No      |         |              |         |
| netum to mo   | 163/110                                |                                            | Retain to hiro     | 163/110               |         |              |         |
| Part No.      | xxxxxxxxxx                             |                                            | Part No.           | xxxxxxxxxx            |         |              |         |
| Description   |                                        |                                            | Description        |                       |         |              |         |
| Q'ty          |                                        |                                            | Q'ty               |                       |         |              |         |
| Repair Code   |                                        |                                            | Repair Code        |                       |         |              |         |
| Refurbishment | Yes/No<br>Ves/No                       |                                            | Refurbishment      | Yes/No<br>Ves/No      |         |              |         |
|               | 103/110                                |                                            |                    | 103/100               |         |              |         |
| Part No.      | xxxxxxxxxx                             |                                            | Part No.           | xxxxxxxxxx            |         |              |         |
| Description   |                                        |                                            | Description        |                       |         |              |         |
| Q'ty          |                                        |                                            | Q'ty               |                       |         |              |         |
| Repair Code   |                                        |                                            | Repair Code        |                       |         |              |         |
| Refurbishment | Yes/No<br>Yes/No                       |                                            | Refurbishment      | Yes/No<br>Yes/No      |         |              |         |
| Retuin to mo  | 103/10                                 |                                            | Return to The      | 103/100               |         |              |         |
| Part No.      | xxxxxxxxx                              |                                            | Part No.           | xxxxxxxxx             |         |              |         |
| Description   |                                        |                                            | Description        |                       |         |              |         |
| Q'ty          |                                        |                                            | Q'ty               |                       |         |              |         |
| Repair Code   |                                        |                                            | Repair Code        |                       |         |              |         |
| Return to HTC | Yes/No<br>Yes/No                       |                                            | Refurbishment      | Yes/No<br>Yes/No      |         |              |         |
|               | 100/110                                |                                            | Retain to 1110     | 105/110               |         |              |         |
| Part No.      | XXXXXXXXXXXXXXXXXXXXXXXXXXXXXXXXXXXXXX |                                            | Part No.           | XXXXXXXXXX-XXX        | _       |              |         |
|               |                                        |                                            | Description        |                       |         |              |         |

|                                                                                                    |                                                                                                    | Doc. No.                                                                                                    | DOC-00051810                                       | REV.          |  |  |  |
|----------------------------------------------------------------------------------------------------|----------------------------------------------------------------------------------------------------|----------------------------------------------------------------------------------------------------|----------------------------------------------------|---------------|--|--|--|
| 20 r                                                                                               | HTC Corporation.                                                                                                    | Issued Date                                                                                                    | 2008/12/29                                         |               |  |  |  |
| smart m                                                                                            | obility                                                                                                    | Revised Date                                                                                                    | 2009/01/14                                         | AX02          |  |  |  |
| Doc. Title                                                                                         | Sapphire Service Manual                                                                                                    | Page                                                                                                    | 85 of 91                                           |               |  |  |  |
| 8.2 B                                                                                              | oard Level 2.5 Repairs                                                                                                    |                                                                                                    | SA-204                                             |               |  |  |  |
| ∎ Ba                                                                                               | sic Repair Instructions for Component Re                                                                                                    | eplacement:                                                                                                    |                                                    |               |  |  |  |
| Step 1                                                                                             | Place the solder-proof tape to cover the surrounding ar                                                                                                    | ea of the compone                                                                                                    | ents which being r                                 | eplace        |  |  |  |
|                                                                                                    | Warning : DO NOT overheat the tape and components to avoid the ta                                                                                                    | ape melted and the co                                                                                                    | mponents damaged                                   |               |  |  |  |
| Step 2                                                                                             | Use Heater Gun (HAKO850B, set the temperature betw components.                                                                                                    | veen 350°C, Air S <b>j</b>                                                                                                    | peed 3~5) to remo                                  | ve the        |  |  |  |
| Step 3 Wait till the temperature cool down before removing the solder-proof tape to avoid other co |                                                                                                    |                                                                                                    |                                                    |               |  |  |  |
| Step 4                                                                                             | After the damaged or defective components have been                                                                                                    | d or defective components have been replaced; clear the surroundings for solder                                                    |                                                    |               |  |  |  |
|                                                                                                    | and flux residues.                                                                                                    |                                                                                                    |                                                    |               |  |  |  |
| Notice:                                                                                            |                                                                                                    |                                                                                                    |                                                    |               |  |  |  |
| Α.                                                                                                 | Checking the polarity of CON8, and the position can't b                                                                                                    | e shifted.                                                                                                    |                                                    |               |  |  |  |
| В.                                                                                                 | Checking the polarity of SW8、SW7, and it can't be rev                                                                                                    | versed.                                                                                                    |                                                    |               |  |  |  |
| C.                                                                                                 | All the parts of the PCB should be checked if it is missing                                                                                                    | ng or not.                                                                                                    |                                                    |               |  |  |  |
| D.                                                                                                 | The OP must to wear antistatic wrist band .Don't put bo                                                                                                    | ards together and                                                                                                    | avoid hitting them                                 | າ.            |  |  |  |
| E.                                                                                                 | When you solder and repair that the soldering iron ,temperature must be setup 415 $$ . (The                                                                                                    |                                                                                                    |                                                    |               |  |  |  |
|                                                                                                    | temperature range is 415 $\pm 5$ ),and the solder wire's                                                                                                    | diameter is 0.4/0.                                                                                                    | .5/0.6mm(SAC 30                                    | 5 (1.19       |  |  |  |
| F.                                                                                                 | Please be noticed to follow below steps for main board                                                                                                    | repair which is eq                                                                                                    | uipped with Golde                                  | en            |  |  |  |
|                                                                                                    | Capacitor:                                                                                                    |                                                                                                    |                                                    |               |  |  |  |
|                                                                                                    | <ol> <li>When replacing level 2.5 components located aro         <ol> <li>The temperature of the hot air blower must b</li> <li>When apply the hot air to the part / components seconds (including the time of removing and</li> <li>The temperature of the soldering iron must b</li> <li>When apply the solder tip to the part / components seconds</li> </ol> </li> <li>When apply the solder tip to the part / components seconds</li> <li>The solder tip must not contact with the gold</li> </ol> | und the golden ca<br>be under 400°c<br>ent, the heating tin<br>soldering)<br>be under 350°c<br>onent, the heating<br>len capacitor | pacitor:<br>ne must be under :<br>time must be und | 20<br>er 5    |  |  |  |
|                                                                                                    | <ol> <li>For BGA replacement: The golden capacitor must<br/>heating, soldering and de-soldering process, and</li> </ol>                                                                                                    | be removed befo<br>then it must be re                                                                                              | re perform pre-hea<br>placed with a new            | ating,<br>one |  |  |  |

(please refer to 1.c. and 1.d. steps)

3. For main board which failed to pass the function test, the golden capacitor must be replaced with a new one and must follow below soldering criteria: The temperature of the soldering iron must be under 350°c When apply the solder tip to the part / component, the heating time must be under 5 seconds The solder tip must not have a contact with the body of golden capacitor

HTC CONFIDENTIAL

|                                    |                                | Doc. No.     | DOC-00051810 | REV.    |  |
|------------------------------------|--------------------------------|--------------|--------------|---------|--|
|                                    | TC HTC Corporation.            | Issued Date  | 2008/12/29   | A.Y.O.2 |  |
| smart mobility                     |                                | Revised Date | 2009/01/14   | AXU2    |  |
| Doc. Title Sapphire Service Manual |                                | Page         | 86 of 91     |         |  |
| > 51HXX                            | XXXXXX PCBA-MAIN BOARD(Side A) |              | A.200        |         |  |

## > 51HXXXXXXX PCBA-MAIN BOARD(Side A)

| Item | P/N          | Description                                                                                | Qty | Location                  | Substitute |
|------|--------------|--------------------------------------------------------------------------------------------|-----|---------------------------|------------|
| 1    | 75H00248-00M | COAXIAL CONNECTOR,RF,WITH<br>SWITCH,SMD,MM8430-2600RA1,MURATA                              | 1   | WCON_SW1                  |            |
| 2    | 75H00276-00P | Connector RF,5.8*5.4*3.9,Female,MS-147(06),4pin,HRS                                        | 1   | WECON1                    |            |
| 3    | 75H00465-01M | Connector I/O,Reverse,11P,0.4mm Pitch,MJE21-11K7P21,ACON                                   | 1   | CON15                     |            |
| 4    | 75H00615-00M | Connector<br>Others,90mohm,24P,0.9Pitch,0.5A,60V,CAM-F94M09,MITSUMI                        | 1   | CON2                      |            |
| 5    | 75H00633-00M | Connector,Battery,4Pin,2.5mmPitch,250042MB004G315ZR,SUYIN                                  | 1   | PCON1                     |            |
| 6    | 75H00636-00P | Connector B to B,80P,0.4Pitch,24 5801 080 002<br>829+,KYOCERA,Female,without position boss | 1   | CON6                      |            |
| 7    | 36H00230-00M | SWITCH,SOH-213HST,MITSUMI,70/-20degC                                                       | 5   | SW1 SW2<br>SW3 SW6<br>SW7 |            |

HTC CONFIDENTIAL

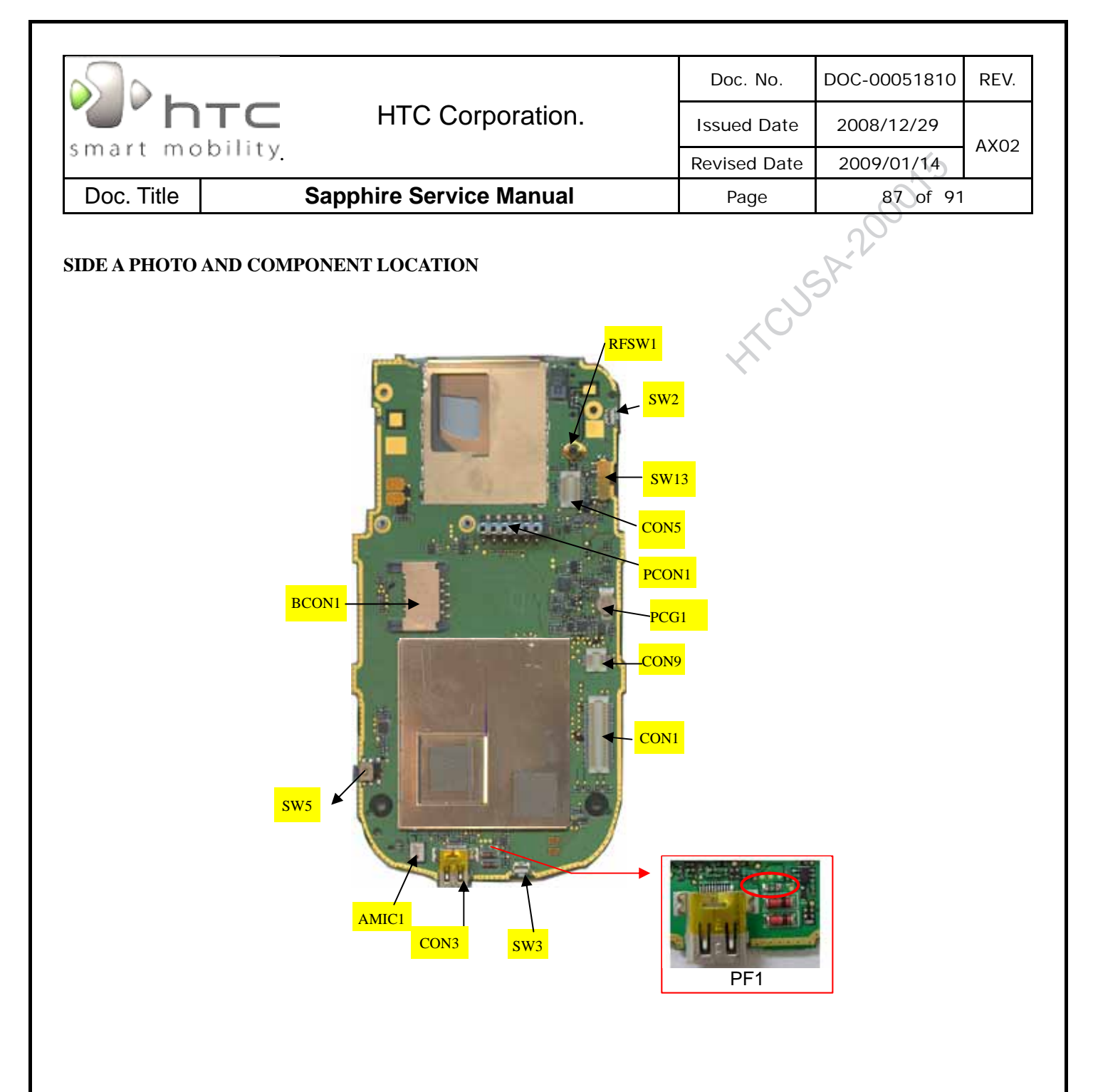

| s].        |                                    |                  |              | DOC-00051810 | REV.     |  |
|------------|------------------------------------|------------------|--------------|--------------|----------|--|
| "" n       | ТС НТСС                            | HTC Corporation. | Issued Date  | 2008/12/29   | A.Y.O.O. |  |
| smart mo   | bility                             |                  | Revised Date | 2009/01/14   | AXU2     |  |
| Doc. Title | Doc. Title Sapphire Service Manual |                  | Page         | 88 of 91     |          |  |
| 51HXXX     | XXXXXX PCBA-MAIN BO                | DARD(Side B)     |              | ;A-200       |          |  |

## 51HXXXXXXXX PCBA-MAIN BOARD(Side B)

| Item | P/N          | Description                                                   | Qty | Location | Substitute |
|------|--------------|---------------------------------------------------------------|-----|----------|------------|
| 1    | 75H00248-00M | COAXIAL CONNECTOR,RF,WITH<br>SWITCH,SMD,MM8430-2600RA1,MURATA | 1   | WCON_SW1 |            |
| 2    | 75H00276-00P | Connector RF,5.8*5.4*3.9,Female,MS-147(06),4pin,HRS           | 1   | WECON1   |            |
| 3    | 75H00465-01M | Connector I/O,Reverse,11P,0.4mm Pitch,MJE21-11K7P21,ACON      | 1   | CON15    |            |

#### SIDE B PHOTO AND

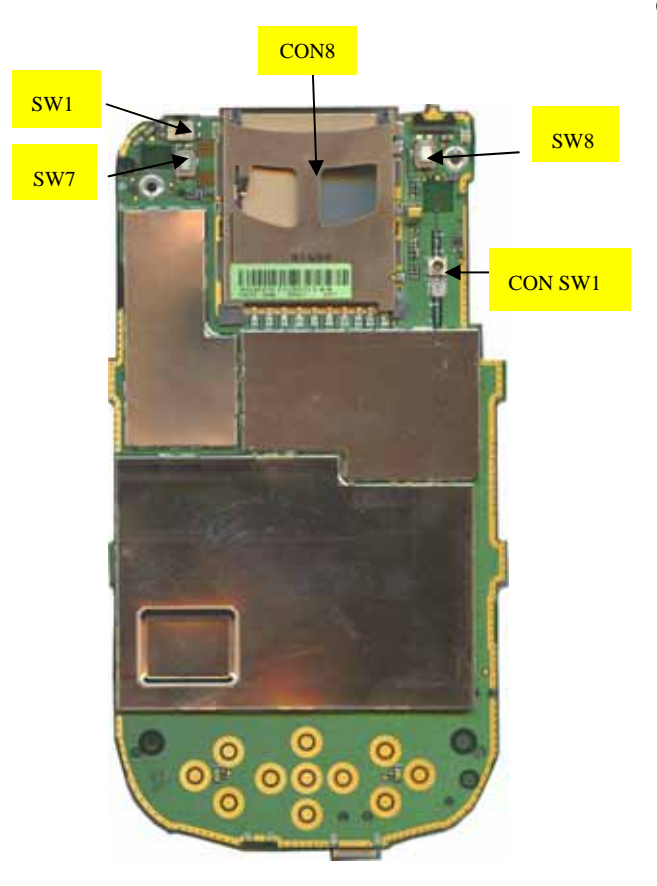

#### **COMPONENT LOCATION**

HTC CONFIDENTIAL

| smart mobility |  |                         | Doc. No. DOC-000518 |            | REV. |
|----------------|--|-------------------------|---------------------|------------|------|
|                |  | HTC Corporation.        | Issued Date         | 2008/12/29 | 4202 |
|                |  |                         | Revised Date        | 2009/01/14 | AAUZ |
| Doc. Title     |  | Sapphire Service Manual | Page                | 89 of 91   |      |

## 8.3 FRU M/B additional parts location

This chapter is about locations and P/N of additional parts (Mylar, Gasket, tape, etc...) for MB.

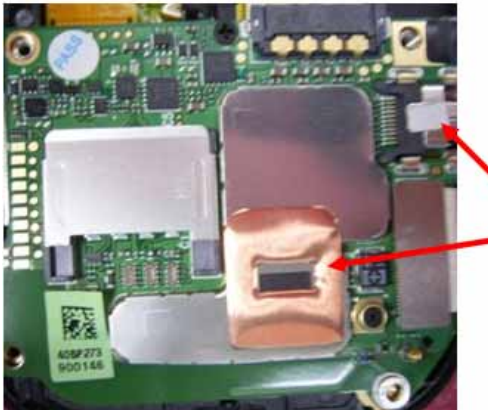

| Number       | Description                                          |
|--------------|------------------------------------------------------|
| 77н00203-00м | Water Sensitive Label,4*2.5mm,Ming<br>Jye,BlueAngels |
| 72H02282-00M | Copper Foil, THERMAL, D, NIKE                        |

HTC CONFIDENTIAL

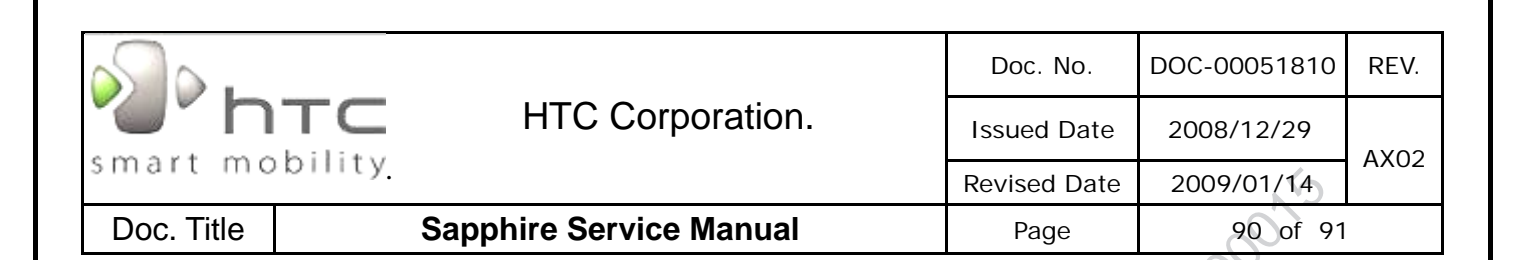

#### **RF** Antenna Specification 9

| Ante | nna Specification             |          |                               | 5                          | 22        |
|------|-------------------------------|----------|-------------------------------|----------------------------|-----------|
|      | Sapphir                       | e WCDMA  | Antenna Test Specific         | cation                     |           |
| Item | Test Name                     | TX Level | Uplink / Downlink<br>UA RF CN | 1st Downlink<br>cell power | note      |
| 1    | Camp@ W-CDMA<br>Band ( 2100 ) | 3        | 9613 / 10563                  | -60                        |           |
| 2    | BS Originate Cell             | 3        | 9613 / 10563                  | -60                        |           |
|      | ·                             | Re       | eceiver Test                  | ·                          |           |
| 3    | Fast Bit Error Rate           | 3        | 9613 / 10563                  | -104                       |           |
| 4    | Fast Bit Error Rate           | 3        | 9750 / 10700                  | -104                       | <= 0.1 %  |
| 5    | Fast Bit Error Rate           | 3        | 9887 / 10837                  | -104                       |           |
|      |                               | Tra      | nsmitter Test                 |                            |           |
| 6    | TX Power                      | 3        | 9613 / 10563                  | -60                        |           |
| 7    | TX Power                      | 3        | 9750 / 10700                  | -60                        | >= 18 dbm |
| 8    | TX Power                      | 3        | 9887 / 10837                  | -60                        |           |
|      | Sapphi                        | re WCDMA | Antenna Test Specifi          | cation                     |           |
| Item | Test Name                     | TX Level | Uplink / Downlink<br>UA RF CN | 1st Downlink<br>cell power | note      |
| 1    | Camp@ W-CDMA<br>Band ( 900 )  | 3        | 2712 / 2937                   | -60                        |           |
| 2    | BS Originate Cell             | 3        | 2712 / 2937                   | -60                        |           |
|      |                               | Re       | eceiver Test                  |                            |           |
| 3    | Fast Bit Error Rate           | 3        | 2712 / 2937                   | -104                       |           |
| 4    | Fast Bit Error Rate           | 3        | 2788 / 3013                   | -104                       | <= 0.1 %  |
| 5    | Fast Bit Error Rate           | 3        | 2863 / 3088                   | -104                       |           |
|      |                               | Tra      | nsmitter Test                 |                            |           |
| 6    | TX Power                      | 3        | 2712 / 2937                   | -60                        |           |
| 7    | TX Power                      | 3        | 2788 / 3013                   | -60                        | >= 18 dbm |
| 8    | TX Power                      | 3        | 2863 / 3088                   | -60                        |           |

Sapphire GSM Antenna Test Specification

HTC CONFIDENTIAL

| <u></u>                            |                 |                     |          |                    |            | Doc. No.    | DOC-00051810    | REV. |
|------------------------------------|-----------------|---------------------|----------|--------------------|------------|-------------|-----------------|------|
|                                    | n               | ТС НТ               | C Corpo  | ration.            | 1          | ssued Date  | 2008/12/29      |      |
| smart                              | smart mobility. |                     |          |                    | R          | evised Date | 2009/01/14      | AX02 |
| Doc. Title Sapphire Service Manual |                 |                     |          |                    |            | Page        | 91 of 91        |      |
|                                    | 1               | 1                   |          | 1                  |            |             |                 |      |
|                                    | Item            | Test Name           | TX Level | ТСН                |            |             | note            |      |
|                                    | 1               | Wait Signal         | 0        |                    | 600        |             | 2               |      |
|                                    | 2               | Power Class         | 0        |                    | 600        | -6          | 5               |      |
|                                    |                 | · •····_•·          | PCS 190  | 00 Receiver Test   |            |             |                 |      |
|                                    | 3               | Fast Bit Error Rate | 0        |                    | 512        | -10         | 94              |      |
|                                    | 4               | Fast Bit Error Rate | 0        |                    | 661        | -10         | 4 <= 2 %        |      |
|                                    | 5               | Fast Bit Error Rate | 0        |                    | 810        | -10         | 94              |      |
|                                    |                 |                     | PCS 1900 | Transmitter Test   |            |             |                 |      |
|                                    | 6               | TX Power            | 0        |                    | 512        | -6          | 5               |      |
|                                    | 7               | TX Power            | 0        |                    | 661        | -6          | 5 >= 25 dbm     |      |
|                                    | 8               | TX Power            | 0        |                    | 810        | -6          | 5               |      |
|                                    |                 |                     | GSM 85   | 50 Receiver Test   |            |             |                 |      |
|                                    | 9               | Fast Bit Error Rate | 5        |                    | 128        | -10         | 4               |      |
|                                    | 10              | Fast Bit Error Rate | 5        |                    | 189        | -10         | 4 <= 2 %        |      |
|                                    | 11              | Fast Bit Error Rate |          | Transmittar Test   | 251        | -10         | 4               |      |
|                                    | 12              |                     |          |                    | 100        | 6           | 5               |      |
|                                    | 12              |                     | 5        |                    | 120        | -0-         | 5<br>5 - 26 dbm |      |
|                                    | 14              | TX Power            | 5        |                    | 251        | -0-         | 5 20 UDIII      |      |
|                                    |                 |                     | EGSM 9   | 00 Receiver Test   | 201        | Ŭ           |                 |      |
|                                    | 9               | Fast Bit Error Rate | 5        |                    | 975        | -10         | 4               |      |
|                                    | 10              | Fast Bit Error Rate | 5        |                    | 38         | -10         | 4 <= 2 %        |      |
|                                    | 11              | Fast Bit Error Rate | 5        |                    | 124        | -10         | 4               |      |
|                                    |                 |                     | EGSM 90  | 0 Transmitter Test |            | L           |                 |      |
|                                    | 12              | TX Power            | 5        |                    | 975        | -6          | 5               |      |
|                                    | 13              | TX Power            | 5        |                    | 38         | -6          | 5>= 28 dbm      |      |
|                                    | 14              | TX Power            | 5        |                    | 124        | -6          | 5               |      |
|                                    |                 | 1                   | DCS 18   | 00 Receiver Test   |            |             |                 |      |
|                                    | 21              | Fast Bit Error Rate | 0        |                    | 512        | -10         | 4               |      |
|                                    | 22              | Fast Bit Error Rate | 0        |                    | 699        | -10         | 4 <= 2 %        |      |
|                                    | 23              | Fast Bit Error Rate |          |                    | 885        | -10         | 4               |      |
|                                    | 04              |                     | DCS 1800 | u Transmitter Test | E40        | ~           |                 |      |
|                                    | 24              |                     | 0        |                    | 512<br>600 | -6          |                 |      |
|                                    | 25              |                     | 0        |                    | 099        | -6          |                 |      |
|                                    | 20              | IN POWER            | 0        |                    | 000        | -6          | U)              |      |

Free Manuals Download Website <u>http://myh66.com</u> <u>http://usermanuals.us</u> <u>http://www.somanuals.com</u> <u>http://www.4manuals.cc</u> <u>http://www.4manuals.cc</u> <u>http://www.4manuals.cc</u> <u>http://www.4manuals.com</u> <u>http://www.404manual.com</u> <u>http://www.luxmanual.com</u> <u>http://aubethermostatmanual.com</u> Golf course search by state

http://golfingnear.com Email search by domain

http://emailbydomain.com Auto manuals search

http://auto.somanuals.com TV manuals search

http://tv.somanuals.com